BA 044D/06/de/12.99 Nr. 50096059 CV 5.0

gültig ab Software-Version V01.01.XX (Messverstärker) V01.01.XX (Kommunikation)

# *prosonic flow DMU 93 / DDU 15* Ultraschall-Durchflussmessung

Betriebsanleitung

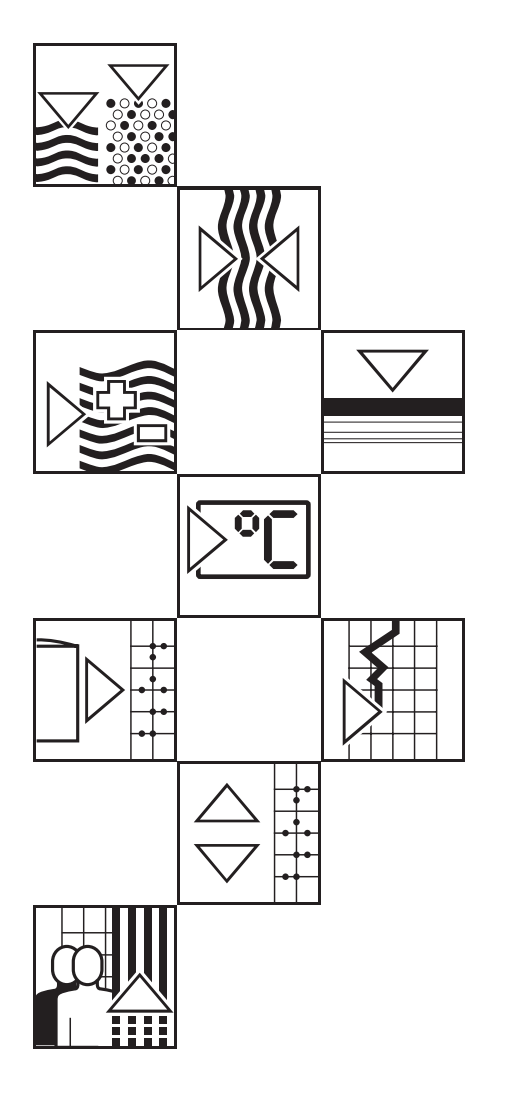

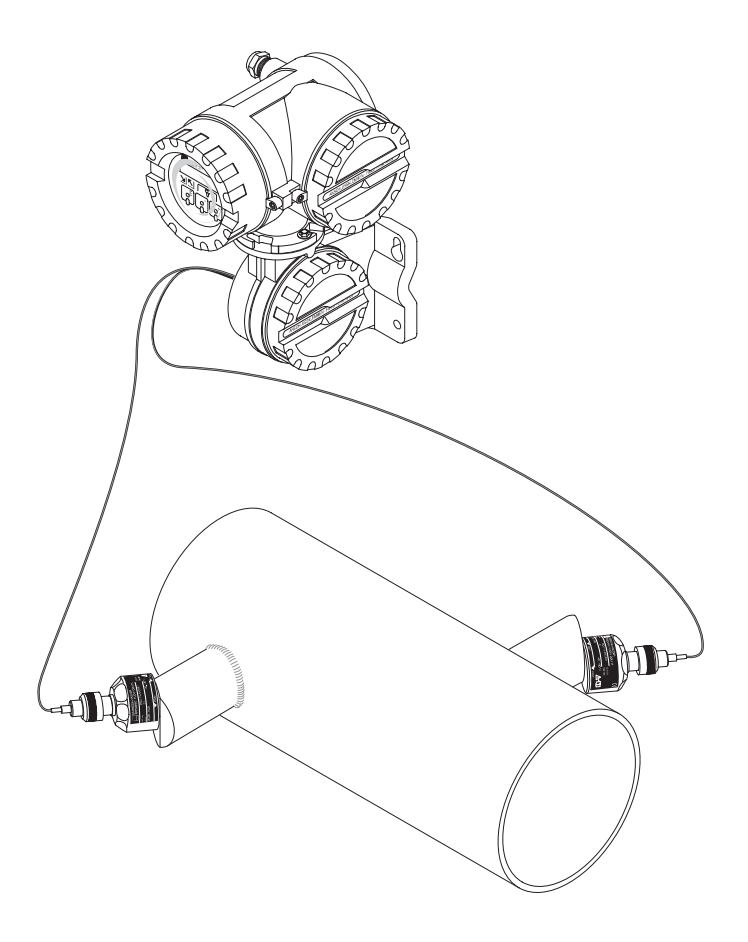

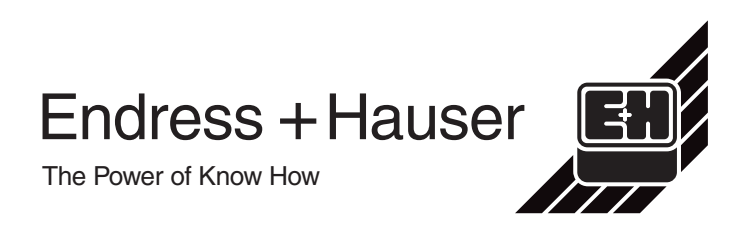

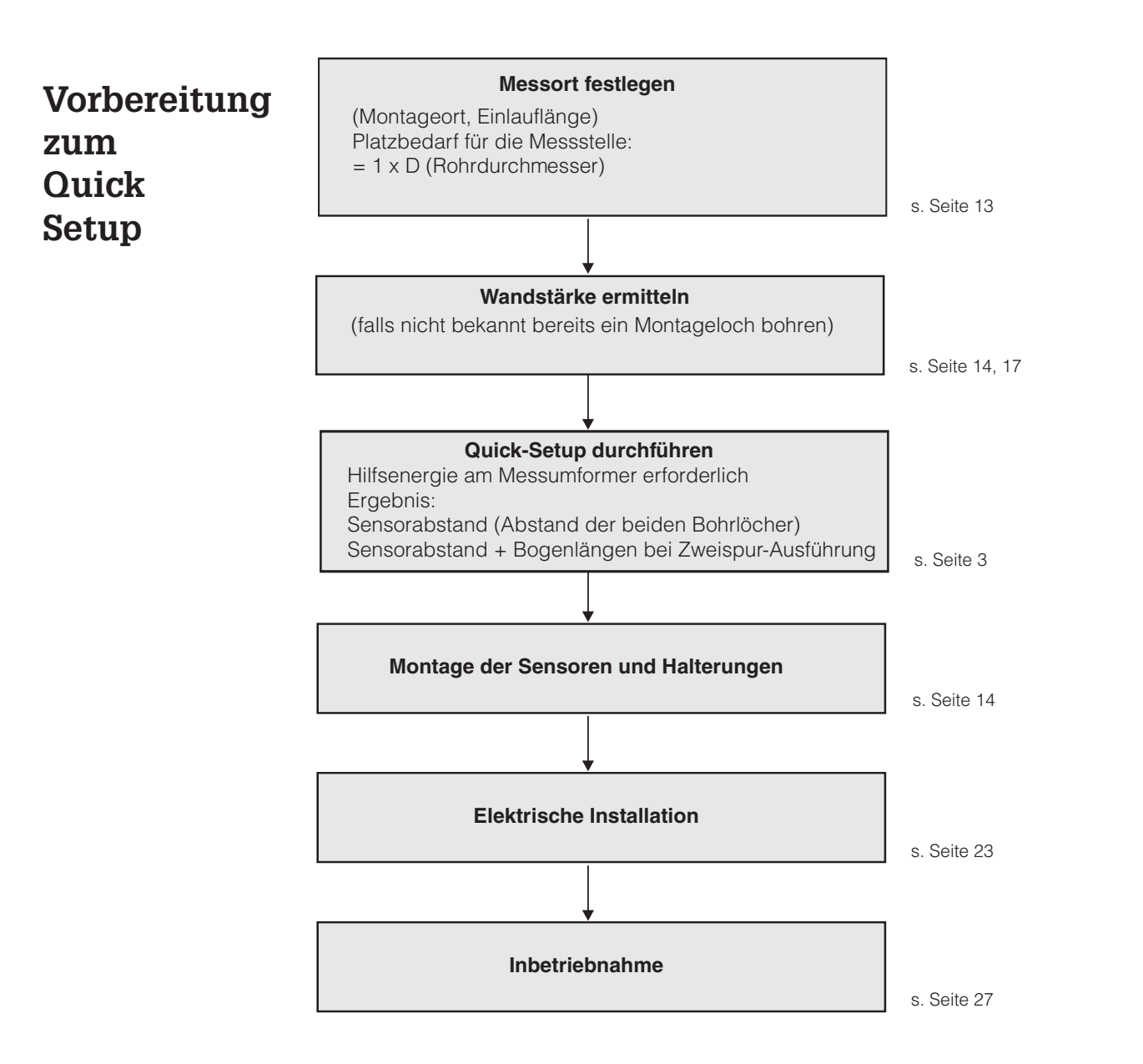

#### Messstellenausführungen

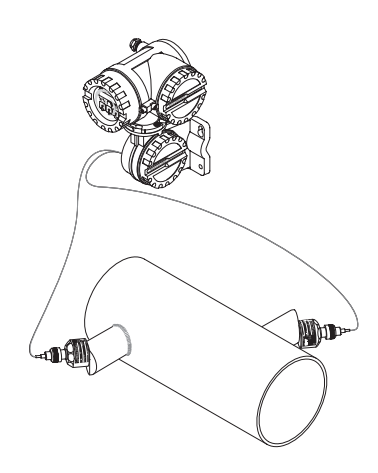

Einbau-Einspur-Ausführung Einbau K1

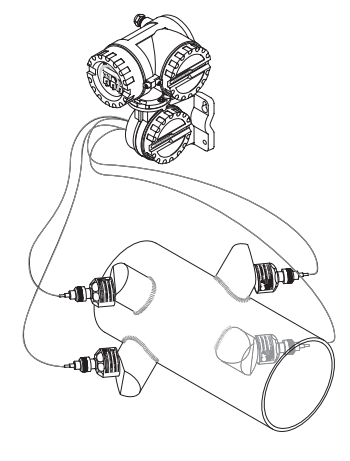

Einbau-Zweispur-Ausführung IN 1&2 1M.-STELLE

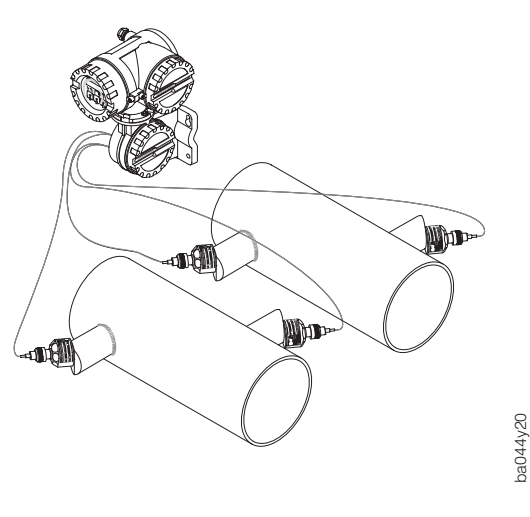

Einbau-Einspur-Ausführung an 2 Messstellen IN 1&2 2M.-STELLEN

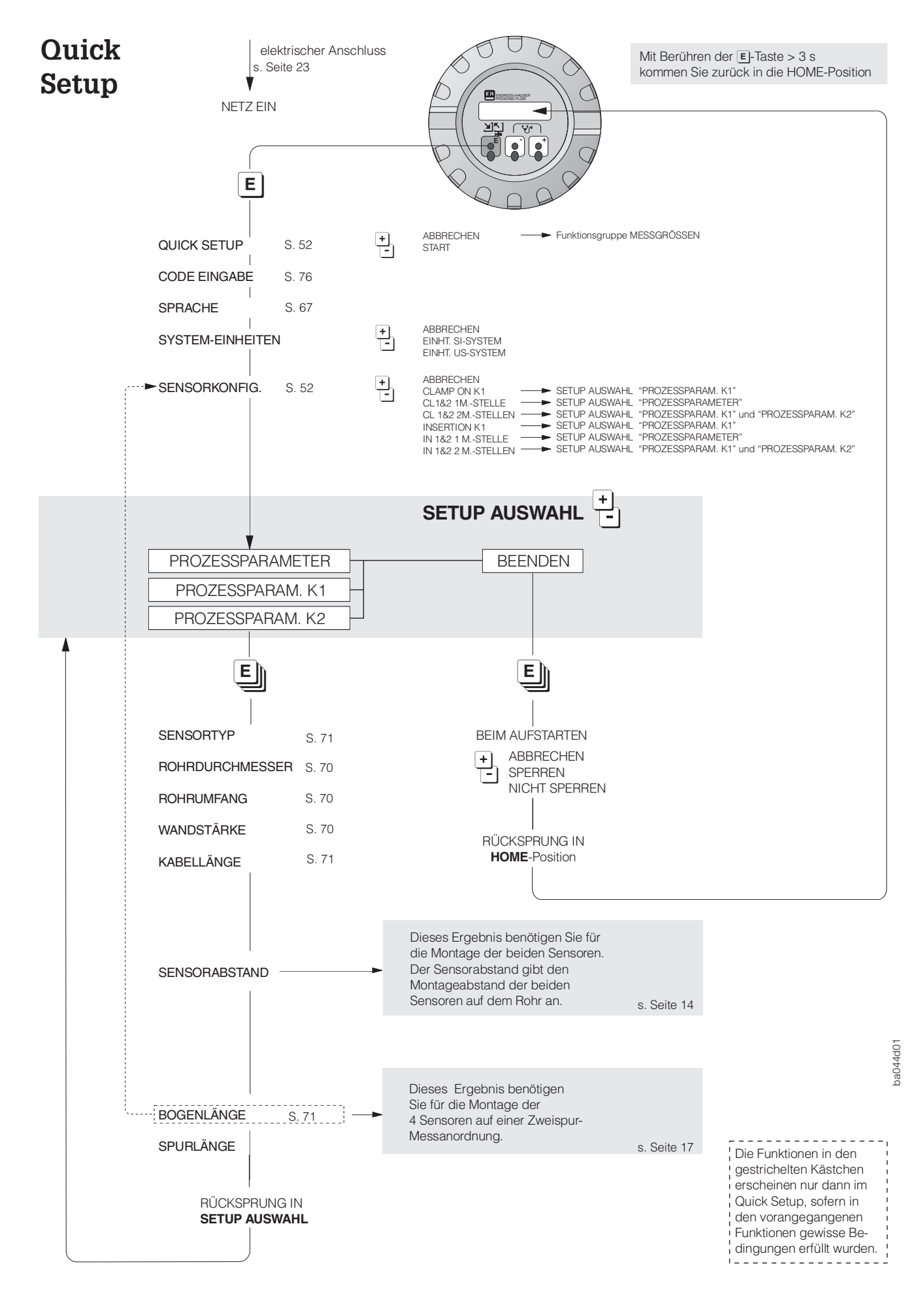

# Inhaltsverzeichnis

| 1 | Sicherheitshinweise                                                                                                    | 7                                                         |
|---|----------------------------------------------------------------------------------------------------|-----------------------------------------------------------|
|   | <ol> <li>1.1 Bestimmungsgemäße Verwendung</li> <li>1.2 Kennzeichnung von Gefahren und</li> </ol>                                                                                                    | 7                                                         |
|   | Hinweisen                                                                                                    | 7                                                         |
|   | Bedienungspersonal                                                                                                    | 7                                                         |
|   | 1.4 Reparaturen, Gefahrenstoffe                                                                                                    | 8                                                         |
|   |                                                                                                    | 0                                                         |
| 2 | Geräteidentifikation                                                                                                    | 9                                                         |
| 3 | Montage und Installation 1                                                                                                    | 1                                                         |
|   | 3.1    Begriffserläuterung                                                                                                    | 11                                                        |
|   | 3.3 Montagelage                                                                                                    | 12                                                        |
|   | 3.4 Isolierungen                                                                                                    | 13                                                        |
|   | 3.5 Montageort                                                                                                    | 13<br>13                                                  |
|   | 3.7 Montage der Sensoren und Halterungen                                                                                                    |                                                           |
|   | (Einspur-Ausführung)                                                                                                    | 14                                                        |
|   | (Zweispur-Ausführung)                                                                                                    | 17                                                        |
|   | 3.9 Montage des Messumformers                                                                                                    | 21                                                        |
|   | 3.10 Drehen des Messumformergenauses                                                                                                    | 21<br>22                                                  |
| 4 | Elektrischer Anschluss 2                                                                                                    | 23                                                        |
|   | 4.1 Messumformer Schutzart IP 67 2                                                                                                    | 23                                                        |
|   | 4.2 Sensoren Schutzart IP 68                                                                                                    | 23                                                        |
|   | 4.3 Anschluss Verbindungskabel Sensoren /                                                                                                    | <u>-</u> 4                                                |
|   | Messumformer                                                                                                    | 26                                                        |
| 5 | Inbetriebnahme 2                                                                                                    | 27                                                        |
|   | 5.1 Einschalten                                                                                                    | 27                                                        |
|   |                                                                                                    |                                                           |
|   | 5.2 Programmerung                                                                                                    | 27                                                        |
|   | 5.2       Programmerung       2       2         5.3       Nullpunktabgleich       2       2         5.4       Konfigurieren der Relaiskontakte       2                                                                                                    | 27<br>28<br>29                                            |
| 6 | 5.2 Programmerung       2         5.3 Nullpunktabgleich       2         5.4 Konfigurieren der Relaiskontakte       2         Bedienübersicht       3                                                                                                    | 27<br>28<br>29                                            |
| 6 | 5.2       Programmerung       2         5.3       Nullpunktabgleich       2         5.4       Konfigurieren der Relaiskontakte       2         Bedienübersicht       3         6.1       Anzeige- und Bedienelemente       3                                                                                                    | 27<br>28<br>29<br><b>31</b>                               |
| 6 | 5.2       Programmerung       2         5.3       Nullpunktabgleich       2         5.4       Konfigurieren der Relaiskontakte       2         Bedienübersicht       3         6.1       Anzeige- und Bedienelemente       3         6.2       E+H-Bedienmatrix (Funktionen einstellen)       3                                                                                                    | 27<br>28<br>29<br><b>31</b><br>32                         |
| 6 | 5.2       Programmerung       2         5.3       Nullpunktabgleich       2         5.4       Konfigurieren der Relaiskontakte       2         Bedienübersicht       3         6.1       Anzeige- und Bedienelemente       3         6.2       E+H-Bedienmatrix (Funktionen einstellen)       3         6.3       Bedienbeispiel       3                                                                                                    | 27<br>28<br>29<br><b>31</b><br>32<br>35                   |
| 6 | 5.2       Programmerung       2         5.3       Nullpunktabgleich       2         5.4       Konfigurieren der Relaiskontakte       2         Bedienübersicht       3         6.1       Anzeige- und Bedienelemente       3         6.2       E+H-Bedienmatrix (Funktionen einstellen)       3         6.3       Bedienbeispiel       3         6.4       Bedienung mit Hilfe des<br>"HART-Handbediengeräts DXR 275"       3                                                          | 27<br>28<br>29<br><b>31</b><br>31<br>32<br>35<br>36       |
| 6 | 5.2       Programmerung       2         5.3       Nullpunktabgleich       2         5.4       Konfigurieren der Relaiskontakte       2         Bedienübersicht       3         6.1       Anzeige- und Bedienelemente       3         6.2       E+H-Bedienmatrix (Funktionen einstellen)       3         6.3       Bedienbeispiel       3         6.4       Bedienung mit Hilfe des<br>"HART-Handbediengeräts DXR 275"       3         6.5       Commuwin II via HART-Protokoll       3 | 27<br>28<br>29<br><b>31</b><br>31<br>32<br>35<br>36<br>38 |

| 7  | Beschreibung der Funktionen                                                                                                    | 45                                           |  |  |  |  |  |  |  |  |
|----|----------------------------------------------------------------------------------------------------|----------------------------------------------|--|--|--|--|--|--|--|--|
| 8  | Störungssuche, Reparatur und<br>Wartung                                                                                                    |                                              |  |  |  |  |  |  |  |  |
|    | <ul> <li>8.1 Verhalten der Messeinrichtung bei<br/>Störung oder Alarm</li> <li>8.2 Störungssuche und Störungsbeseitigung</li> <li>8.3 Störungs- und Alarmmeldungen</li> <li>8.4 Reparatur</li> <li>8.5 Austausch der Gerätesicherungen</li> <li>8.6 Austausch der Messumformerelektronik</li> <li>8.7 Austausch des Sensorelementes</li> <li>8.8 Wartung</li> </ul> | 79<br>80<br>81<br>85<br>85<br>86<br>88<br>88 |  |  |  |  |  |  |  |  |
| 9  | Abmessungen                                                                                                    | 89                                           |  |  |  |  |  |  |  |  |
| 10 | Technische Daten                                                                                                    | 91                                           |  |  |  |  |  |  |  |  |
| 11 | Funktionen auf einen Blick                                                                                                    | 95                                           |  |  |  |  |  |  |  |  |
| 12 | Stichwortverzeichnis                                                                                                    | 99                                           |  |  |  |  |  |  |  |  |

#### Eingetragene Warenzeichen

HART <sup>®</sup> Registriertes Warenzeichen der HART Communication Foundation, Austin, USA

HASTELLOY <sup>®</sup> Registriertes Warenzeichen der Firma Haynes International, Inc., Kokomo, USA

# 1 Sicherheitshinweise

### 1.1 Bestimmungsgemäße Verwendung

- Für Schäden aus unsachgemäßem oder nicht bestimmungsgemäßem Gebrauch haftet der Hersteller nicht.
- Messsystemen, die im explosionsgefährdeten Bereich eingesetzt werden, liegt eine separate Ex-Dokumentation bei, die ein fester Bestandteil dieser Betriebsanleitung ist. Die darin aufgeführten Installationsvorschriften und Anschlusswerte müssen ebenfalls konsequent beachtet werden! Auf der Vorderseite der Ex-Zusatzdokumentation ist je nach Zulassung und Prüfstelle ein entsprechendes Piktogramm abgebildet ( Europa, I Charles Manada).

### 1.2 Kennzeichnung von Gefahren und Hinweisen

Die Geräte sind nach dem Stand der Technik betriebssicher gebaut und geprüft und haben das Werk in sicherheitstechnisch einwandfreiem Zustand verlassen. Die Geräteentwicklung erfolgte gemäß Europanorm EN 61010 "Sicherheitsbestimmungen für elektrische Mess-, Steuer-, Regel- und Laborgeräte". Wenn das Messgerät unsachgemäß oder nicht bestimmungsgemäß eingesetzt wird, können jedoch Gefahren von ihm ausgehen. Achten Sie deshalb in dieser Betriebsanleitung konsequent auf Sicherheitshinweise, die mit den folgenden Piktogrammen gekennzeichnet sind:

#### Warnung!

"Warnung" deutet auf Aktivitäten oder Vorgänge, die – wenn sie nicht ordnungsgemäß durchgeführt werden – zu Verletzungen von Personen oder zu einem Sicherheitsrisiko führen können. Beachten Sie die Arbeitsanweisungen genau und gehen Sie mit Sorgfalt vor.

### Achtung!

"Achtung" deutet auf Aktivitäten oder Vorgänge, die – wenn sie nicht ordnungsgemäß durchgeführt werden – zu fehlerhaftem Betrieb oder zur Zerstörung des Gerätes führen können. Beachten Sie die Anleitung genau.

#### Hinweis!

"Hinweis" deutet auf Aktivitäten oder Vorgänge, die – wenn sie nicht ordnungsgemäß durchgeführt werden – einen indirekten Einfluss auf den Betrieb haben, oder eine unvorhergesehene Gerätereaktion auslösen können.

### 1.3 Montage-, Inbetriebnahme- und Bedienungspersonal

- Montage, elektrische Installation, Inbetriebnahme und Wartung des Gerätes dürfen nur durch ausgebildetes Fachpersonal erfolgen, das vom Anlagenbetreiber dazu autorisiert wurde. Das Fachpersonal muss diese Betriebsanleitung unbedingt gelesen und verstanden haben und deren Anweisungen unbedingt befolgen.
- Das Gerät darf nur durch Personal bedient werden, das vom Anlagenbetreiber autorisiert und eingewiesen wurde. Die Anweisungen in dieser Betriebsanleitung sind unbedingt zu befolgen.
- Beachten Sie grundsätzlich die in Ihrem Land geltenden Vorschriften bezüglich Öffnen und Reparieren von elektrischen Geräten.
- Der Installateur hat dafür Sorge zu tragen, dass das Messsystem gemäß den elektrischen Anschlussplänen korrekt angeschlossen ist. Erden Sie den Messumformer.

#### Stromschlaggefahr!

Beim Öffnen des Gehäuses ist der Berührungsschutz aufgehoben.

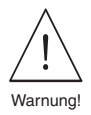

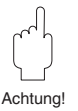

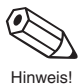

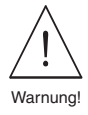

### 1.4 Reparaturen, Gefahrenstoffe

Falls Sie das Durchfluss-Messsystem zur Reparatur an Endress+Hauser einsenden, so legen Sie bitte in jedem Fall eine Notiz bei mit folgenden Angaben:

- Fehlerbeschreibung
- Applikationsbeschreibung
- Beschreibung der Einsatzfunktion des Durchflussmessgeräts in der Anlage

Entfernen Sie alle dem Durchfluss-Messsystem anhaftenden Materialien bevor Sie das Gerät zur Reparatur an Endress+Hauser einsenden. Dies ist besonders wichtig, wenn die Materialien gesundheitsgefährdend sind, z.B. ätzend, giftig, krebserregend, radio-aktiv usw.

Wir müssen Sie bitten, von einer Rücksendung abzusehen, wenn es Ihnen nicht mit letzter Sicherheit möglich ist, gesundheitsgefährdende Stoffe vollständig zu entfernen z.B. in Ritzen eingedrungene Stoffe.

Kosten, die aufgrund mangelhafter Reinigung des Geräts für eine eventuelle Entsorgung oder für Personenschäden (Verätzungen usw.) entstehen, werden dem Betreiber in Rechnung gestellt.

### 1.5 Technischer Fortschritt

Endress+Hauser behält sich vor, technische Daten ohne spezielle Ankündigung dem entwicklungstechnischen Fortschritt anzupassen. Über die Aktualität und eventuelle Erweiterungen dieser Betriebsanleitung erhalten Sie bei Ihrer Endress+Hauser-Vertriebsstelle Auskunft.

# 2 Geräteidentifikation

Auf dem Messumformer Prosonic Flow DMU 93 sowie dem Ultraschallsensor Prosonic Flow DDU 15 ist ein Typenschild angebracht mit folgenden Angaben:

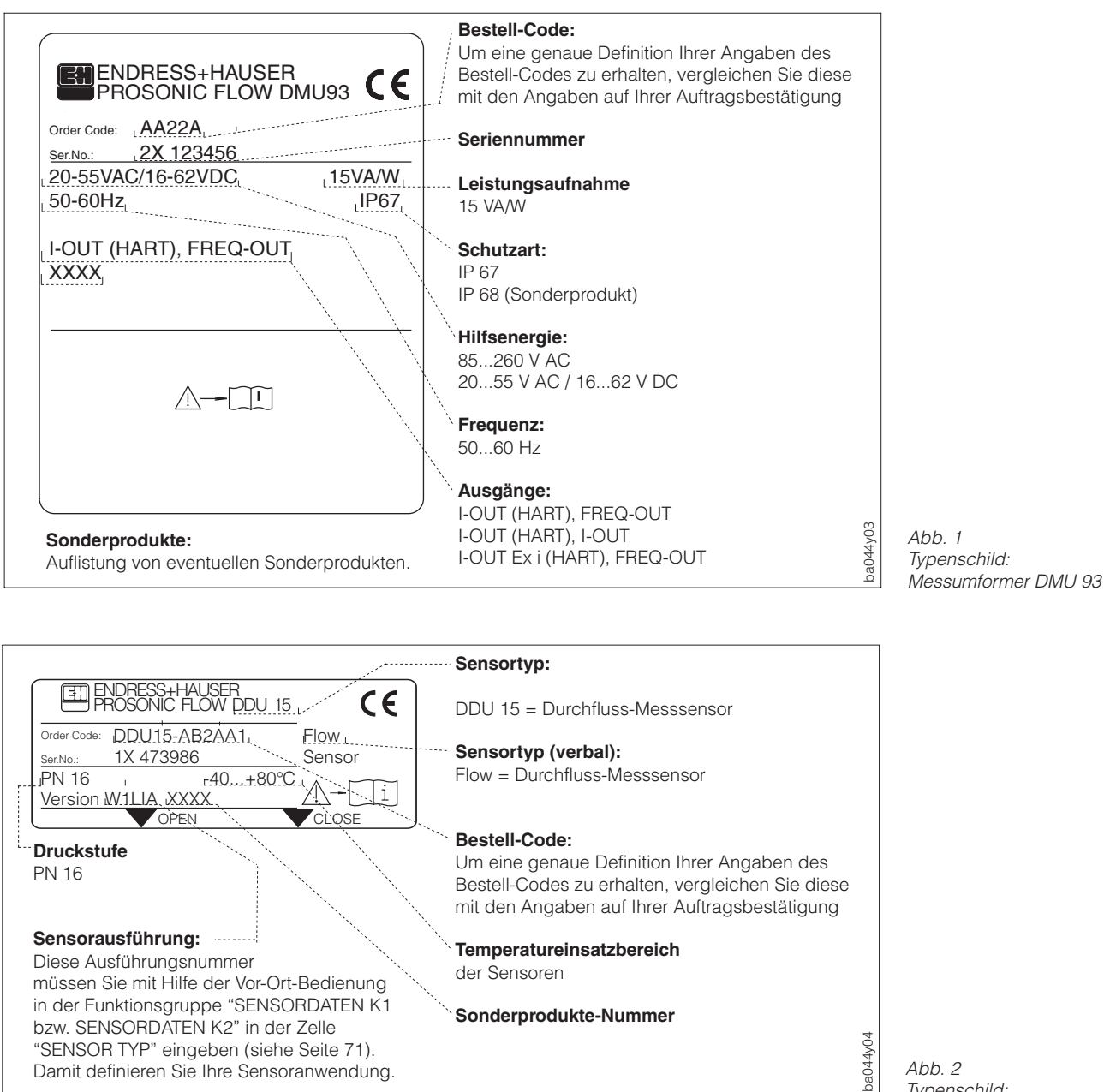

Typenschild: Sensoren DDU 15

#### Montage und Installation 3

#### Warnung!

- Die in diesem Kapitel aufgeführten Hinweise sind konsequent zu beachten, um einen sicheren und zuverlässigen Messbetrieb zu gewährleisten.
- Bei Geräten mit Zulassungen für explosionsgefährdete Bereiche können sich Aufbauvorschriften und technische Daten von den nachfolgend aufgeführten Angaben unterscheiden. Beachten Sie deshalb unbedingt die separate Ex-Zusatzdokumentation bezüglich Installationsvorschriften und Anschlusswerten.

### 3.1 Begriffserläuterung

In der folgenden Zeichnung sind die Begriffe zeichnerisch dargestellt, die in den folgenden Kapiteln benötigt werden.

- Sensorabstand
- Bogenlänge
- Spurlänge

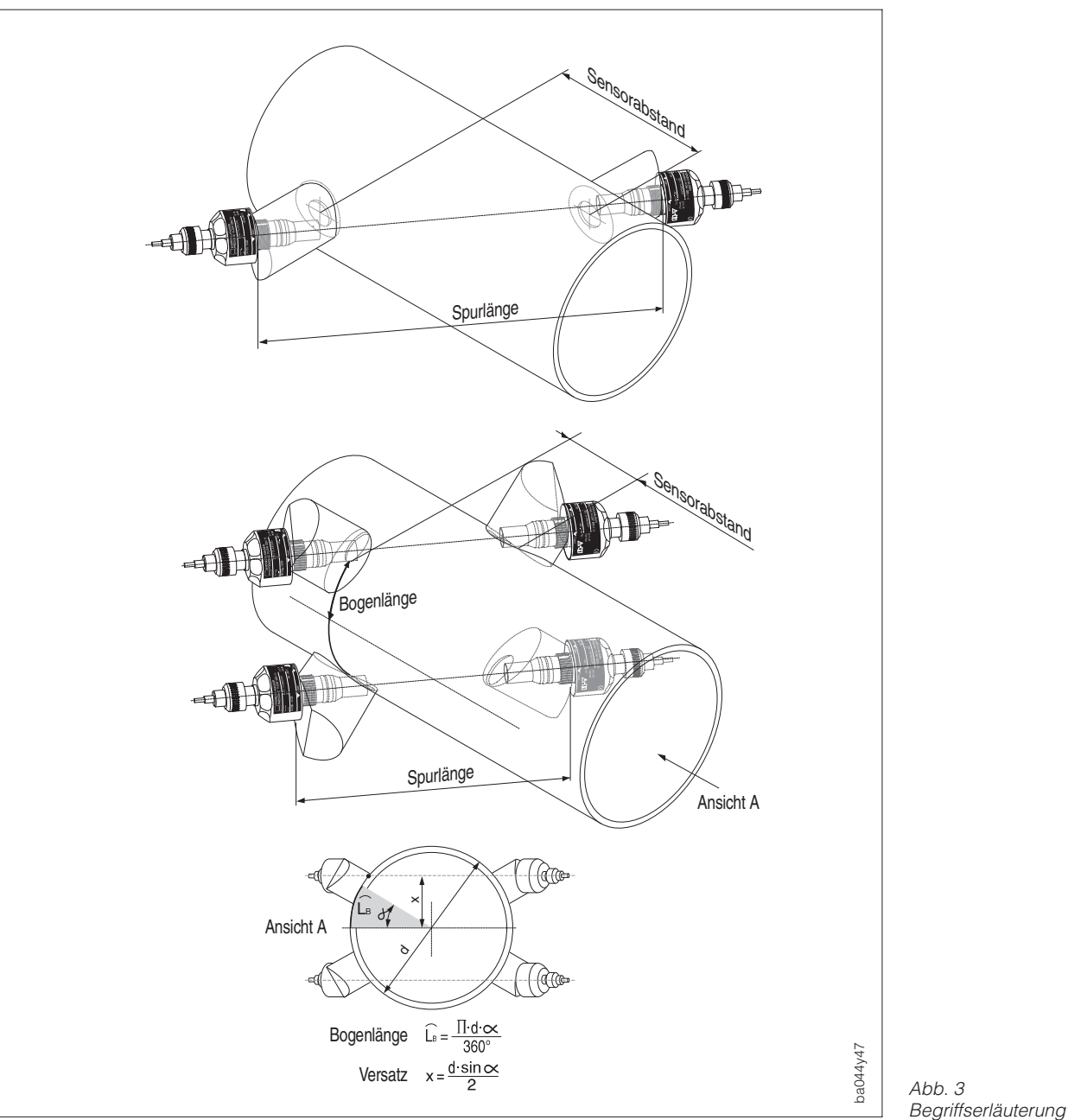

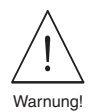

Abb. 3

### 3.2 Einsatzmöglichkeiten der Ultraschallsensoren

#### Rohrmaterialien

Schweißbarer Stahl, z. B. Stahl Typ AISI 304, Kohlenstoffstahl

#### Messstoffbeschaffenheit

- Max. 1% Luft-/Gasanteile
- Max. 5% Feststoffanteile

### 3.3 Montagelage

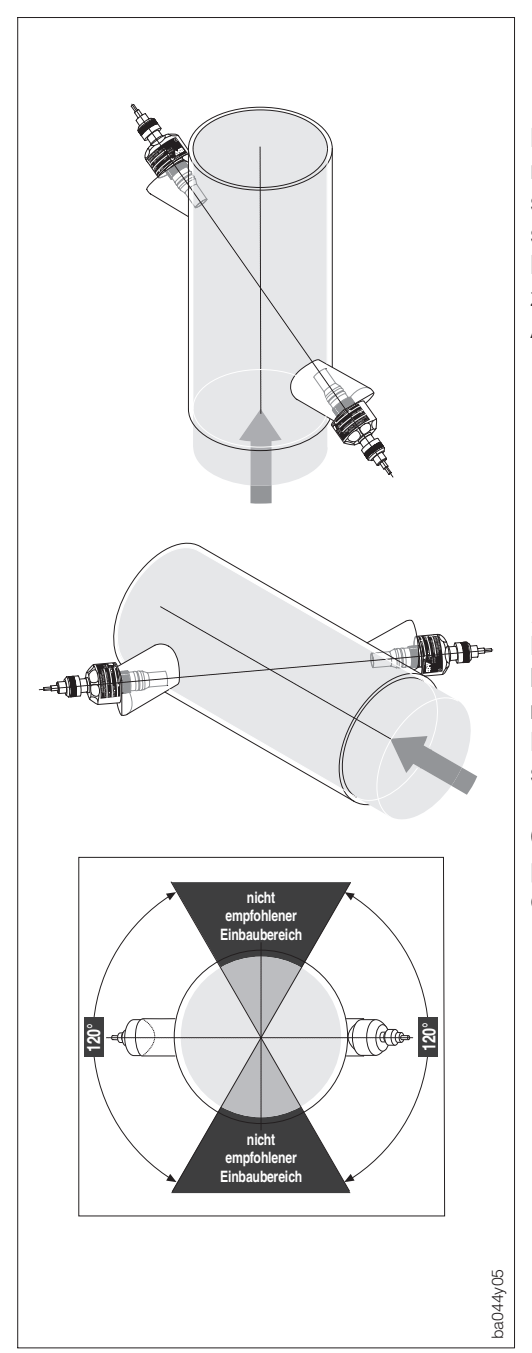

### Vertikal

Empfohlene Montagelage mit Strömungsrichtung nach oben. Mitgeführte Feststoffe sinken nach unten. Gasblasen steigen bei stehendem Medium aus dem Messbereich des Rohres. Das Rohr kann zudem vollständig entleert und vor Ablagerungen geschützt werden.

#### Horizontal

Die Sensoren sind bei Montage auf ein horizontal verlaufendes Rohr wenn möglich in dem dafür empfohlenen Bereich zu montieren, siehe nebenstehende Graphik.

Gase an der Rohrdecke sowie Feststoffpartikel auf dem Rohrboden können so die Messung weniger beeinflussen.

Abb. 4 Montagelage

### 3.4 Isolierungen

Grundsätzlich ist es erlaubt, bei beheizten Rohrleitungen oder bei Rohrleitungen mit kalten Messstoffen die Rohrleitungen mit den darauf montierten Ultraschallsensoren vollständig zu isolieren.

#### Achtung!

Der angegebene Temperaturbereich der Sensoren und der Sensorkabel, welcher auf dem Typenschild ersichtlich ist, darf im isolierten Zustand weder unter- noch überschritten werden.

### 3.5 Montageort

Luftansammlungen oder Gasblasenbildung im Rohr können zu erhöhten Messfehlern führen. Deshalb sind folgende Aufbauorte zu vermeiden:

- Kein Aufbau am höchsten Punkt einer Rohrleitung.
- Kein Aufbau unmittelbar vor einem freien Rohrauslauf in einer Falleitung.

Der nebenstehende Installationsvorschlag ermöglicht dennoch den Aufbau in eine offene Falleitung. Rohrverengungen oder die Verwendung einer Blende mit kleinerem Querschnitt als die Nennweite verhindern das Leerlaufen des Rohrstücks im Bereich der Messung.

### 3.6 Ein- und Auslaufstrecken

Um ein ungestörtes Strömungsprofil zu gewährleisten, ist das Ultraschall-Messsystem möglichst vor Strömungshindernissen wie Rohrkrümmern, Reduktionen oder Stellgeräten einzubauen. Andernfalls ist sicherzustellen, dass ein möglichst langes Stück geraden Rohres zwischen Hindernis und Messgerät liegt. Nebenstehende Abbildung zeigt die jeweils mindestens benötigten geraden Rohrstrecken nach Strömungshindernissen als Vielfaches der Rohrnennweite DN. Werden diese Richtwerte unterschritten, kann es zu einer Beeinträchtigung der Messgenauigkeit führen.

Sind mehrere Strömungshindernisse eingebaut, muss immer die längste Ein- bzw. Auslaufstrecke berücksichtigt werden.

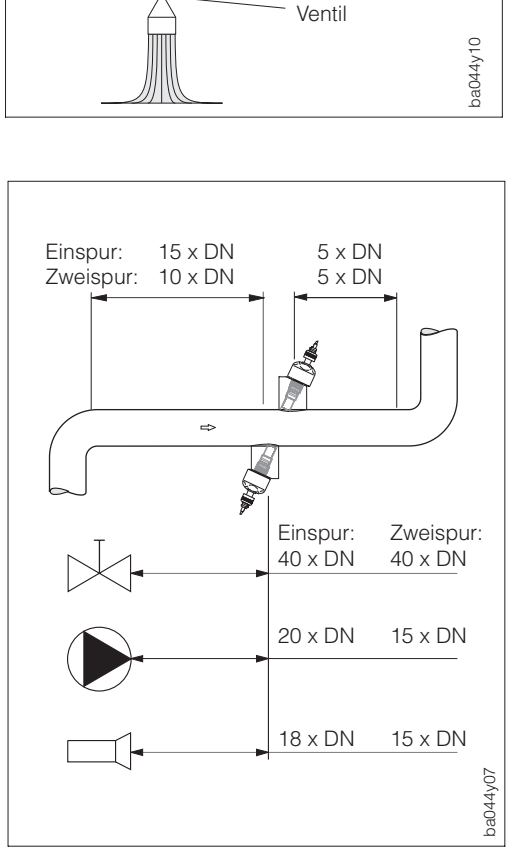

De

Sensoren

Rohrverengung

Blende

.

Abb. 6 Beispiele der Ein- und Auslaufstrecken

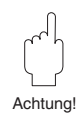

Einbauort (Falleitungen)

Abb. 5

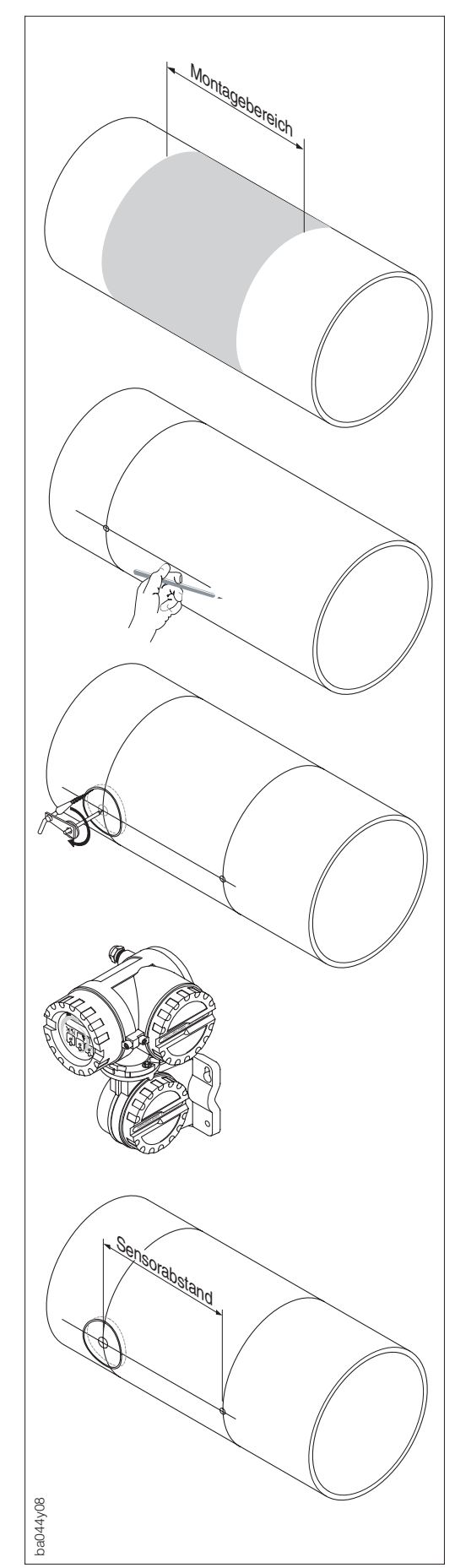

### 3.7 Montage der Sensoren und Halterungen (Einspur-Ausführung)

Schritt 1

Montagebereich auf dem Rohrabschnitt festlegen (siehe hierzu Kap. 3.5 und 3.6 Montageort und Einlaufstrecken). Platzbedarf der Messstelle ca. 1 x Rohrdurchmesser.

### Schritt 2

Mittellinie auf dem Rohr am Montageort anzeichnen und 1. Bohrloch anzeichnen.

Hinweis! Zeichnen Sie die Linien größer als das zu bohrende Loch!

### Zwischenschritt

Ist die Wandstärke des Rohres nicht bekannt, dann bohren Sie jetzt das erste Bohrloch, z.B. mit einem Plasmaschneider, und messen Sie die Wandstärke. (Bohrloch Ø65 mm). Ist die Wandstärke bekannt, gehen Sie weiter zu Schritt 3.

### Schritt 3

Führen Sie nun das Quick-Setup-Programm des Messaufnehmers durch. Dazu muss der Messaufnehmer installiert und die Hilfsenergie angeschlossen sein. Sie erhalten vom Quick-Setup-Programm den Sensorabstand angezeigt, der die Entfernung der beiden Bohrlöcher angibt.

### Schritt 4

Sensorabstand auf der Mittellinie vom 1. Bohrloch aus einzeichnen.

Hinweis!

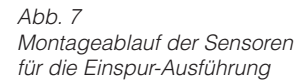

### Fortsetzung Montage der Einspur-Ausführung

#### Schritt 5

Mittellinie auf die Rückseite des Rohrs projizieren und anzeichnen.

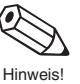

Abb. 8 Montageablauf der Sensoren für die Einspur-Ausführung (Fortsetzung)

ba044y09

### Schritt 6

2. Bohrloch auf die rückseitige Mittellinie anzeichnen.

#### Schritt 7

Zweites Bohrloch, z.B. mit einem Plasmaschneider herstellen und Löcher zum Einschweißen der Sensorhalterungen vorbereiten (entgraten, säubern etc.).

#### Schritt 8

Sensorhalterungen in beiden Bohrlöchern einsetzen und mit der Spurstange (Ausrichtungswerkzeug) ausrichten. Mit dem Schweißgerät anpunkten und anschließend beide Sensorhalterungen festschweißen.

#### Hinweis!

Zur Ausrichtung der Spurstange müssen zwei Führungsbuchsen in die Sensorhalterungen eingeschraubt werden. Zur Einstellung der Einschweißtiefe siehe nächste Seite.

(Fortsetzung nächste Seite)

#### Fortsetzung Montage der Einspur-Ausführung

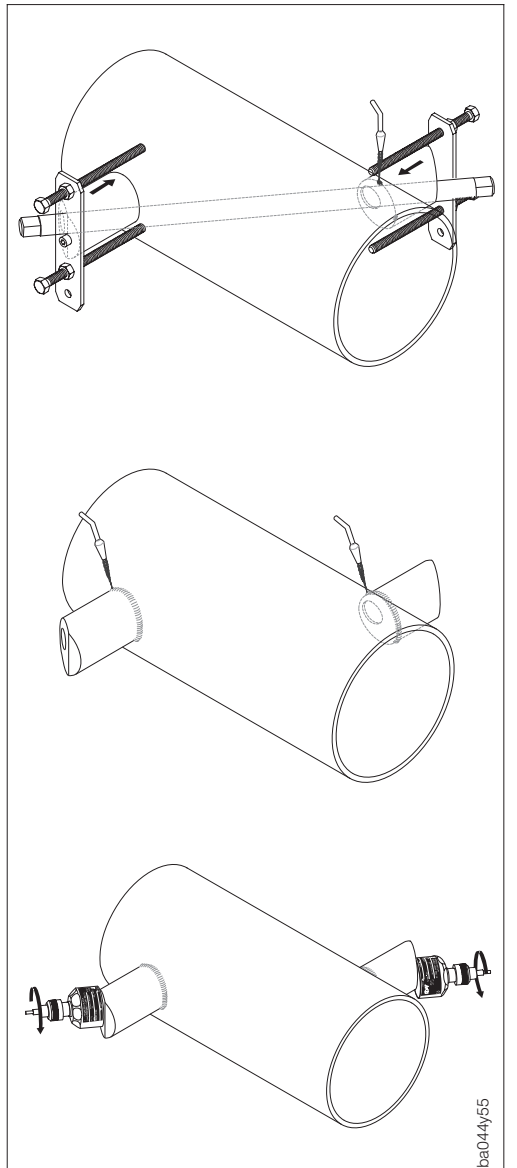

#### Schritt 8

Zur Einstellung der Einschweißtiefe können beide Sensorhalterungen mit dem speziellen Werkzeug zur Regulierung der Einstecktiefe (optional) fixiert und dann mit Hilfe der Spurstange ausgerichtet werden. Die Sensorhalterung muss bündig mit der Rohrinnenseite sein.

Beide Sensorhalterungen jetzt anpunkten.

### Schritt 9

Beide Sensorhalterungen einschweißen.

Kontrollieren Sie nach dem Schweißen noch einmal die Bohrlochabstände und messen Sie die Spurlängen.

#### Hinweis!

Die Spurlänge wird als Maß beim Quick-Setup angegeben. Sollten Sie Abweichungen feststellen, notieren Sie diese und geben Sie sie später bei der Inbetriebnahme der Messstelle als Korrekturfaktoren ein.

### Schritt 10

Schrauben Sie nun die Ultraschallsensoren von Hand in die Sensorhalterung ein. Falls Sie ein Werkzeug benutzen, darf das Anzugsmoment max. 30 Nm betragen.

Hinweis!

Abb. 9 Montageablauf der Sensoren für die Einspur-Ausführung (Fortsetzung)

## 3.8 Montage der Sensoren Halterungen (Zweispur-Ausführung)

#### Schritt 1

Montagebereich auf dem Rohrabschnitt festlegen (siehe hierzu Kap. 3.5 und 3.6 Montageort und Einlaufstrecken). Platzbedarf ca. 1 x Rohrdurchmesser.

#### Schritt 2

Mittellinie auf dem Rohr am Montageort anzeichnen.

### Schritt 3

Bogenlänge am Montageort der Sensorhalterungen von der Mittellinie aus nach einer Seite abtragen. Näherungsweise nimmt man ca. 1/12 x Rohrumfang als Maß für die Bogenlänge. Ein Bohrloch einzeichnen. (Bohrloch ca. Ø81...82 mm).

#### Zwischenschritt

Ist die Wandstärke des Rohres nicht bekannt, dann bohren Sie jetzt das erste Bohrloch, z.B. mit einem Plasmaschneider, und messen Sie die Wandstärke. (Bohrloch ca. Ø81...82 mm). Ist die Wandstärke bekannt, gehen Sie zu Schritt 4.

#### Schritt 4

Führen Sie nun das Quick-Setup-Programm des Messaufnehmers durch. Dazu muss der Messumformer an die Hilfsenergie angschlossen sein. Sie erhalten vom Messaufnehmer den Sensorabstand, der die Entfernung der beiden Bohrlöcher angibt und die Bogenlänge zwischen den Sensoren der beiden Messgruppen angezeigt.

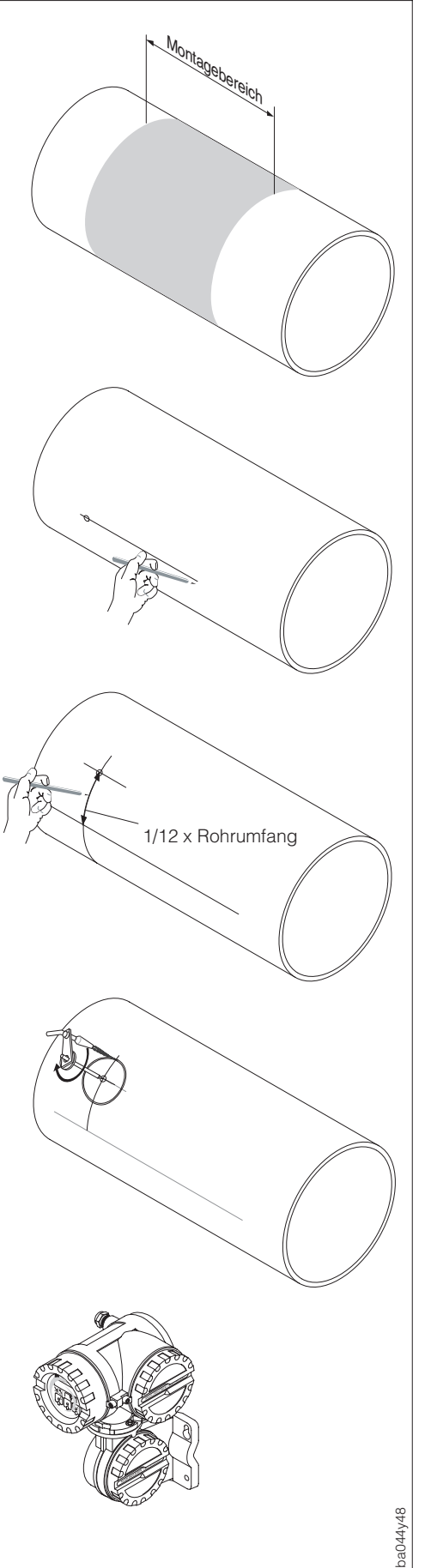

Abb. 10 Montageablauf der Sensoren für die Zweispur-Ausführung

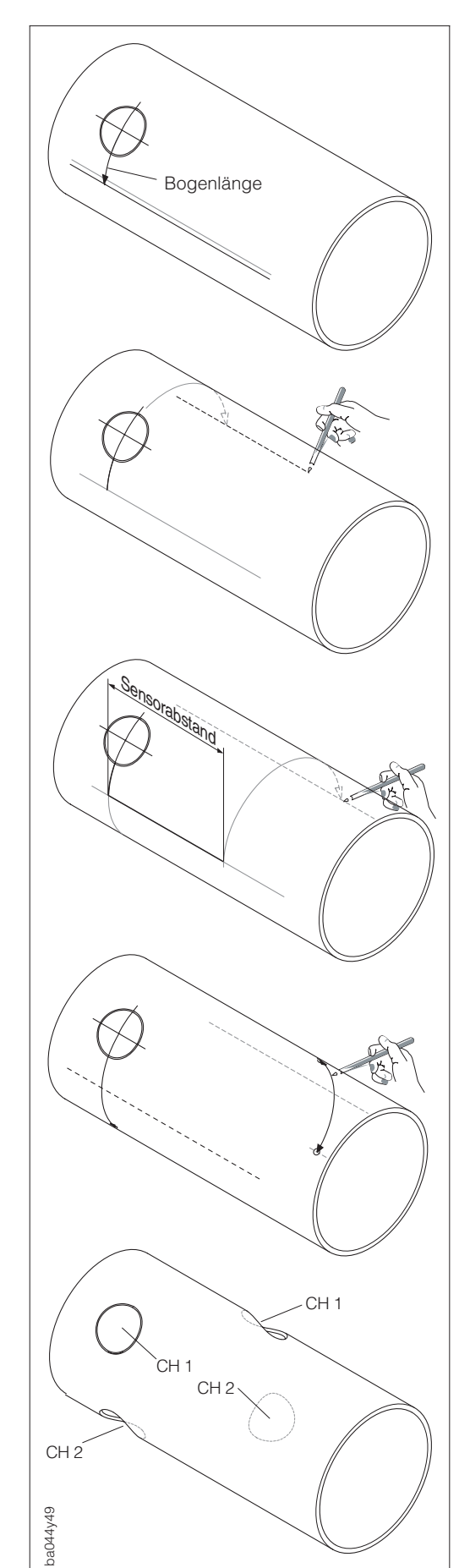

### Fortsetzung Montage der Sensoren (Zweispur-Ausführung)

Mit der erhaltenen Bogenlänge können Sie jetzt die Mittellinie korrigieren.

#### Schritt 6

Schritt 5

Projizieren Sie die korrigierte Mittellinie auf die gegenüberliegende Rohrseite und zeichnen Sie diese an (halber Rohrumfang).

### Schritt 7

Sensorabstand auf der Mittellinie einzeichnen und auf die rückseitige Mittellinie projizieren.

#### Schritt 8

Bogenlängen nach beiden Seiten von der Mittellinie aus abtragen und Bohrlöcher einzeichnen.

### Schritt 9

Bohrlöcher, z.B. mit einem Plasmaschneider herstellen und Löcher zum Einschweißen der Sensorhalterungen vorbereiten (entgraten, säubern, etc.). (Bohrloch ca. Ø81...82 mm).

Hinweis!

Bohrlöcher für die Sensorhalterungen gehören paarweise (CH 1 - CH 1 und CH 2 - CH 2) zusammen.

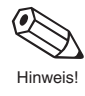

Abb. 11 Montageablauf der Sensoren für die Zweispur-Ausführung (Fortsetzung)

#### Fortsetzung Montage der Sensoren (Zweispur-Ausführung)

#### Schritt 10

Sensorhalterungen in den ersten beiden Bohrlöchern einsetzen und mit der Spurstange (Ausrichtungswerkzeug) ausrichten. Mit dem Schweißgerät anpunkten und anschließend beide Sensorhalterungen festschweißen.

#### Hinweis!

Zur Ausrichtung der Spurstange müssen zwei Führungsbuchsen in die Sensorhalterungen eingeschraubt werden.

Zur Einstellung der Einschweißtiefe können beide Sensorhalterungen mit dem speziellen Werkzeug zur Regulierung der Einstecktiefe (optional) fixiert und dann mit Hilfe der Spurstange ausgerichtet werden.

Die Sensorhalterung muss bündig mit der Rohrinnenseite sein.

Beide Sensorhalterungen jetzt anpunkten.

#### Schritt 11

Beide Sensorhalterungen einschweißen.

#### Schritt 12

Zweite Sensorhalterungen in den beiden verbleibenden Bohrlöchern einsetzen und mit der Spurstange (Ausrichtungswerkzeug) ausrichten. Mit dem Schweißgerät anpunkten und anschließend beide Sensorhalterungen festschweißen.

#### Hinweis!

Zur Ausrichtung der Spurstange müssen zwei Führungsbuchsen in die Sensorhalterungen eingeschraubt werden.

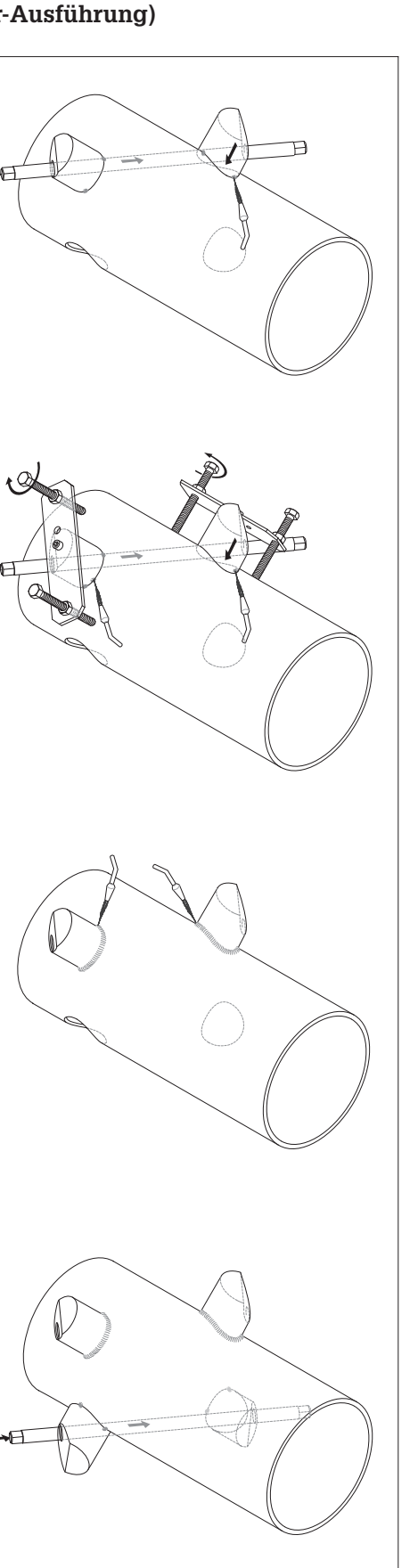

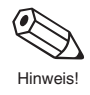

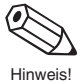

Abb. 12 Montageablauf der Sensoren für die Zweispur-Ausführung (Fortsetzung)

044y50

### Fortsetzung Montage der Sensoren (Zweispur-Ausführung)

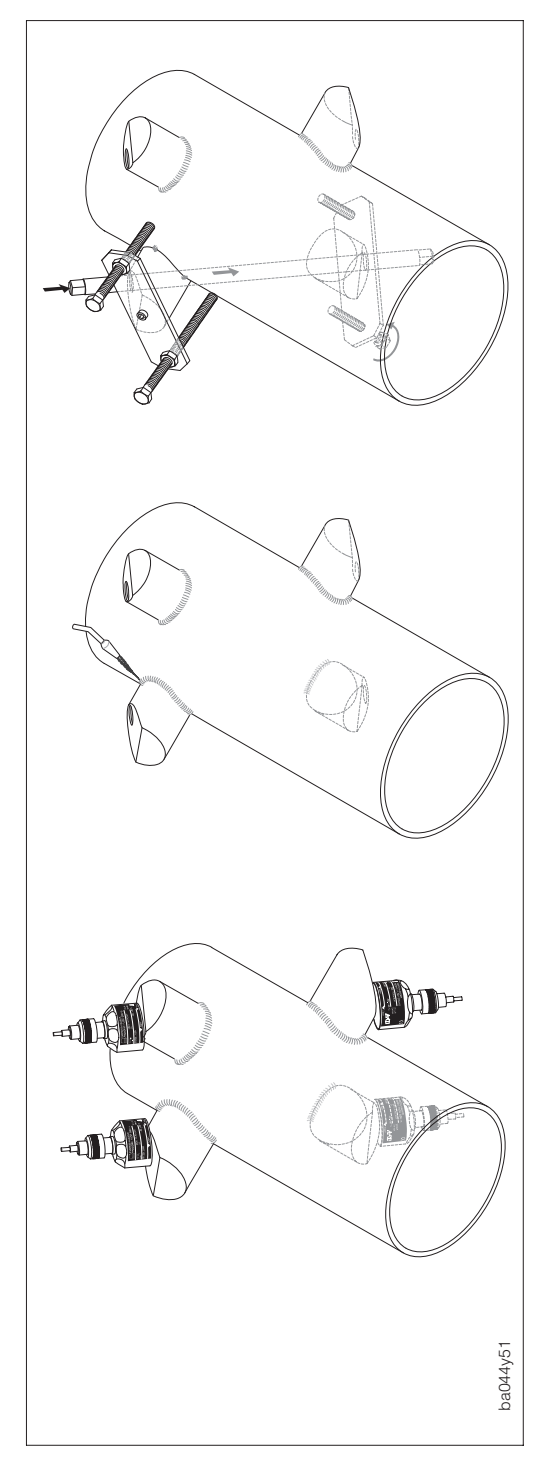

#### Fortsetzung Schritt 12

Zur Einstellung der Einschweißtiefe können beide Sensorhalterungen mit dem speziellen Werkzeug zur Regulierung der Einstecktiefe (optional) fixiert und dann mit Hilfe der Spurstange ausgerichtet werden. Die Sensorhalterung muss bündig mit der Rohrinnenseite sein. Beide Sensorhalterungen jetzt anpunkten.

Schritt 13 Beide Sensorhalterungen einschweißen.

#### Schritt 14

Schrauben Sie nun die Ultraschallsensoren von Hand in die Sensorhalterung ein. Falls Sie ein Werkzeug benutzen, darf das Anzugsmoment max. 30 Nm betragen.

Kontrollieren Sie nach dem Schweißen noch einmal die Spurlängen, die Sensorabstände und die Bogenlängen.

#### Hinweis!

Diese Distanzen werden als Maß beim Quick-Setup angegeben. Sollten Sie Abweichungen feststellen, notieren Sie diese und geben Sie sie später bei der Inbetriebnahme der Messstelle als Korrekturfaktoren ein.

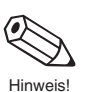

Abb. 13 Montageablauf der Sensoren für die Zweispur-Ausführung (Fortsetzung)

### 3.9 Montage des Messumformers

Standardmäßig wird für den Messumformer das Wandmontageset mitgeliefert. Für die Pfostenmontage des Messumformers ist zusätzlich ein spezielles Montageset lieferbar. (Bestell-Nr.: 50076905)

Achtung!

- Beachten Sie unbedingt die elektrischen Anschlusspläne auf Seite 25 und 26.
- Kabelführung fixieren oder in Panzerrohr verlegen.
- Kabel nicht in die N\u00e4he von elektrischen Maschinen und Schaltelementen verlegen.
- Das Messumformergehäuse ist mit geeigneten Mitteln gegen direkte Sonneneinstrahlung zu schützen.

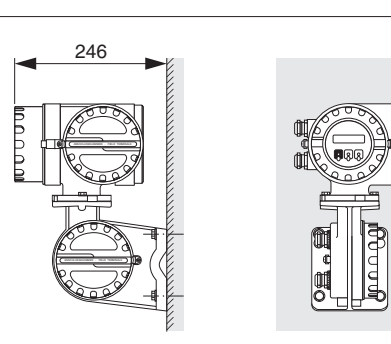

Wandmontage

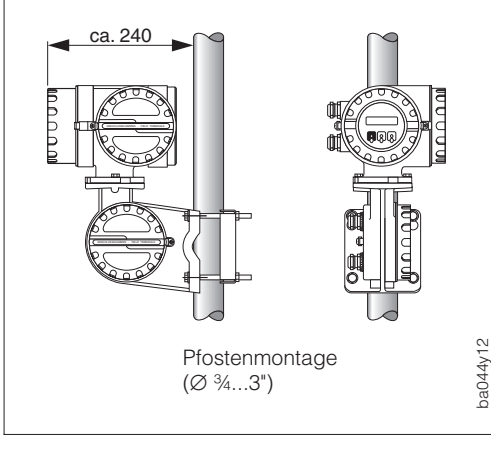

Achtung!

Abb. 14 Montageausführungen des Messumformers

### 3.10 Drehen des Messumformergehäuses

- 1. Befestigungsschrauben lösen (ca. 2 Umdrehungen)
- 2. Messumformergehäuse bis zu den Schraubenschlitzen drehen.
- 3. Messumformergehäuse vorsichtig anheben.

#### Achtung!

Verbindungskabel zwischen Messumformer und Wandhalterung nicht verletzen!

- 4. Messumformergehäuse in die gewünschte Lage drehen.
- 5. Messumformergehäuse vorsichtig auf die Wandhalterung setzen.
- 6. Verschluss wieder einrasten und die zwei Befestigungsschrauben fest anziehen.

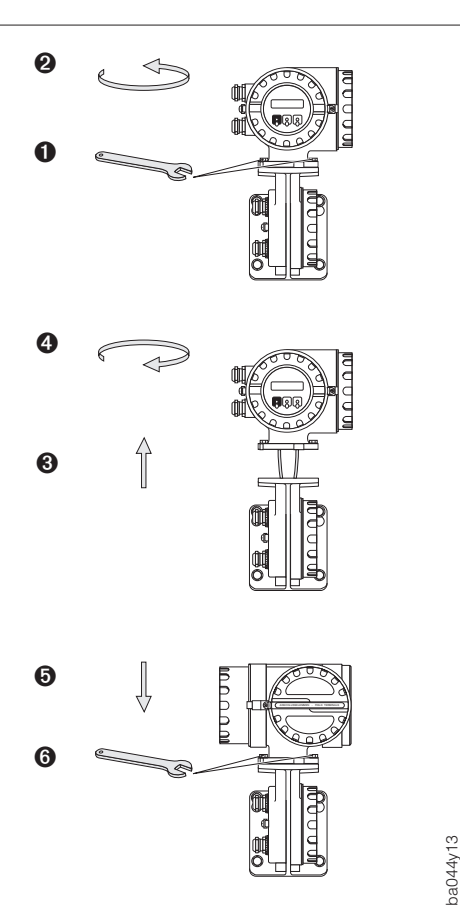

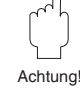

Abb. 15 Drehen des Messumformergehäuses

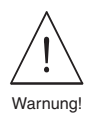

### 3.11 Drehen der Vor-Ort-Anzeige

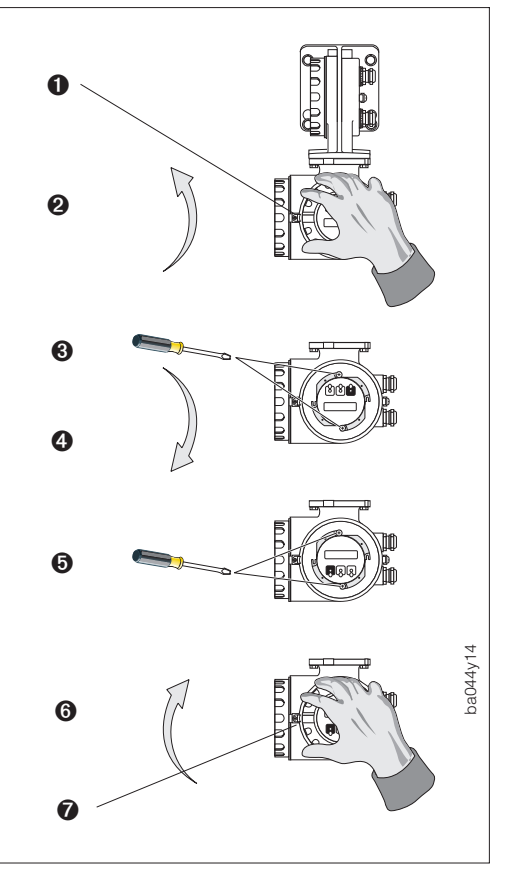

#### Warnung!

Stromschlaggefahr! Hilfsenergie ausschalten, bevor Sie das Gerät öffnen.

- Zylinderschraube mit Innensechskant der Sicherungskralle lösen. (3 mm-Inbusschlüssel)
- 2. Elektronikraumdeckel abschrauben.
- 3. Beide Kreuzschlitzschrauben lösen.
- 4. Anzeigefeld in die gewünschte Lage drehen.
- 5. Kreuzschlitzschrauben wieder anziehen.
- 6. Elektronikraumdeckel wieder auf das Messumformergehäuse schrauben.
- 7. Zylinderschraube mit Innensechskant der Sicherungskralle wieder fest anziehen.

Abb. 16 Drehen der Vor-Ort-Anzeige

# 4 Elektrischer Anschluss

#### Warnung!

• Bei Geräten mit Ex-Zulassung für explosionsgefährdete Bereiche können sich Einbauvorschriften und technische Daten von den nachfolgend aufgeführten Angaben unterscheiden. Beachten Sie diesbezüglich die separate Ex-Zusatzdokumentation.

### 4.1 Messumformer Schutzart IP 67

Der Messumformer erfüllt alle IP 67-Anforderungen (EN 60529). Um nach erfolgter Montage im Feld oder nach einem Servicefall die Schutzart IP 67 zu gewährleisten, müssen folgende Punkte zwingend beachtet werden:

ก

- Die Gehäusedichtungen müssen sauber und unverletzt in die Dichtungsnut eingelegt sein. Gegebenenfalls sind die Dichtungen zu trocknen, zu reinigen oder zu ersetzen.
- Sämtliche Gehäuseschrauben und Schraubdeckel müssen fest angezogen sein.
- Die für den Anschluss verwendeten Kabel müssen den spezifizierten Außendurchmesser aufweisen.
- Kabeleinführungen **1** fest anziehen (siehe nebenstehende Abbildung)
- Kabel vor der Kabeleinführung in einer Schlaufe 2 verlegen. Auftretende Feuchtigkeit kann so nicht bis zur Einführung gelangen (siehe nebenstehende Abbildung).
- Nicht benutzte Kabeleinführungen sind durch Blindstopfen zu ersetzen.
- Die verwendeten Schutztüllen dürfen nicht aus den Kabeleinführungen entfernt werden.

ba044y15

Abb. 17 Schutzart IP 67

### 4.2 Sensoren Schutzart IP 68

Die Durchfluss-Messsensoren erfüllen alle IP 68-Anforderungen (EN 60529). Um nach erfolgter Montage im Feld oder nach einem Servicefall die Schutzart IP 68 zu gewährleisten, müssen folgende Punkte zwingend beachtet werden:

- Es dürfen nur die von E+H gelieferten Kabel mit den dazugehörenden Steckern ①, für die Verbindung Sensoren/Messumformer, verwendet werden.
- Die Kabelsteckerdichtung 2 muss sauber, trocken und unverletzt in die Dichtungsnut eingelegt sein.
   Gegebenenfalls ersetzen.
- Die Kabelstecker so einführen, dass sie nicht verkanten und anschließend fest anziehen (bis zum Anschlag).

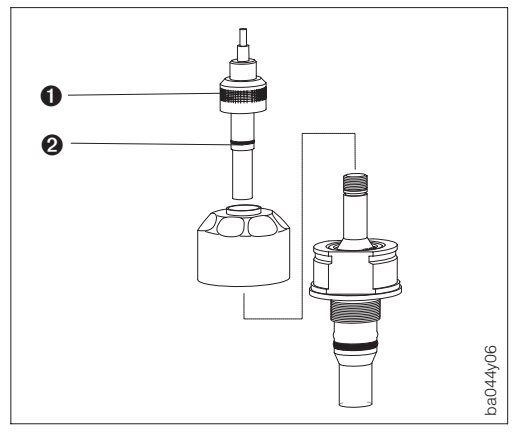

Abb. 18 Schutzart IP 68

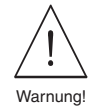

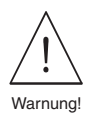

### 4.3 Anschluss des Messumformers

Warnung!

- Stromschlaggefahr! Hilfsenergie ausschalten, bevor Sie das Messgerät öffnen.
- Schutzleiter mit dem Gehäuse-Erdanschluss verbinden, bevor die Hilfsenergie angelegt wird.
- Typenschildangaben mit der ortsüblichen Versorgungsspannung und Frequenz vergleichen. Ferner sind die national gültigen Installationsvorschriften zu beachten.

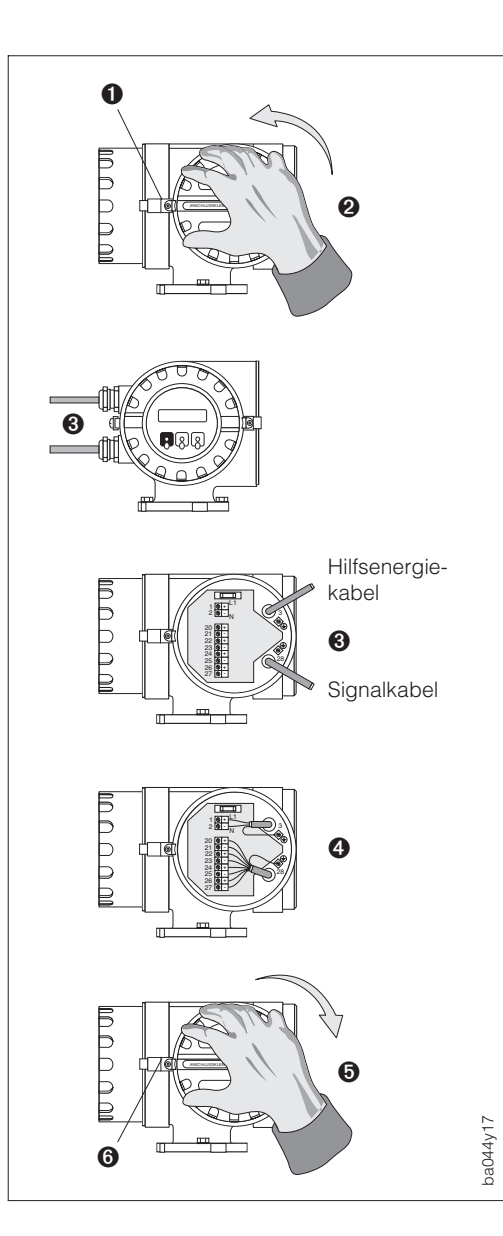

Abb. 19 Anschluss des Messumformers

- Zylinderschraube mit Innensechskant der Sicherungskralle lösen (3-mm-Inbusschlüssel).
- 2. Anschlussklemmenraum-Deckel abschrauben.
- 3. Hilfsenergie- und Signalkabel durch die betreffenden Kabeleinführungen schieben.
- Verdrahtung gemäß elektrischen Anschlussplänen Seite 25 vornehmen (siehe auch im Schraubdeckel).

Die Versorgungsspannung wird an der Klemme 1 (L1 oder L+), Klemme 2 (N oder L-) und der Erdanschlussklemme 3 angeschlossen:

- Feindrähtige Leitung: max. 4 mm<sup>2</sup> mit einer Aderendhülse umfassen
- Eindrähtige Leitung: max. 6 mm<sup>2</sup>
- 5. Anschlussklemmenraum-Deckel wieder fest auf das Messumformergehäuse schrauben.
- 6. Zylinderschraube der Sicherungskralle wieder gut anziehen.

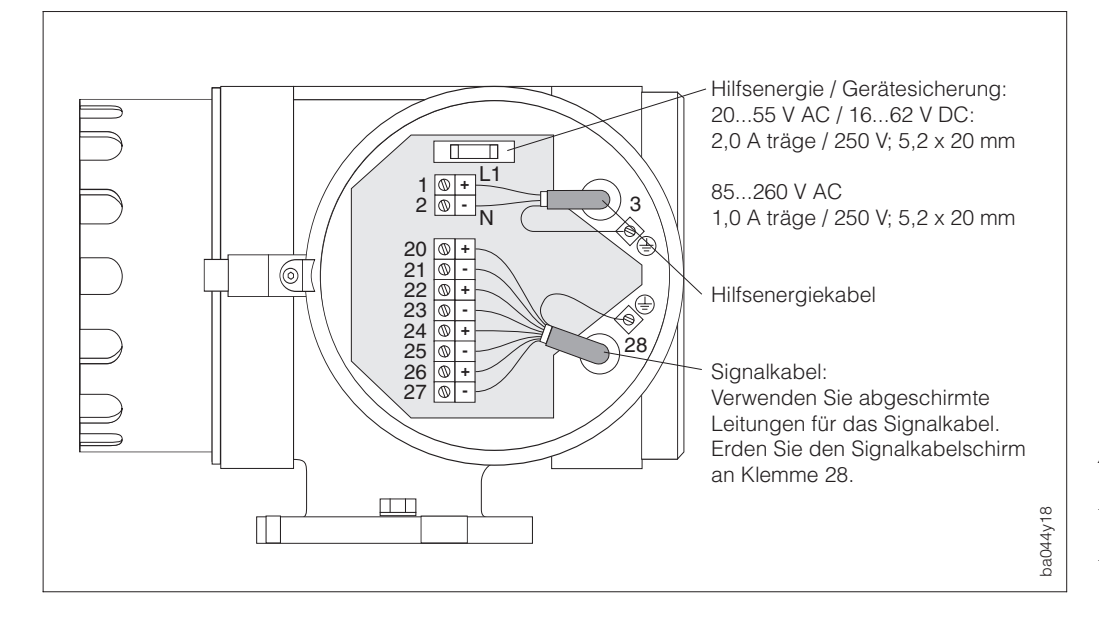

#### Abb. 20

Verdrahtung der Platinen: – HART-Stromausgang und

- Impuls- / Frequenzausgang – HART-Stromausgang und
- 2. Stromausgang

| HART-Stromausgang und Impuls- / Frequenzausgang |                                            |                                                                                                    |  |  |  |  |  |  |  |
|-------------------------------------------------|--------------------------------------------|----------------------------------------------------------------------------------------------------|--|--|--|--|--|--|--|
| 1<br>2                                          | L1 für AC Hilfsenergie                     | L+ für DC Hilfsenergie<br>L-                                                                                                    |  |  |  |  |  |  |  |
| 3                                               | Erdanschluss (Schutzleiter)                |                                                                                                    |  |  |  |  |  |  |  |
| 20<br>21                                        | Impuls- / Frequenzausgang<br>(s. Seite 61) | aktiv / passiv, f = 210'000 Hz (max. 16383 Hz)<br>aktiv: 24 V DC, 25 mA (250 mA/20 ms)<br>passiv: 30 V DC, 25 mA (250 mA/20 ms) |  |  |  |  |  |  |  |
| 22<br>23                                        | Relais 1                                   | max. 60 V AC / 0,5 A<br>max. 30 V DC / 0,1 A<br>frei konfigurierbar, z.B. für Störung                                           |  |  |  |  |  |  |  |
| 24<br>25                                        | Relais 2                                   | max. 60 V AC / 0,5 A<br>max. 30 V DC / 0,1 A<br>frei konfigurierbar, z.B. für Grenzwert                                         |  |  |  |  |  |  |  |
| 26<br>27                                        | Stromausgang 1                             | aktiv, 0/420 mA, RL < 700 $\Omega$ mit HART-Protokoll                                                                           |  |  |  |  |  |  |  |
| 28                                              | Erdanschluss (Signalkabelschirm)           |                                                                                                    |  |  |  |  |  |  |  |

| HART-Stromausgang und 2. Stromausgang |                                                    |                                                                                         |  |  |  |  |  |  |  |  |  |
|---------------------------------------|----------------------------------------------------|-----------------------------------------------------------------------------------------|--|--|--|--|--|--|--|--|--|
| 1<br>2                                | L1 für AC Hilfsenergie L+ für DC Hilfsenergie L-   |                                                                                         |  |  |  |  |  |  |  |  |  |
| 3                                     | Erdanschluss (Schutzleiter)                        |                                                                                         |  |  |  |  |  |  |  |  |  |
| 20<br>21                              | Stromausgang 2 aktiv, 0/420 mA, $R_L < 700 \Omega$ |                                                                                         |  |  |  |  |  |  |  |  |  |
| 22<br>23                              | Relais 1                                           | max. 60 V AC / 0,5 A<br>max. 30 V DC / 0,1 A<br>frei konfigurierbar, z.B. für Störung   |  |  |  |  |  |  |  |  |  |
| 24<br>25                              | Relais 2                                           | max. 60 V AC / 0,5 A<br>max. 30 V DC / 0,1 A<br>frei konfigurierbar, z.B. für Grenzwert |  |  |  |  |  |  |  |  |  |
| 26<br>27                              | Stromausgang 1                                     | aktiv, 0/420 mA, RL < 700 $\Omega$ mit HART-Protokoll                                   |  |  |  |  |  |  |  |  |  |
| 28                                    | Erdanschluss (Signalkabelschirm)                   |                                                                                         |  |  |  |  |  |  |  |  |  |

### 4.4 Anschluss Verbindungskabel Sensoren / Messumformer

Die zwei Verbindungskabel Sensoren → Messumformer werden inkl. Stecker ab Werk vorkonfektioniert in den Längen 5, 10, 15 oder 30 Meter geliefert.

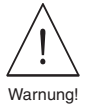

#### Warnung!

Stromschlaggefahr! Hilfsenergie ausschalten, bevor das Anschlussgehäuse geöffnet und die Verdrahtung vorgenommen wird.

- 1. Zylinderschraube mit Innensechskant der Sicherungskralle lösen (3-mm-Inbusschlüssel). Deckel des Verbindungskabel-Anschlussgehäuses abschrauben.
- 2. Blinddeckel für die Kabeleinführungen für Kanal 1 oder 2 entfernen. Kabeleinführungen einschrauben.
- 3. Kabeleinführungen (welche mit den Sensoren mitgeliefert werden) demontieren.
  Kabel durch den Deckel ① der Kabelverschraubung führen.
  - Anstelle eines Deckels kann es auch eine Gewindeeinführung sein (z.B. für ½" NPT). • Die Gummidichtung 2 direkt vor den Klemmnieten 3 platzieren und die Kabel is die defürsterspeele eine Lie eine einder einder ein die Klemmen die kabel
  - in die dafür vorgesehenen Löcher einklemmen (die Gummidichtung ist seitlich entlang der beiden Löcher geschlitzt und kann zum Einführen der Kabel mit einem geeigneten Werkzeug, z.B. einem großen Schraubendreher, gespreizt werden).
  - Erdungscheibe 4 über die Hülsen der Klemmnieten schieben.
  - Gummidichtung, Klemmnieten und Erdungsscheibe in die Kabelverschraubung einbauen.
  - Deckel der Kabelverschraubung dicht verschließen.
- 4. Kabelstecker analog unten abgebildeter Ansicht A einstecken
- 5. Deckel des Verbindungskabel-Anschlussgehäuses wieder dicht aufschrauben. Zylinderschraube mit Innensechskant der Sicherungskralle gut anziehen.

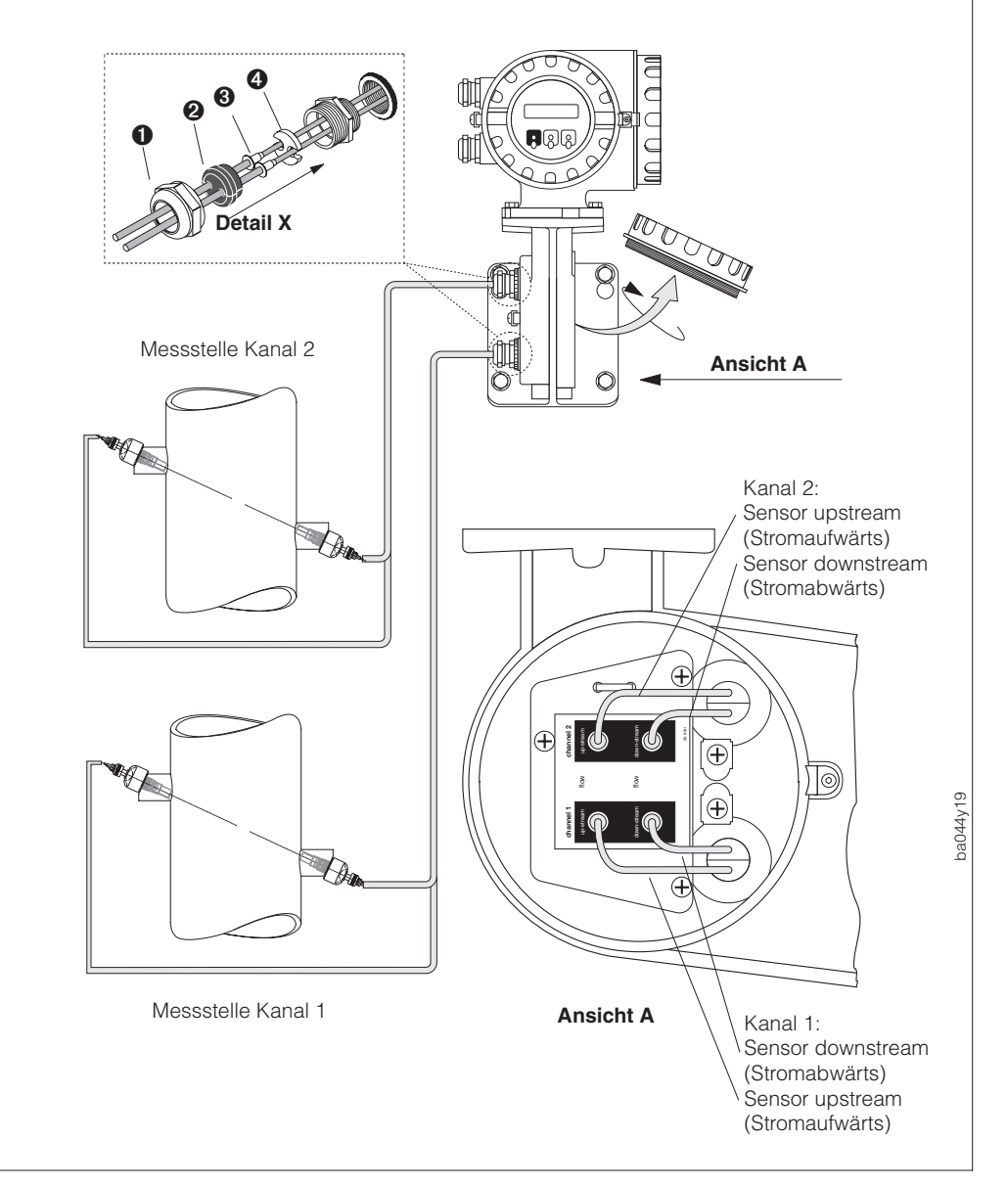

Abb. 21 Signalkabelverbindung Sensoren / Messumformer

# 5 Inbetriebnahme

### 5.1 Einschalten

Nach der Montage und Installation hat sich der Anwender über die korrekte Montage und den korrekten elektrischen Anschluss zu überzeugen (siehe Kap. 3 und 4). Danach kann die Hilfsenergie eingeschaltet und der Messumformer für die Messstelle eingerichtet werden.

### 5.2 Programmierung

Zur schnellen Inbetriebnahme können die wesentlichen Parameter mit dem Quick Setup-Programm eingegeben werden. Die Eingabe kann auch über die Bedienmatrix erfolgen (siehe Seite 3, 33).

Folgende Auswahl muss getroffen werden:

In der Funktionsgruppe AUSWAHL (Seite 52) die Ausführung Ihrer Messstelle

- Einbau-Version Kanal 1 (Insertion K1)
- Einbau-Version Kanal 1 und Kanal 2, eine Messstelle (IN1&2 1M.-Stelle)
- Einbau-Version Kanal 1 und Kanal 2, zwei Messstellen (IN1&2 2M.-Stellen)
- Clamp On-Version Kanal 1 (Clamp On K1)
- Clamp On-Version Kanal 1 und Kanal 2, eine Messstelle (CL1&2 1M.-Stelle)
- Clamp On-Version Kanal 1 und Kanal 2, zwei Messstellen (CL1&2 2M.-Stellen)

Konfiguration der Ausgänge gemäß den Anforderungen an die Messstelle Es stehen zur Verfügung:

- Stromausgang (Seite 53)
- Impuls-/Frequenzausgang (Seite 57)
- Relaisausgänge (Seite 63)

Konfiguration der Ausgangsparameter:

- Volumendurchfluss
- Schallgeschwindigkeit
- Signalstärke

Nachdem die Konfiguration durchgeführt wurde, ist die Messstelle betriebsbereit.

### 5.3 Nullpunktabgleich

#### Anmerkungen zum Nullpunktabgleich

Ein Nullpunktabgleich ist normalerweise *nicht* erforderlich!

In speziellen Fällen ist erfahrungsgemäß ein Nullpunktabgleich empfehlenswert und zwar bei höchsten Ansprüchen an die Messgenauigkeit im unteren Durchflussbereich (< 0,5 m/s).

#### Voraussetzungen

Für den Nullpunktabgleich müssen die Rohre vollständig mit einer homogenen Flüssigkeit gefüllt sein und mit null Durchfluss. Sie erreichen dies beispielsweise mit geschlossenen Ventilen sowohl vor als auch nach der Messstelle. Die Flüssigkeit sollte homogen sein. Bei ausgasenden Flüssigkeiten muss der Nullpunktabgleich unter Betriebsdruck stattfinden.

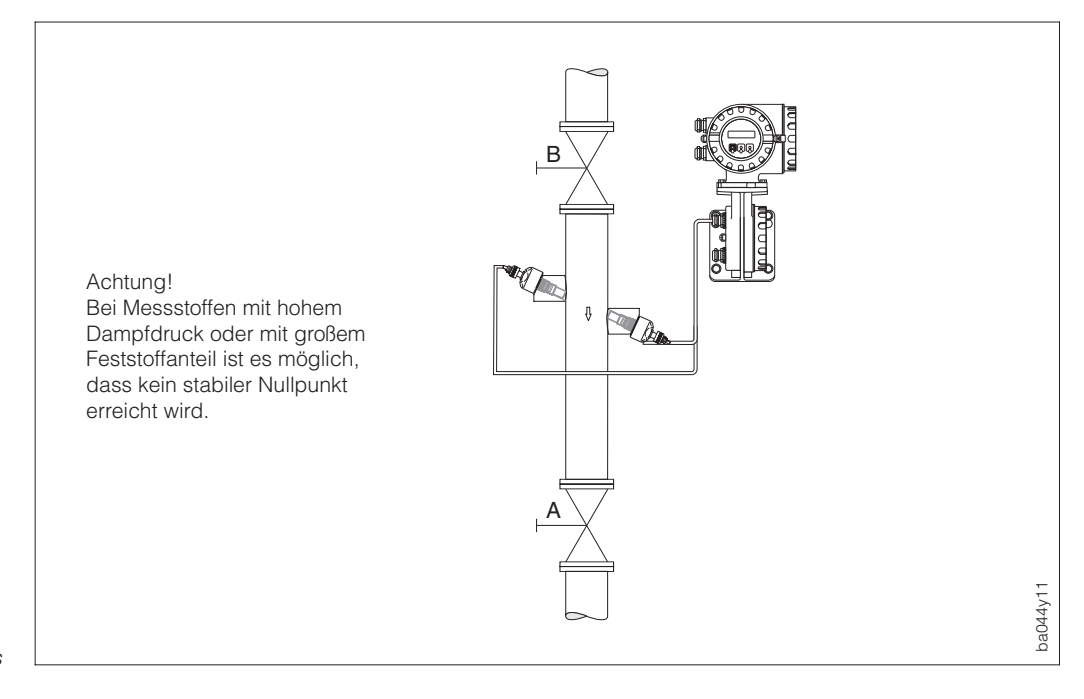

### Durchführen des Nullpunktabgleichs

- 1. Anlage so lange laufen lassen, bis normale Betriebsbedingungen herrschen.
- 2. Durchfluss stoppen (v = 0 m/s).
  - 3. Absperrventile kontrollieren (kein Leck).
    - Kontrollieren Sie auch den erforderlichen Betriebsdruck.
  - 4. Führen Sie nun den Nullpunktabgleich mit Hilfe der Vor-Ort-Bedienung durch (Funktionen zum Nullpunktabgleich siehe Seite 74).

#### Hinweise!

- Während des Nullpunktabgleichs erscheint während 30...60 Sekunden die Statusmeldung "S: NULLABGL. K1 bzw. K2 LÄUFT".
- Falls die Fließgeschwindigkeit >0,1 m/s beträgt, erscheint auf der Anzeige die Fehlermeldung "S: NULLABG. K1 bzw. K2 NICHT MÖGLICH".
- Nach beendetem Nullpunktabgleich können Sie mit der Diagnosefunktion ( gleichzeitig betätigen) den neuen Nullpunktwert sofort abfragen. Der Wert wird zudem in die Funktion "NULLPUNKT" überschrieben.

C Achtuna!

Abb. 22 Montageprinzip für die Durchführung eines Nullpunktabgleichs

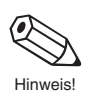

### 5.4 Konfigurieren der Relaiskontakte

Beide Relais sind frei konfigurierbar, d.h. beide sind entweder als Öffner oder als Schließer mit Hilfe von Steckbrücken auf der Kommunikations-Platine umsteckbar.

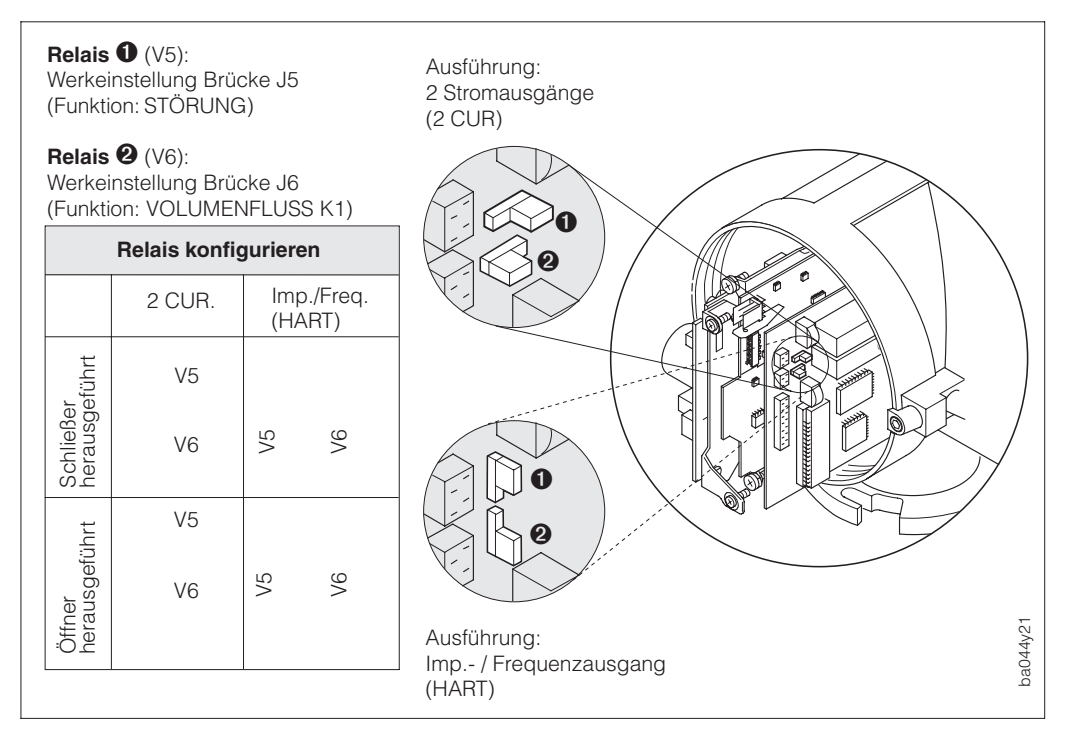

Abb. 23 Konfigurieren der Relaiskontakte (Die dazugehörenden Funktionen "RELAIS 1 bzw. 2" finden Sie auf der Seite 63).

#### Warnung!

Falls Sie einen Messumformer mit Ex-Zulassung haben, beachten Sie bitte die separate Ex-Zusatzdokumentation.

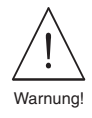

# 6 Bedienübersicht

### 6.1 Anzeige- und Bedienelemente

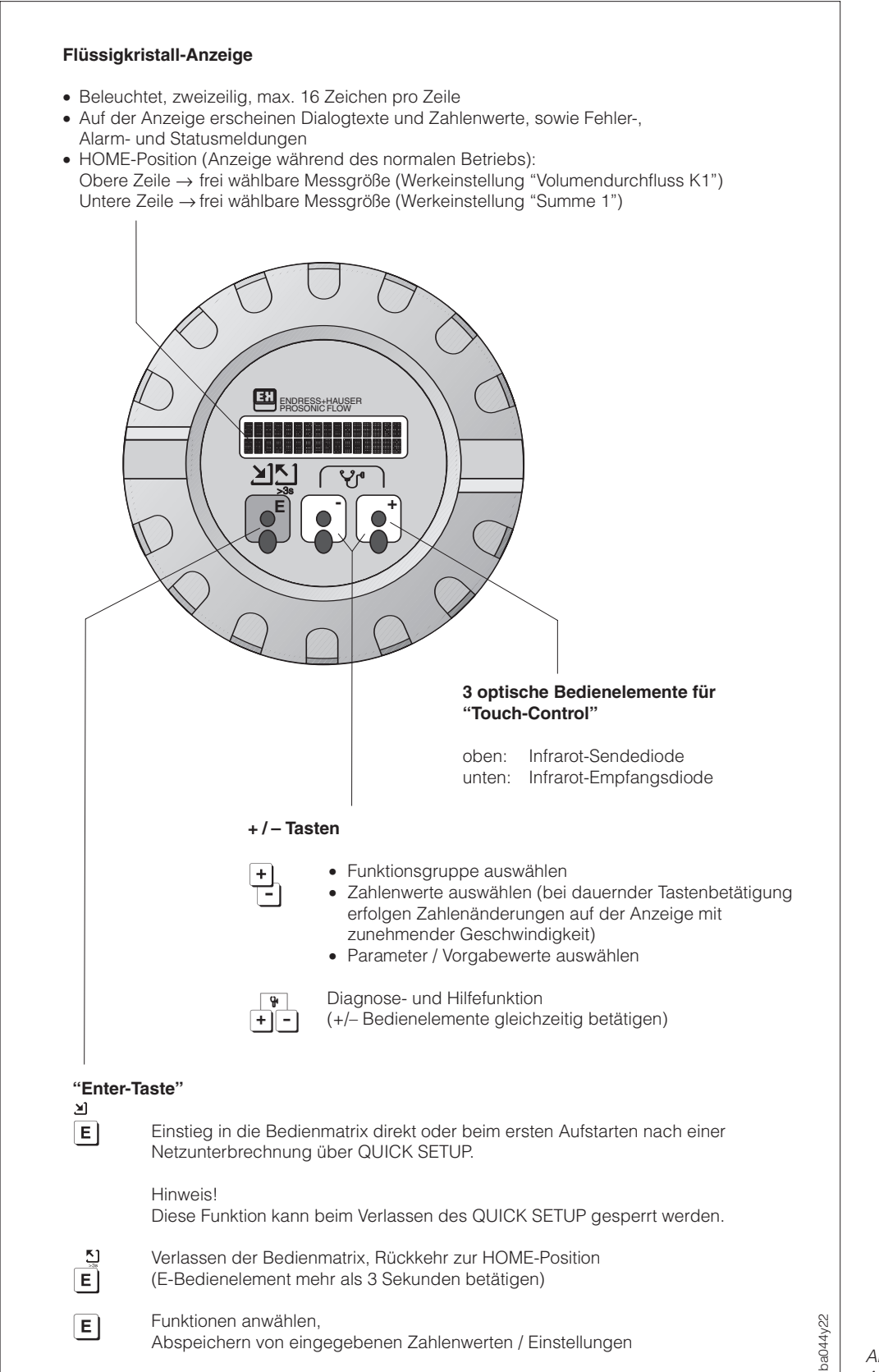

Abb. 24 Anzeige- und Bedienelemente

## 6.2 E+H-Bedienmatrix (Funktionen einstellen)

1 Einstieg in die Bedienmatrix Funktionsgruppe auswählen (>GRUPPENWAHL<) 2 3 Funktion auswählen (danach Daten mit 🗄 eingeben und mit 🗉 abspeichern) Verlassen der Bedienmatrix, Rücksprung zur HOME-Position 4 (aus jeder beliebigen Matrix-Position, z.B. nach erfolgter Programmierung) Hinweis! Bedienmatrix  $\rightarrow$  siehe Seite 33 Bedienbeispiel  $\rightarrow$  siehe Seite 35  $\rightarrow$  siehe Seite 45ff. Funktionsbeschreibung 5 (4)Ε (1)Ε . + (3) **┥**Ĕ**┝┥**Ĕ┝┥Ĕ E 2 Funktionen Funktionsgruppen Hinweise! • Falls die Bedienelemente während 60 Sekunden nicht betätigt werden (nur bei gesperrter Programmierung), erfolgt ein automatischer Rücksprung in die HOME-Position. • Wird in der HOME-Position die Diagnosefunktion 🐑 betätigt, so erfolgt ein automatischer Rücksprung in die HOME-Position, falls die Bedienelemente während 60 Sekunden nicht betätigt werden; unabhängig von freier oder gesperrter Programmierung

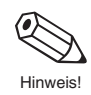

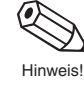

Abb. 25 Anwählen von Funktionen in der E+H-Bedienmatrix ba044y23

|                     |                |                                               |                                             |                             | V SOLLWERT<br>STROM 1<br>S. 56              | N SOLLWERT<br>STROM 2<br>S. 56              | N SOLLWERT<br>S. 62<br>S. 62                |                                               |                                  |                                                 |                               |                                           |                                     |                            |                             |                                                 |                             |                                           |                                   |                           |                           | e Funktionen<br>neinen nur bei  | iguration in<br>rean Eunktionen                                                                                                    |
|---------------------|----------------|-----------------------------------------------|---------------------------------------------|-----------------------------|---------------------------------------------|---------------------------------------------|---------------------------------------------|-----------------------------------------------|----------------------------------|-------------------------------------------------|-------------------------------|-------------------------------------------|-------------------------------------|----------------------------|-----------------------------|-------------------------------------------------|-----------------------------|-------------------------------------------|-----------------------------------|---------------------------|---------------------------|---------------------------------|----------------------------------------------------------------------------------------------------|
|                     |                |                                               |                                             |                             | HLER- SIMULATIO<br>HALTEN STROM<br>56 S. 56 | HLER- SIMULATIO<br>HALTEN STROM<br>56 S. 56 | HLER- SIMULATIO<br>HALTEN FREQ.<br>62 S. 62 |                                               |                                  |                                                 |                               | DIFF.<br>ALÄNGE<br>71                     |                                     |                            |                             |                                                 |                             | DIFF.<br>ALÂNGE<br>71                     |                                   |                           |                           | Diese<br>ersch                  | entspectral contraction of the second second |
| SCHALLGESCHW.       | S. 47          |                                               | EINHT.<br>VISKOSITÄT<br>S. 51               |                             | STROMBEREICH FE<br>VERI<br>S. 55 S.         | STROMBEREICH FE<br>S. 55 S.                 | AUSGANGS- FE<br>SIGNAL VERI<br>S. 61        |                                               | TEST ANZEIGE<br>S. 67            | KALIBRATION<br>S. 69                            |                               | SPURLÄNGE E<br>SPUI<br>S. 71 S. 7         | -                                   |                            |                             | Kalibration<br>S. 69                            |                             | SPURLÄNGE E<br>SPUR<br>S. 71 S. 7         |                                   |                           |                           |                                 | SERIENNUMMER SYSTE<br>S. 78 S. 71                                                                                                    |
| ITTG SCHALLGESCHW.  | S. 47          | ZUORDNG.<br>SUMME 2<br>S. 49                  | EINHT.<br>TEMPERATUR<br>S. 51               |                             | ZEITKONSTANTE<br>S. 55                      | ZEITKONSTANTE<br>S. 55                      | AT ENDWERT<br>S. 60                         |                                               | CD SPRACHE<br>S. 67              | NGI WANDSTÄRKE<br>(Anzeige)<br>S. 69            |                               | ae Diff.<br>BOGENLÄNGE<br>S 71            | ò                                   |                            |                             | NIGI WANDSTÄRKE<br>(Anzeige)<br>S. 69           |                             | BOGENLÄNGE<br>S. 71                       |                                   |                           |                           |                                 | 4 SW-VERSION COM<br>S. 78                                                                                                    |
| RCHFL. MITTLERE SCH | 47 S. 47       | T SUMME ZUORDNG.<br>SUMME 1<br>S. 49          | INHT. EINHT.<br>ELLÄNGE GESCHM.<br>50 S. 50 |                             | WERT 2 AKTIVER<br>ENDWERT<br>55 S. 55       | WERT 2 AKTIVER<br>ENDWERT<br>55 S. 55       | REQUENZ ANFANGSWE<br>9 S. 60                | CHALTPT AUSSCHALTF<br>EL 2 REL 2<br>54 S. 64  | AT SUMME KONTRAST LC             | (AKE BARG SCHALLGES LC<br>(Anzeige)<br>39 S. 69 |                               | DIFF. BOGENLÂNC<br>DRABST. S. 71<br>S. 71 |                                     |                            |                             | RIKE BARG SCHALLGES LC<br>(Anzeige)<br>89 S. 69 |                             | DIFF. BOGENLÄNG<br>DRABST. S. 71<br>S. 71 |                                   |                           |                           |                                 | SWERT- SW-VERSION<br>TERDR. S. 77<br>7                                                                                                    |
|                     | S. 47 S. 47 S. | SUMME 2 RESE<br>ÜBERLAUF S. 41<br>S. 48 S. 41 | EINHEIT LÄNGE E<br>KABE<br>S. 50 S.         |                             | ENDWERT<br>UMSCHALT.<br>S. 54 S.            | ENDWERT-<br>UMSCHALT.<br>S. 54 S.           | S. 58 S. 5                                  | FUNKTION EINSC<br>RELAIS 2 5. 6<br>S. 63 S. 1 | FORMAT FORM/<br>DURCHFL S. 66 S. | REFERENZWERT SIG.ST <sup>#</sup><br>S. 69 S. 6  | VISKOSITĂT<br>S. 70           | SENSORABSTAND E                           | -<br>-<br>-                         |                            |                             | REFERENZWERT SIG.ST <sup>8</sup><br>S. 69 S. 6  | VISKOSITÄT<br>S. 70         | SENSORABSTAND SENSI                       |                                   |                           |                           | MESSTELLEN-<br>BEZ. K2<br>S. 75 | KUNDENCODE MES<br>S. 77 S. 7                                                                                                    |
| NOLUMENFLUSS        | S. 46          | SUMME 2<br>S. 48                              | N GALLONEN<br>BARREL<br>S. 50               |                             | ENDWERT 1<br>S. 53                          | ENDWERT 1<br>S. 53                          | IMPULS-<br>WERTIGKEIT<br>S. 57              | AUSSCHALTPT.<br>REL 1<br>S. 64                | DĂMPFUNG<br>ANZEIGE<br>S. 66     | SCHALLGES.<br>LONGI<br>S. 69                    | WANDSTÄRKE<br>S. 70           | TRAVERSEN S. 71                           | DURCHFL.<br>RICHTUNG                | 1<br>5<br>5                | NULLPUNKT ABGL.<br>S. 74    | SCHALLGES. F<br>LONGI<br>S. 69                  | WANDSTÄRKE<br>S. 70         | S. 71                                     | DURCHFL.<br>RICHTUNG<br>S. 72     |                           | NULLPUNKTABGL.<br>S. 74   | MESSTELLEN-<br>BEZNG.<br>S. 75  | E CODE-EINGABE S. 76                                                                                                    |
| DL. VOLUMENFLUSS    | S. 46          | SUMME 1<br>ÜBERLAUF<br>S. 48                  | USS EINHEITVOLUME<br>S. 50                  | FIG. QUICK SETUP<br>S. 52   | ANFANGSWERT                                 | R. ANFANGSWERT<br>S. 53                     | BETRIEBSART<br>S. 57                        | V EINSCHALTPT.<br>REL 1<br>S. 64              | zuordng.<br>Zeile 2<br>S. 66     | ROHRMATERIAL<br>S. 68                           | H- ROHRUMFANG<br>S. 70        | rP KABELLÄNGE<br>S. 71                    | NGE MESSBETRIEB                     | E SIGNALSTÄRKE<br>S. 73    | R- NULLPUNKT<br>S. 74       | ROHRMATERIAL<br>S. 68                           | H- ROHRUMFANG<br>S. 70      | P KABELLÄNGE<br>S. 71                     | NGE MESSBETRIEB<br>S. 72          | E SIGNALSTÄRKE<br>S. 73   | R- NULLPUNKT<br>S. 74     | L BUS-ADRESSE<br>S. 75          | R AUFGETRETENE<br>SYSTEMZUSTÄND<br>S. 76<br>S. 76                                                                                                    |
| BERECH.VO           | S. 46          | SUMME 1<br>S. 48                              | S. 50                                       | SENSORKON<br>S. 52<br>S. 52 | ZUORDNG<br>ZUORDNG<br>AUSGANG<br>S. 53      | ZUORDNG<br>AUSGANG<br>S. 53                 | G ZUORDNG<br>AUSGANG<br>S. 57               | FUNKTION<br>RELAIS 1<br>S. 63                 | ZEILE 1<br>S. 66                 | S. 68                                           | ROHRDURC<br>ROHRDURC<br>S. 68 | SENSOR TY<br>S. 71                        |                                     | SIG.STÄRK<br>BARG<br>S. 73 | KORREKTU<br>FAKTOR<br>S. 74 | 2 MODUS<br>S. 68                                | ROHRDURC<br>MESSER<br>S. 68 | SENSOR TY<br>S. 71                        | SCHLEICHME<br>SCHLEICHME<br>S. 72 | SIG.STÄRK<br>BARG<br>S.73 | FAKTOR<br>FAKTOR<br>S. 74 | S. 75                           | R AKTUELLE<br>SYSTEMZUST.                                                                                                    |
| httionsgruppen      | MESSGHOSSEN    | SUMMENZÄHLER                                  | SYSTEM-EINHEITEN                            | AUSWAHL                     | STROMAUSGANG 1                              | STROMAUSGANG 2<br>(2 CURPlatine)            | IMP./FREQ. AUSGANC<br>(HART-Platine)        | RELAIS                                        | ANZEIGE                          | W.STÄRKENMESS. K                                | INSERTION K1                  | SENSORDATEN K1                            | PROZESSPARAM.K1<br>bb07555paramEter | SIGNALE K1                 | KALIBR.DATEN K1             | W.STÄRKENMESS. K                                | INSERTION K2                | SENSORDATEN K2                            | PROZESSPARAM.K2                   | SIGNALE K2                | KALIBR.DATEN K2           | KOMMUNIKATION                   | SYSTEMPARAMETEF                                                                                                    |

#### Hinweise zur Programmierung

Das Prosonic Flow-Messsystem bietet zahlreiche Gerätefunktionen, die der Anwender individuell einstellen und auf seine Prozessbedingungen anpassen kann. Die Messelektronik ist je nach Bestellangaben mit unterschiedlichen Elektronikmodulen ausgestattet (Kommunikationsmodul "HART"; "2 CUR."). Je nach Modul sind bestimmte Funktionen und Funktionsgruppen nicht verfügbar oder erscheinen erst dann auf der Anzeige, wenn Sie andere Funktionen entsprechend konfiguriert haben.

Beachten Sie bitte folgende für die Programmierung wichtigen Punkte:

- Bei Ausfall der Hilfsenergie bleiben alle eingestellten und parametrierten Werte sicher im EEPROM gespeichert (ohne Stützbatterie).
- Nicht benötigte Funktionen, z.B. Strom- oder Impuls- / Frequenzausgang, können auf "AUS" eingestellt werden. Dies hat zur Folge, dass dazugehörige Funktionen in anderen Funktionsgruppen nicht mehr auf der Anzeige erscheinen.
- In bestimmten Funktionen erscheint nach der Dateneingabe eine Sicherheitsabfrage. Mit Dateneingabe "SICHER [ JA ]" wählen und nochmals mit bestätigen. Die Einstellung ist nun definitiv abgespeichert bzw. eine Funktion, z.B. der Nullpunktabgleich, wird gestartet.
- Es ist möglich, dass die von Prosonic Flow DMU 93 berechneten Nachkommastellen nicht alle angezeigt werden können, abhängig von gewählter Maßeinheit und Anzahl gewählter Nachkommastellen (s. Funktion "FORMAT DURCHFL.", Seite 66). In solchen Fällen erscheint auf der Anzeige ein Pfeilsymbol zwischen Messwert und Maßeinheit (z.B. 1.2→dm<sup>3</sup>/h).

#### Programmierung freigeben (Code-Eingabe)

Die Programmierung ist grundsätzlich gesperrt. Ein unbeabsichtigtes Ändern von Gerätefunktionen, Zahlenwerten oder Werkeinstellungen ist dadurch nicht möglich. Erst nach Eingabe eines Codes (Werkeinstellung = 93) können entsprechende Parameter eingegeben oder verändert werden. Das Verwenden einer persönlichen, frei wählbaren Codezahl schließt den Zugriff auf Daten durch unbefugte Personen aus (s. Seite 77).

#### Achtung!

- Ist die Programmierung gesperrt und werden in einer beliebigen Funktion die
   Bedienelemente betätigt, erscheint auf der Anzeige automatisch eine Aufforderung zur Code-Eingabe.
- Beim Kundencode = 0 ist die Programmierung immer freigegeben!
- Falls Sie den persönlichen Code nicht mehr greifbar haben sollten, kann Ihnen die Endress+Hauser-Serviceorganisation weiterhelfen.

#### Programmierung sperren

- Nach einem Rücksprung in die HOME-Position wird die Programmierung nach 60 Sekunden wieder gesperrt, falls Sie die Bedienelemente nicht mehr betätigen.
- Die Programmierung kann auch gesperrt werden, indem in der Funktion CODE-EINGABE eine beliebige Zahl (außer Kundencode) eingegeben wird.

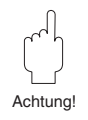

### 6.3 Bedienbeispiel

Sie möchten den werkseitig auf "4-20 mA" eingestellten Strombereich auf "0-20 mA" ändern. Gehen Sie wie folgt vor:

|              |                                                                                                    | ENGRESS-HAUSER<br>PRODUCTLOW<br>MILE<br>CONCOLOR<br>CONCELOW<br>FROMESTICAL<br>CONCERNING<br>CONCELOW<br>FROMESTICAL<br>CONCERNING<br>CONCELOW<br>FROMESTICAL<br>CONCERNING<br>FROMESTICAL<br>CONCERNING<br>FROMESTICAL<br>CONCERNIN<br>FROMESTICAL<br>CONCERNIN<br>FROMESTICAL<br>CONCERNIN<br>FROM |
|--------------|----------------------------------------------------------------------------------------------------|----------------------------------------------------------------------------------------------------|
|              |                                                                                                    | pad                                                                                                    |
| ম<br>E       | Einstieg in die Programmiermatrix.                                                                                                    | M         E         S         G         R         ö         S         S         E         N         I         I <thi< th=""> <thi< th=""> <thi< th=""> <thi< th=""></thi<></thi<></thi<></thi<>                                                                                                    |
| +            | Gewünschte Funktionsgruppe anwählen ("STROMAUSGANG")                                                                                                    | S       T       R       O       M       A       U       S       G       A       N       G                                                                                                    |
| E            | Funktion "STROMBEREICH"<br>anwählen                                                                                                    | 4       -       2       0       m       A                                                                                                    |
| +            | Durch Betätigen von + oder –<br>wird automatisch die Eingabe<br>einer Codezahl gefordert.                                                                                                    | Image: Constraint of the state of the state of the s                                                                                                    |
| +            | Codezahl eingeben<br>(Werkeinstellung: 93)                                                                                                    | 9       3       9       3       9       1       1       1       1       1       1       1       1       1       1       1       1       1       1       1       1       1       1       1       1       1       1       1       1       1       1       1       1       1       1       1       1       1       1       1       1       1       1       1       1       1       1       1       1       1       1       1       1       1       1       1       1       1       1       1       1       1       1       1       1       1       1       1       1       1       1       1       1       1       1       1       1       1       1       1       1       1       1       1       1       1       1       1       1       1       1       1       1       1       1       1       1       1       1       1       1       1       1       1       1       1       1       1       1       1       1       1       1       1       1       1       1       1       1                                                                                                    |
| E            | Die Programmierung ist jetzt frei-<br>gegeben.                                                                                                    | P       R       O       G       R       A       M       M       I       E       R       U       N       G         I       F       R       E       I       G       E       G       E       B       E       N       I                                                                                                    |
|              | Der programmierbare Wert blinkt.                                                                                                    | 4       -       2       0       m       A       .       .       .       .       .       .       .       .       .       .       .       .       .       .       .       .       .       .       .       .       .       .       .       .       .       .       .       .       .       .       .       .       .       .       .       .       .       .       .       .       .       .       .       .       .       .       .       .       .       .       .       .       .       .       .       .       .       .       .       .       .       .       .       .       .       .       .       .       .       .       .       .       .       .       .       .       .       .       .       .       .       .       .       .       .       .       .       .       .       .       .       .       .       .       .       .       .       .       .       .       .       .       .       .       .       .       .       .       .       .       .       .       .                                                                                                    |
| +            | Gewünschten Strombereich wählen.<br>Die Anzeige blinkt nun nicht mehr.                                                                                                    | 0       -       2       0       m       A                                                                                                    |
| E            | Eingabe speichern. Die Anzeige<br>blinkt und der Wert kann erneut<br>geändert werden.                                                                                                    | E       I       N       G       A       B       E       I       I         G       E       S       P       E       I       C       H       E       R       T       I                                                                                                    |
|              |                                                                                                    | 0       -       2       0       m       A       .       .       .       .       .       .       .       .       .       .       .       .       .       .       .       .       .       .       .       .       .       .       .       .       .       .       .       .       .       .       .       .       .       .       .       .       .       .       .       .       .       .       .       .       .       .       .       .       .       .       .       .       .       .       .       .       .       .       .       .       .       .       .       .       .       .       .       .       .       .       .       .       .       .       .       .       .       .       .       .       .       .       .       .       .       .       .       .       .       .       .       .       .       .       .       .       .       .       .       .       .       .       .       .       .       .       .       .       .       .       .       .       .                                                                                                    |
| د)<br>ع<br>ا | Rücksprung zur "HOME"-Position<br>(E-Bedienelement mehr als 3 Sek.<br>betätigen). In der "HOME"-Position<br>wird die Programmierebene nach<br>1 Minute, ohne Betätigen der drei<br>Bedienelemente, wieder gesperrt. |                                                                                                    |
|              | oder                                                                                                    |                                                                                                    |
| E            | Anwählen weiterer Funktionen.                                                                                                    | R Ü C K S P R U N G I N                                                                                                    |

DIE

G R U P P E N W A H L

Endress+Hauser

Nach der letzten Funktion erfolgt

ein automatischer Rücksprung zur betreffenden Funktionsgruppe.

### 6.4 Bedienung mit Hilfe des "HART-Handbediengeräts DXR 275"

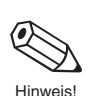

Das Anwählen der Prosonic Flow DMU 93-Gerätefunktionen erfolgt beim "HART-Handbediengerät" über verschiedene Menüebenen sowie mit Hilfe einer speziellen Bedienmatrix für HART-Handbediengeräte (s. Abb. 26).

Hinweise!

- Mit dem HART-Handbediengerät sind grundsätzlich alle Funktionen zugänglich, d.h. die Programmierung ist nicht gesperrt. Sie können die HART-Bedienmatrix jedoch sperren, indem Sie in der Funktion "ACCESS CODE" den Wert –1 eingeben. Ein Verändern von Daten ist dann nicht mehr möglich. Dieser Zustand bleibt auch nach einem Ausfall der Hilfsenergie erhalten. Durch Eingabe der Codezahl 93 kann die Programmiermatrix wieder freigegeben werden.
- Das HART-Protokoll erfordert eine 4...20-mA-Einstellung des Stromausgangs (s. Seite 55). Die Einstellung 0...20 mA ist nur dann wählbar, wenn in der Funktion "PROTOKOLL" (s. Seite 75) die Einstellung "HART" ausgeschaltet ist.
- Der Prosonic Flow kann nur mit einem Handbediengerät DXR 275 mit min. 4 MB Flash-Speichermodul bedient werden.

Weitergehende Informationen zum HART-Handbediengerät finden Sie in der betreffenden Betriebsanleitung, die sich in der Transporttasche zum Gerät befindet.

#### Vorgehensweise

- 1. Handbediengerät einschalten:
  - a. Messgerät noch nicht angeschlossen  $\rightarrow$  HART-Hauptmenü erscheint  $\rightarrow$  Weiter mit "Online"
  - b. Messgerät ist bereits angeschlossen  $\rightarrow$  Menüebene "Online" erscheint
- 2. Menüebene "Online":
  - $\rightarrow$  Anzeige aktueller Messdaten wie Durchfluss, Zählerstand usw.
  - → Über "Matrix group sel." wählen Sie innerhalb der HART-Bedienmatrix (s. Seite 37) die Funktionsgruppe aus (z.B. Stromausgang) und danach die gewünschte Funktion, z.B. "Full scale 1".
- 3. Zahlenwert eingeben bzw. Einstellung ändern.
- 4. Über der Funktionstaste F2 erscheint "SEND". Durch Drücken der F2-Taste werden alle mit dem Handbediengerät eingegebenen Werte / Einstellungen auf das Prosonic Flow-Messsystem übertragen.
- 5. Mit der HOME-Funktionstaste F3 zurück zur Menüebene "Online". Jetzt können Sie die aktuellen Werte ablesen, die das Prosonic Flow-Messgerät mit den neuen Einstellungen misst.

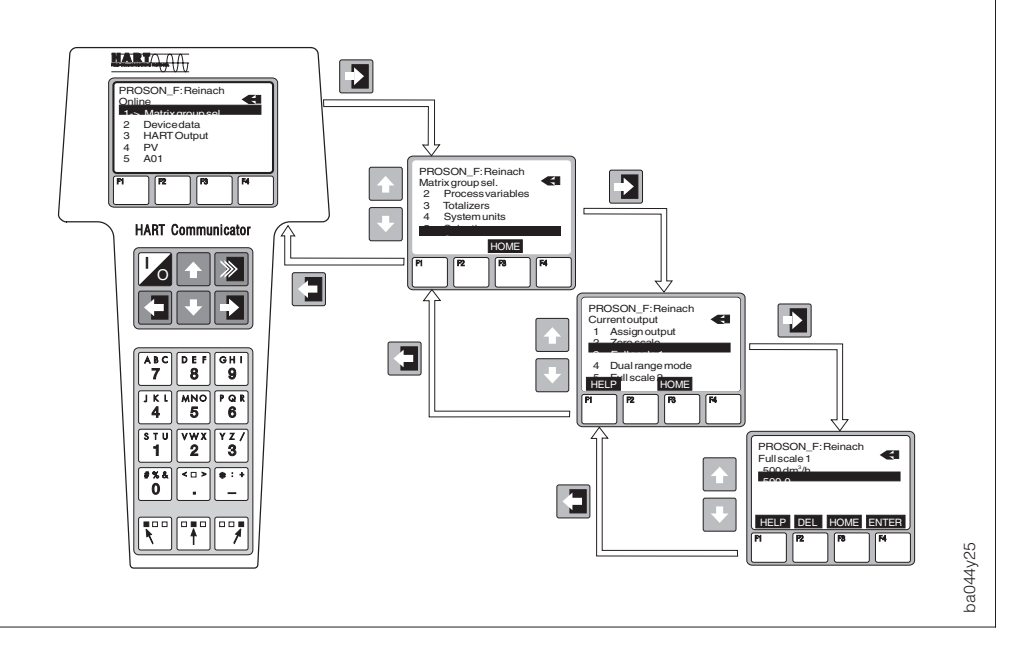

Abb. 26 Bedienung des HART-Handbediengeräts
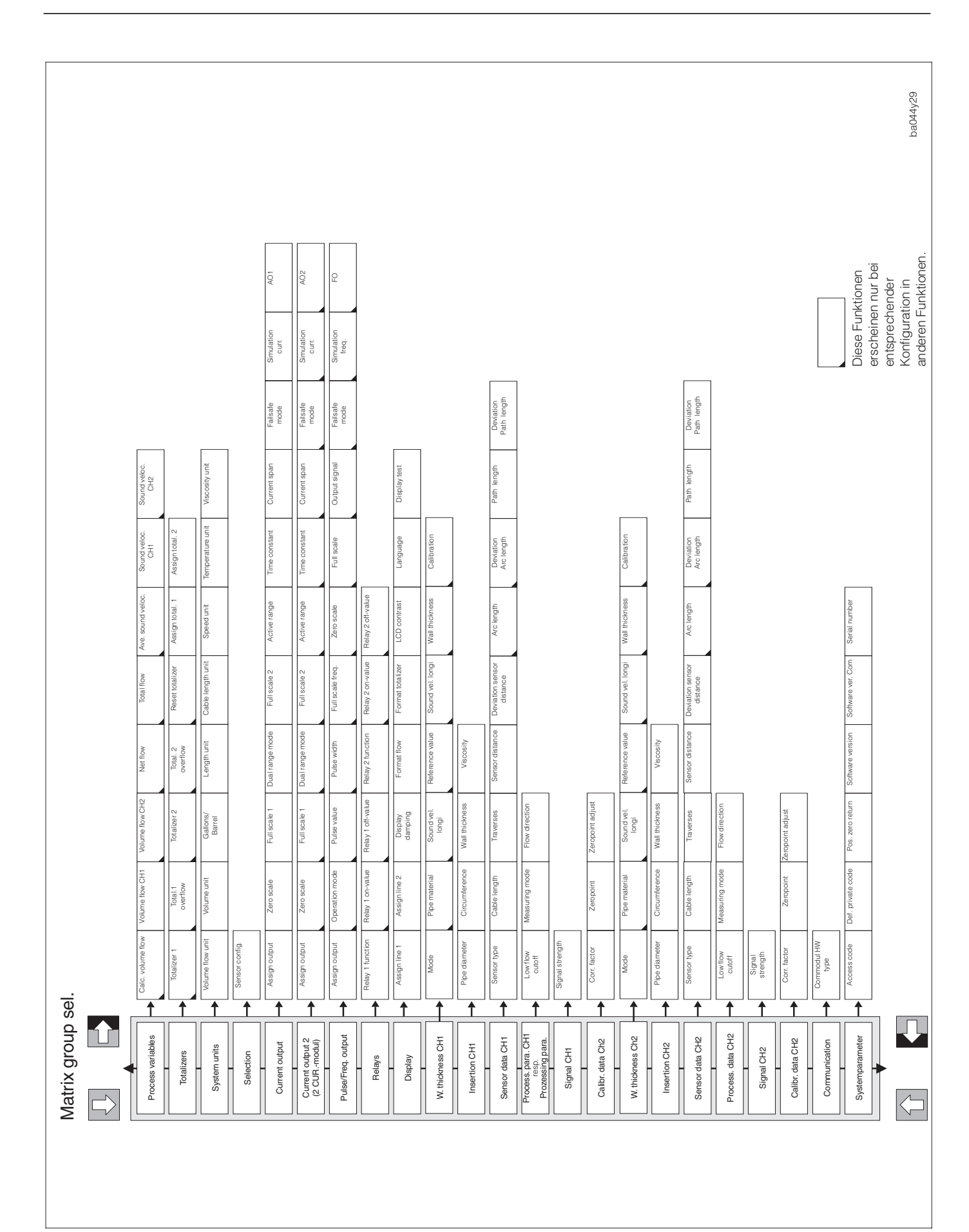

Abb. 27 HART-Bedienmatrix Prosonic Flow DMU 93

#### 6.5 Commuwin II via HART-Protokoll

Commuwin II ist ein universelles Programm für die Fernbedienung von Feld- und Schaltwartengeräten. Der Einsatz des Commuwin II-Bedienprogramms ist unabhängig vom Gerätetyp und der Kommunikationsart (HART, PROFIBUS, usw.) möglich. Die Bedienung erfolgt über einen Personal Computer unter Verwendung der speziellen Commuwin II-Software sowie mit dem HART-Modem "Commubox FXA 191" über eine serielle Schnittstelle RS 232 C.

Commuwin II bietet folgende Funktionen:

- Parametrieren von Gerätefunktionen
- Visualisieren von Messwerten
- Datensicherung von Geräteparametern
- Gerätediagnose
- Messstellendiagnose

Commuwin II kann auch mit anderen Softwarepaketen zur Prozessvisualisierung kombiniert werden.

Weitere Informationen zu Commuwin II finden Sie in den folgenden E+H-Dokumentationen:

- System Information: SI 018F/00/de "Commuwin II"
- Betriebsanleitung: BA 124F/00/de "Commuwin II-Bedienprogramm"

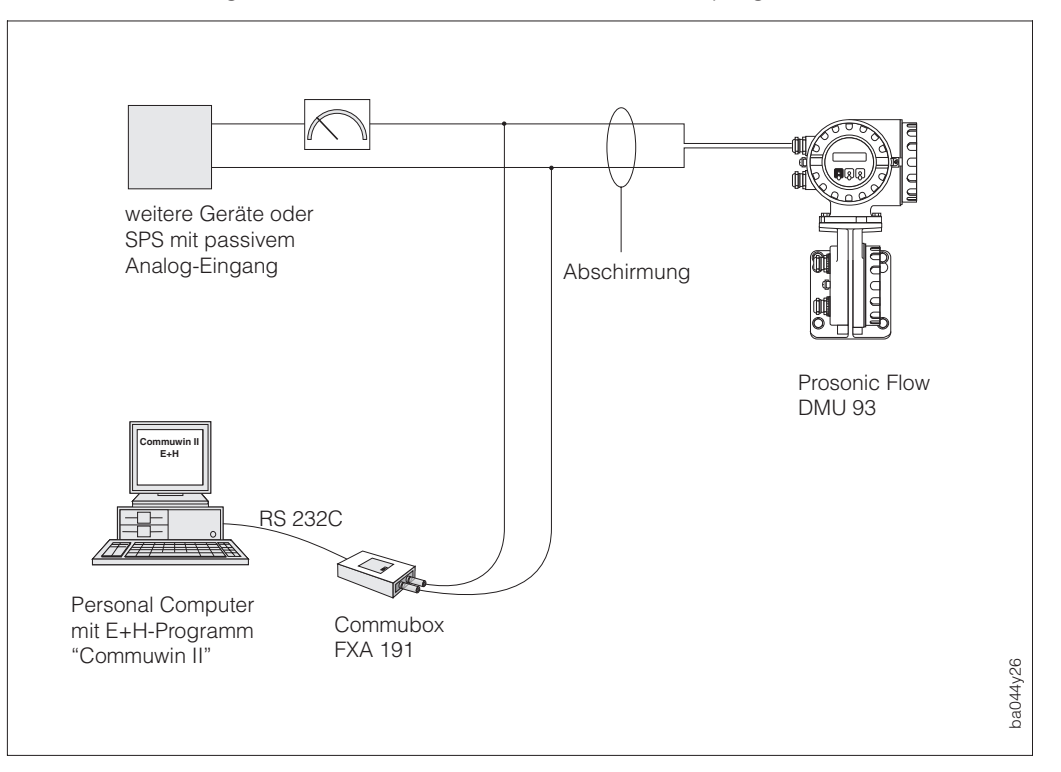

Abb. 28 Bedienung mit "Commuwin II"

> Die Commuwin II-Bedienmatrix für Prosonic Flow DMU 93 finden Sie auf den folgenden Seiten.

#### 6.6 Bedienung mit Commuwin II

Für die Bedienung von Prosonic Flow DMU 93 mit der Commuwin II-Software sind alle Gerätefunktionen übersichtlich in einer Matrix angeordnet.

Mit Hilfe der Funktion "AUSWAHL" (V3H0) sind wahlweise unterschiedliche Teile der Gesamtmatrix abrufbar, welche verschiedene Funktionsgruppen und Funktionen beinhalten.

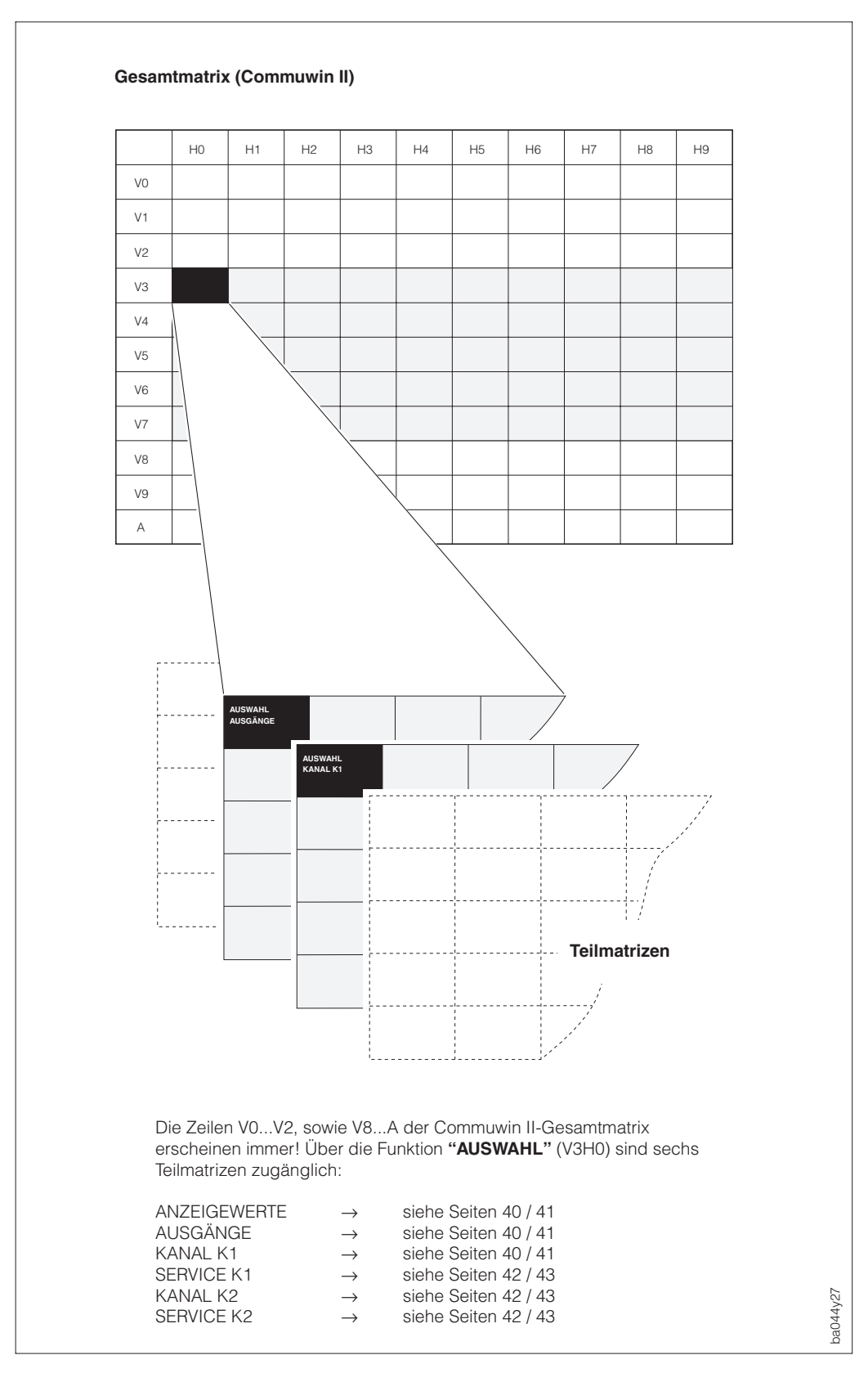

Abb. 29 Darstellungsprinzip der Bedienung mit Commuwin II

|    | Bedienmatrix Commuwin II |                                                                                          |                                            |                                           |                                          |  |  |  |  |  |
|----|--------------------------|------------------------------------------------------------------------------------------|--------------------------------------------|-------------------------------------------|------------------------------------------|--|--|--|--|--|
|    |                          | HO                                                                                       | H1                                         | H2                                        | Н3                                       |  |  |  |  |  |
| VO | MESSWERT                 | BERECH.VOL.FLUSS<br>oder<br>VOLUMENFLUSS K1                                              | VOLUMENFLUSS K1<br>oder<br>VOLUMENFLUSS K2 | VOLUMENFLUSS K2<br>oder<br>NETTO-DURCHFL. | MITTLERE SCHALLG<br>oder<br>DURCHFLSUMME |  |  |  |  |  |
| V1 | SUMMENZAEHLER            | SUMME 1                                                                                  | SUMME 1 UEBERLAUF                          | SUMME 2                                   | SUMME 2 UEBERLAUF                        |  |  |  |  |  |
| V2 | SYSTEM-EINHEITEN         | EINHT. VOL.FLUSS                                                                         | EINHEIT VOLUMEN                            | GALLONEN/BARREL                           | LAENGEN EINHEIT                          |  |  |  |  |  |
| V3 | AUSWAHL                  | AUSWAHL:<br>ANZEIGEWERTE<br>AUSGÄNGE<br>KANAL K1<br>SERVICE K1<br>KANAL K2<br>SERVICE K2 |                                            | SENSORKONFIG.                             |                                          |  |  |  |  |  |
| V4 |                          |                                                                                          |                                            |                                           |                                          |  |  |  |  |  |
| V5 |                          |                                                                                          |                                            |                                           |                                          |  |  |  |  |  |
| V6 |                          |                                                                                          |                                            |                                           |                                          |  |  |  |  |  |
| V7 |                          |                                                                                          |                                            |                                           |                                          |  |  |  |  |  |
| V8 | KOMMUNIKATION            | PROTOKOLL                                                                                | BUSADRESSE                                 |                                           |                                          |  |  |  |  |  |
| V9 | SYSTEM PARAMETER         | DIAGNOSE CODE                                                                            |                                            | EINGABE: CODE                             |                                          |  |  |  |  |  |
| VA | MESSTELLE                | MESSTELLE                                                                                | MESSTELLE KANAL 2                          |                                           |                                          |  |  |  |  |  |

## Commuwin II-Teilmatrix "AUSGÄNGE"

| V3 | AUSWAHL                                     | AUSWAHL:<br>AUSGÄNGE |                    | SENSORKONFIG.      |                   |
|----|---------------------------------------------|----------------------|--------------------|--------------------|-------------------|
| V4 | STROMAUSGANG<br>oder<br>STROMAUSGANG 1      | ZUORDN. STROMAUSG.   | ANFANGSWERT        | ENDWERT 1          | ENDWERTUMSCHALT.  |
| V5 | IMP/FREQ. AUSGANG<br>oder<br>STROMAUSGANG 2 | ZUORDN. PULS/FREQ.   | BETRIEBSART        | IMPULSWERTIGKEIT   | IMPULSBREITE      |
| V6 | RELAIS                                      | FUNKTION RELAIS 1    | EINSCHALTPKT. RE 1 | AUSSCHALTPKT. RE 1 | FUNKTION RELAIS 2 |
| V7 | MESSWERTANZEIGE                             | ANZEIGE ZEILE 1      | ANZEIGE ZEILE 2    | DAEMPFUNG ANZEIGE  | DURCHFLUSSFORMAT  |

#### Commuwin II-Teilmatrix "KANAL K1"

| V3 | AUSWAHL                                      | AUSWAHL:<br>KANAL K1 |             | SENSORKONFIG.      |           |
|----|----------------------------------------------|----------------------|-------------|--------------------|-----------|
| V4 | INSERTION K1                                 | ROHRDURCHMESSER      | ROHRUMFANG  | WANDSTAERKE        |           |
| V5 |                                              |                      |             |                    |           |
| V6 | SENSORDATEN K1                               | SENSOR TYP           |             | KABELLAENGE        | TRAVERSEN |
| V7 | PROZESSPARAMETER<br>oder<br>PROZESSPARAM. K1 | SCHLEICHMENGE        | MESSBETRIEB | DURCHFLUSS RICHTG. |           |

| H4                | H5               | H6               | H7                | H8               | Н9             |
|-------------------|------------------|------------------|-------------------|------------------|----------------|
| SCHALLGESCHW. K1  | SCHALLGESCHW. K2 |                  | SOLLWERT STROM 1  | SOLLWERT STROM 2 | SOLLWERT FREQ. |
|                   |                  |                  |                   |                  |                |
| RESET SUMME       | ZUORDN. SUMME 1  | ZUORDN. SUMME 2  |                   |                  |                |
| EINHT.KABELLAENGE | EINHT.GESCHWIND. | EINHT.TEMPERATUR | EINHT.VISKOSITAET |                  |                |
|                   |                  |                  |                   |                  |                |
|                   |                  |                  |                   |                  |                |
|                   |                  |                  |                   |                  |                |
|                   |                  |                  |                   |                  |                |
|                   |                  |                  |                   |                  |                |
|                   |                  |                  |                   |                  |                |
|                   |                  |                  |                   |                  |                |
|                   |                  |                  |                   |                  |                |
|                   |                  | COMMODUL HW-TYP  |                   |                  |                |
| MESSWERT-UNTERDR. | SOFTWARE-VERSION | SW-VERSION COM   | SERIENNUMMER      |                  |                |
|                   |                  |                  |                   |                  |                |
|                   |                  |                  |                   |                  |                |

| ENDWERT 2         | AKTIVER ENDWERT    | ZEITKONSTANTE | STROMBEREICH   | FEHLERVERHALTEN | SIMULATION STROM |
|-------------------|--------------------|---------------|----------------|-----------------|------------------|
| ENDFREQUENZ       | ANFANGSWERT        | ENDWERT       | AUSGANGSSIGNAL | FEHLERVERHALTEN | SIMULATION FREQ. |
| EINSCHALTPKT. RE2 | AUSSCHALTPKT. RE 2 |               |                |                 |                  |
|                   | SUMMEFORMAT        | KONRAST LCD   | SPRACHE        | TEST-ANZEIGE    |                  |

|               | VISKOSITAET       |             |                   |            |                  |
|---------------|-------------------|-------------|-------------------|------------|------------------|
|               |                   |             |                   |            |                  |
| SENSORABSTAND | DIFF. SENSORABST. | BOGENLAENGE | DIFF. BOGENLAENGE | SPURLAENGE | DIFF. SPURLAENGE |
|               |                   |             |                   |            |                  |
|               |                   |             |                   |            |                  |

#### Commuwin II-Teilmatrix "KANAL K1"

|    |                  | HO                     | H1              | H2                | НЗ               |
|----|------------------|------------------------|-----------------|-------------------|------------------|
| V3 | AUSWAHL          | AUSWAHL:<br>SERVICE K1 |                 | SENSORKONFIG.     |                  |
| V4 |                  |                        |                 |                   |                  |
| V5 | SIGNALE K1       |                        | SIGNALSTAERKE   |                   |                  |
| V6 | KALIBR.DATEN K1  |                        | KORREKTURFAKTOR | NULLPUNKT         |                  |
| V7 | W.STAERKEMES. K1 | MODUS                  | ROHRMATERIAL *  | SCHALLGES LONGI * | REFERENZ WERT ** |

#### Commuwin II-Teilmatrix "KANAL K2"

| V3 | AUSWAHL          | AUSWAHL:<br>Kanal K2 |            | SENSORKONFIG. |                    |
|----|------------------|----------------------|------------|---------------|--------------------|
| V4 | INSERTION K2     | ROHRDURCHMESSER      | ROHRUMFANG | WANDSTAERKE   |                    |
| V5 |                  |                      |            |               |                    |
| V6 | SENSORDATEN K2   | SENSORTYP            |            | KABELLAENGE   | TRAVERSEN          |
| V7 | PROZESSPARAM. K2 | SCHLEICHMENGE        |            | MESSBETRIEB   | DURCHFLUSS RICHTG. |

### Commuwin II-Teilmatrix "SERVICE K2"

| V3 | AUSWAHL          | AUSWAHL:<br>SERVICE K2 |                 | SENSORKONFIG.      |                 |
|----|------------------|------------------------|-----------------|--------------------|-----------------|
| V4 |                  |                        |                 |                    |                 |
| V5 | SIGNALE K2       |                        | SIGNALSTAERKE   |                    |                 |
| V6 | KALIBR.DATEN K2  |                        | KORREKTURFAKTOR | NULLPUNKT          |                 |
| V7 | W.STAERKEMES. K2 | MODUS                  | ROHRMATERIAL *  | SCHALLGES. LONGI * | REFERENZWERT ** |

\* Modus = WANDSTÄRKE \*\* Modus = SCHALLG. LONGI

| H4             | H5                 | H6            | H7               | H8 | H9 |
|----------------|--------------------|---------------|------------------|----|----|
|                |                    |               |                  |    |    |
|                |                    |               |                  |    |    |
|                |                    |               |                  |    |    |
|                |                    |               |                  |    |    |
|                |                    |               |                  |    |    |
| NULLPKT. ABGL. |                    |               |                  |    |    |
|                | SCHALLGES LONGI ** | WANDSTAERKE * | KALIBRIEREN */** |    |    |

|               |                   | VISKOSITAET |                   |            |                  |
|---------------|-------------------|-------------|-------------------|------------|------------------|
|               |                   |             |                   |            |                  |
| SENSORABSTAND | DIFF. SENSORABST. | BOGENLAENGE | DIFF. BOGENLAENGE | SPURLAENGE | DIFF. SPURLAENGE |
|               |                   |             |                   |            |                  |

| NULLPKT. ABGL. |                    |               |                  |  |
|----------------|--------------------|---------------|------------------|--|
|                | SCHALLGES LONGI ** | WANDSTAERKE * | KALIBRIEREN */** |  |

\* Modus = WANDSTÄRKE \*\* Modus = SCHALLG. LONGI

# 7 Beschreibung der Funktionen

In diesem Kapitel finden Sie ausführliche Beschreibungen und Angaben zu den einzelnen Gerätefunktionen von Prosonic Flow DMU 93. Werkeinstellungen sind in *fett-kursiver* Schrift dargestellt. Bei Geräten mit kundenspezifischer Parametrierung können die betreffenden Werte / Einstellungen von der

spezifischer Parametrierung können die betreffenden Werte / Einstellungen von den hier aufgeführten Werkeinstellungen abweichen.

| Funktionsgruppe                                                                                                    | Seite               |
|----------------------------------------------------------------------------------------------------|---------------------|
| MESSGRÖSSEN                                                                                                    | 46                  |
| SUMMENZÄHLER                                                                                                    | 48                  |
| SYSTEMEINHEITEN                                                                                                    |                     |
| AUSWAHL                                                                                                    |                     |
| STROMAUSGANG 1<br>STROMAUSGANG 2                                                                                    | 53<br>              |
| IMPULS- / FREQUENZAUSGANG                                                                                           |                     |
| RELAIS                                                                                                    | 63                  |
| ANZEIGE                                                                                                    |                     |
| WANDSTÄRKENMESSUNG KANAL 1<br>INSERTION KANAL 1<br>SENSORDATEN KANAL 1<br>PROZESSPARAMETER KANAL 1 bzw. PROZESSPAR, |                     |
| WANDSTÄRKENMESSUNG KANAL 2<br>INSERTION KANAL 2<br>SENSORDATEN KANAL 2<br>PROZESSPARAMETER KANAL 2                  |                     |
| SIGNALE KANAL 1<br>KALIBRIERDATEN KANAL 1                                                                           |                     |
| SIGNALE KANAL 2<br>KALIBRIERDATEN KANAL 2                                                                           |                     |
| KOMMUNIKATION                                                                                                    | 75                  |
| SYSTEMPARAMETER                                                                                                    |                     |
| Ausführung: INSERTION K1 IN1&2 1M.STELL                                                                             | .E IN1&2 2M.STELLEN |

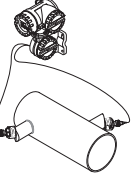

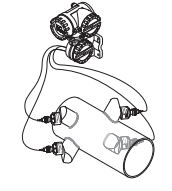

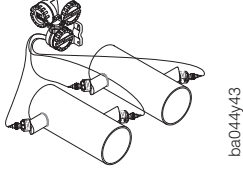

Hinweis!

Wird in den Zellen nicht speziell darauf hingewiesen, so gelten immer alle drei Ausführungen (INSERTION K1, IN1&2 1M.STELLE und IN1&2 2M.STELLEN).

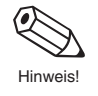

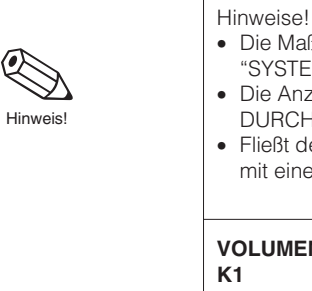

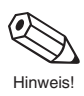

| <ul> <li>Die Maßeinheiten all<br/>"SYSTEMEINHEITEN</li> <li>Die Anzahl der max.<br/>DURCHFL." bestimr</li> <li>Fließt der Messstoff<br/>mit einem negativen</li> </ul> | ler hier dargestellten Messgrößen können in der Funktionsgruppe<br>N" eingestellt werden.<br>. angezeigten Nachkommastellen können Sie in der Funktion "FORMAT<br>nen (s. Seite 66).<br>in der Rohrleitung rückwärts, so erscheint der Durchflusswert auf der Anzeige<br>Vorzeichen.                                                                                                    |
|----------------------------------------------------------------------------------------------------|----------------------------------------------------------------------------------------------------|
| VOLUMENFLUSS<br>K1                                                                                                    | Ausführung INSERTION K1 sowie IN1&2 2M.STELLEN:<br>Anzeige des aktuell gemessenen Volumendurchflusses.                                                                                                    |
| nur für Ausführung:<br>INSERTION K1<br>IN1&2 2M.STELLEN                                                                                                    | Ausführung IN1&2 1M.STELLE:<br>Anzeige des mittleren Volumendurchflusses, berechnet aus<br>"VOLUMENFLUSS K1" und "VOLUMENFLUSS K2"                                                                                                    |
| oder                                                                                                    | 5stellige Gleitkommazahl, inkl. Einheit und Vorzeichen (z.B. 5,1145 m <sup>3</sup> /h)                                                                                                    |
| BERECH.<br>VOL.FLUSS                                                                                                    | Image: bei VOLUMENFLUSS K1:       DURCHFL. GESCHW. von K1         Image: bei BERECH.VOL.FLUSS:       keine                                                                                                    |
| nur für Ausführung:<br>IN1&2 1M.STELLE                                                                                                    | Hinweis!<br>Systemverhalten in Ausnahmefällen:<br>In der Ausführung IN1&2 1M.STELLE ist ein Redundanzverhalten vorhanden.<br>Fällt ein Kanal wegen Störung oder Wandstärkemessung aus, dann hält der<br>andere Kanal den Messbetrieb als Notbetrieb aufrecht. Erst bei zwei defekten<br>Kanälen geht das Gerät in Störung.                                                                                                    |
|                                                                                                    | <ul> <li>Beispiel 1:</li> <li>Kanal 2 fällt aus wegen defektem Sensor.</li> <li>Blinkende Meldung: F: SENSOR STROMABWÄRTS K2</li> <li>Störungsrelais 1 bzw. 2 fallen nicht ab</li> <li>Stromausgånge bzw. Frequenzausgang gehen nicht ins Fehlerverhalten</li> <li>Der Volumenfluss K1 ersetzt für die Berechnung des BERECH.VOL.FLUSS den Kanal 2 → alle zugeordneten Ausgänge richten sich danach.</li> <li>Für den Kanal 2 gilt: Volumenfluss K2, Schallgeschwindigkeit K2 sowie die Signalstärke K2 werden Null → alle zugeordneten Ausgänge werden Null.</li> </ul> |
|                                                                                                    | <ul> <li>Beispiel 2:</li> <li>Kanal 1 und Kanal 2 fallen aus wegen defekten Sensoren</li> <li>Blinkende Meldung: F: SENSOR K1 STROMABWÄRTS und<br/>F: SENSOR K2 STROMABWÄRTS</li> <li>Störungsrelais 1 bzw. 2 fallen ab</li> <li>Stromausgänge bzw. Frequenzausgang gehen ins Fehlerverhalten</li> <li>Volumenfluss K1 bzw K2, Schallgeschwindigkeit K1 bzw. K2, Signalstärke K1<br/>bzw. K2, berechneter Volumenfluss sowie die mittlere Schallgeschwindigkeit<br/>werden Null → alle zugeordneten Ausgänge werden Null.</li> </ul>                                     |
| VOLUMENFLUSS<br>K1                                                                                                    | Anzeige des aktuell gemessenen Volumendurchflusses auf Kanal 1.                                                                                                    |
| nur für Ausführung:<br>IN1&2 1M.STELLE                                                                                                    | 5stellige Gleitkommazahl, inkl. Einheit und Vorzeichen (z.B. 1,3549 m <sup>3</sup> /h)<br>DURCHFL. GESCHW. von K1                                                                                                    |
| VOLUMENFLUSS<br>K2                                                                                                    | Anzeige des aktuell gemessenen Volumendurchflusses auf Kanal 2.                                                                                                    |
| nur für Ausführung:<br>IN1&2 1M.STELLE<br>IN1&2 2M.STELLEN                                                                                                    | 5stellige Gleitkommazahl, inkl. Einheit und Vorzeichen (z.B. 0,7305 m <sup>3</sup> /h)<br>DURCHFL. GESCHW. von K2                                                                                                    |

Funktionsgruppe MESSGRÖSSEN

|                                                            | Funktionsgruppe MESSGRÖSSEN                                                                                                    |
|------------------------------------------------------------|----------------------------------------------------------------------------------------------------|
| MITTLERE<br>SCHALLG                                        | Anzeige der mittleren Schallgeschwindigkeit (Schallgeschwindigkeit in Flüssig-<br>keiten!), berechnet aus "SCHALLGESCHW.K1" und "SCHALLGESCHW.K2".                                                                                                    |
| nur für Ausführung:<br>IN1&2 1M.STELLE                     | 4stellige Ganzzahl, inkl. Einheit (z.B. 1400 m/s)                                                                                                    |
|                                                            | Hinweis!<br>Systemverhalten in Ausnahmefällen:<br>In der Ausführungen IN1&2 1M.STELLE ist ein Redundanzverhalten vorhanden.<br>Fällt ein Kanal wegen Störung oder Wandstärkemessung aus, dann hält der<br>andere Kanal den Messbetrieb als Notbetrieb aufrecht. Erst bei zwei defekten<br>Kanälen geht das Gerät in Störung.                                                                                                    |
|                                                            | <ul> <li>Beispiel 1:</li> <li>Kanal 2 fällt aus wegen defektem Sensor.</li> <li>Blinkende Meldung: F: SENSOR K2 STROMABWÄRTS</li> <li>Störungsrelais 1 bzw. 2 fallen nicht ab</li> <li>Stromausgänge bzw. Frequenzausgang gehen nicht ins Fehlerverhalten</li> <li>Die Schallgeschwindigkeit K1 ersetzt für die Berechnung der MITTLERE<br/>SCHALLG den Kanal 2 → alle zugeordneten Ausgänge richten sich danach.</li> <li>Für den Kanal 2 gilt: Volumenfluss K2, Schallgeschwindigkeit K2 sowie die<br/>Signalstärke K2 werden Null → alle zugeordneten Ausgänge werden Null.</li> </ul> |
|                                                            | <ul> <li>Beispiel 2:</li> <li>Kanal 1 und Kanal 2 fallen aus wegen defekten Sensoren</li> <li>Blinkende Meldung: F: SENSOR K1 STROMABWÄRTS und<br/>F: SENSOR K2 STROMABWÅRTS</li> <li>Störungsrelais 1 bzw. 2 fallen ab</li> <li>Stromausgånge bzw. Frequenzausgang gehen ins Fehlerverhalten</li> <li>Volumenfluss K1 bzw K2, Schallgeschwindigkeit K1 bzw. K2, Signalstärke K1<br/>bzw. K2, berechneter Volumenfluss sowie die mittlere Schallgeschwindigkeit<br/>werden Null → alle zugeordneten Ausgänge werden Null.</li> </ul>                                                      |
| NETTO-<br>DURCHFL.                                         | Anzeige des Nettodurchflusses als Ergebnis Durchfluss Aufschlag Kanal 1<br>minus Durchfluss Aufschlag Kanal 2.                                                                                                    |
| nur für Ausführung:<br>IN1&2 2M.STELLEN                    | 5stellige Ganzzahl, inkl. Einheit (z.B. 0,1549 m <sup>3</sup> /h)                                                                                                    |
|                                                            | Hinweis!<br>Die Funktionen Schleichmenge und Durchflussrichtung müssen auf beiden<br>Kanälen auf den gleichen Wert gesetzt werden.                                                                                                    |
| DURCHFL.<br>SUMME                                          | Anzeige des Gesamtdurchflusses als Ergebnis von Durchfluss auf Kanal 2 plus Durchfluss auf Kanal 1.                                                                                                    |
| nur für Ausführung:<br>IN1&2 2M.STELLEN                    | 5stellige Ganzzahl, inkl. Einheit (z.B. 1,3549 m <sup>3</sup> /h)<br>Hinweis!<br>Die Funktionen Schleichmenge und Durchflussrichtung sollten auf beiden<br>Kanälen auf den gleichen Wert gesetzt werden.                                                                                                    |
| SCHALLGESCHW.<br>K1                                        | Anzeige der Schallgeschwindigkeit für Kanal 1:<br>(Schallgeschwindigkeit in Flüssigkeiten!)                                                                                                    |
|                                                            | 4stellige Ganzzahl, inkl. Einheit (z.B. 1400 m/s)                                                                                                    |
| SCHALLGESCHW.<br>K2                                        | Anzeige der Schallgeschwindigkeit für Kanal 2:<br>(Schallgeschwindigkeit in Flüssigkeiten!)                                                                                                    |
| nur für Ausführung:<br>IN1&2 1M.STELLE<br>IN1&2 2M.STELLEN | 4stellige Ganzzahl, inkl. Einheit (z.B. 1400 m/s)                                                                                                    |

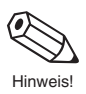

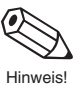

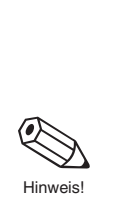

|                            | Funktionsgruppe SUMMENZÄHLER                                                                                                    |  |
|----------------------------|----------------------------------------------------------------------------------------------------|--|
| SUMME 1<br>SUMME 2         | Anzeige der aufsummierten Durchflussmenge seit Messbeginn bzw. seit dem<br>letzten Summenzähler-Reset. Je nach Durchflussrichtung ist der angezeigte<br>Wert positiv oder negativ:                                                                                                    |  |
|                            | max. 7stellige Gleitkommazahl, inkl. Vorzeichen und Einheit                                                                                                    |  |
|                            | <ul> <li>Hinweise!</li> <li>Hat der Zahlenwert, nach Überschreiten von 9'999'999, mehr Stellen als<br/>angezeigt werden können so erscheint vor dem Wert das Symbol "&gt;" (pos.<br/>Zahlen) bzw. "&gt;" (neg. Zahlen). Die Anzahl Summenzähler-Überläufe werden<br/>in der Funktion "SUMME ÜBERLAUF" angezeigt.</li> <li>Ist die Funktion "MESSBETRIEB" auf "UNIDIREKTIONAL" eingestellt<br/>(s. Seite 72), so gilt folgendes:</li> </ul> |  |
|                            | Funktion Durchflussrichtung $\rightarrow$ VORWÄRTS (s. Seite 72):<br>Summenzähler berücksichtigt nur Durchfluss in <b>positiver</b> Fließrichtung.                                                                                                    |  |
|                            | <i>Funktion Durchflussrichtung → RÜCKWÄRTS (s. Seite 72):</i><br>Summenzähler berücksichtigt nur Durchfluss in <b>negativer</b> Fließrichtung.                                                                                                    |  |
|                            | <ul> <li>Im Störungsfall sind die Summenzähler mit dem Fehlerverhalten des<br/>Impuls- / Frequenzausgangs 1 gekoppelt (s. Seite 56).</li> </ul>                                                                                                    |  |
|                            | <ul> <li>ZUORDNG.SUMME 1 bzw. 2</li> <li>Anzeige, welche Messgröße dem betreffenden Summenzähler zugeordnet ist.</li> </ul>                                                                                                    |  |
| SUMME 1 bzw. 2<br>ÜBERLAUF | Anzeige von Summenzähler-Überläufen.<br>Aufsummierte Durchflussmengen werden auf der Anzeige durch eine max.<br>7stellige Gleitkommazahl dargestellt. Größere Zahlenwerte (>9'999'999) sind in<br>dieser Funktion als sog. Überläufe ablesbar. Die effektive Gesamtmenge ergibt<br>sich somit aus der Summe von "SUMME ÜBERLAUF" und dem in der Funktion<br>"SUMME 1, 2" angezeigten Wert.                                                 |  |
|                            | Beispiel:<br>Anzeige bei 2 Überläufen: <b>2 e7 dm<sup>3</sup></b> = $2 \cdot 10^7$ dm <sup>3</sup> = 20'000'000 dm <sup>3</sup><br>Angezeigter Wert in Funktion "SUMME 1" = 196'845,7 dm <sup>3</sup><br>Effektive Gesamtmenge = 20'196'845,7 dm <sup>3</sup>                                                                                                    |  |
|                            | max. 7stellige Ganzzahl                                                                                                    |  |
|                            | <ul> <li>ZUORDNG.SUMME 1 bzw. 2</li> <li>Anzeige, welche Messgröße dem betreffenden Summenzähler zugeordnet ist.</li> </ul>                                                                                                    |  |
| RESET SUMME                | Summenzähler 1 oder Summenzähler 2 sowie Summenzähler 1/2 einzeln löschen (d.h. die Werte werden auf Null gesetzt).                                                                                                    |  |
|                            | + ABBRECHEN<br>SUMME 1<br>SUMME 2<br>SUMMEN 1 & 2                                                                                                    |  |
|                            |                                                                                                    |  |
|                            |                                                                                                    |  |

| Funktionsgruppe SUMMENZÄHLER |                                                                                                    |  |
|------------------------------|----------------------------------------------------------------------------------------------------|--|
| ZUORDNG.<br>SUMME 1 bzw. 2   | Auswahl der aufzusummierenden Durchflussmenge.<br>Der Summenzähler 1 oder der Summenzähler 2 wird bei einer Änderung der<br>Zuordnung auf Null zurückgesetzt (gelöscht).                                                                                                    |  |
|                              | ABBRECHEN     AUS**     BERECH.VOLUMEN     BERECH.VOL.(+)     BERECH.VOL.(-)     VOLUMEN K1*     VOLUMEN(+)K1     VOLUMEN(+)K1     VOLUMEN(+)K2     VOLUMEN(+)K2     VOLUMEN(+)K2     VOLUMEN(-)K2     NETTO VOLUMEN     VOLUMEN(-)K2     NETTO VOLUMEN     VOLUMEN SUMME     VOLUMEN SUMME(+)     VOLUMEN SUMME(-)     IN1&2 2MSTELLEN                                                                                                    |  |
|                              | <ul> <li>*Summenzähler 1 / ** Summenzähler 2</li> <li>Hinweise!</li> <li>Bei Auswahl der Funktionen NETTO VOLUMEN und VOLUMEN SUMME<br/>ist es notwendig, die Funktionen Schleichmenge und die Durchflussrichtung<br/>für beide Kanäle auf den gleichen Wert zu setzen.</li> <li>VOLUMEN SUMME(+) ist das Gesamtvolumen aus VOL1 + VOL2 gemessen<br/>in Durchflussrichtung.</li> <li>VOLUMEN SUMME(-) ist das Gesamtvolumen aus VOL1 + VOL2 gemessen<br/>gegen die Durchflussrichtung.</li> </ul> |  |
|                              |                                                                                                    |  |

|                      | Funktionsgruppe SYSTEMEINHEITEN                                                                                                    |
|----------------------|----------------------------------------------------------------------------------------------------|
| EINHT VOL.FLUSS      | In dieser Funktion wird die Maßeinheit für den Volumendurchfluss 1 und Volumendurchfluss 2 ausgewählt.                                                                                                    |
|                      | ABBRECHEN<br>dm <sup>3</sup> /s - dm <sup>3</sup> /min - dm <sup>3</sup> /h<br><i>I/s</i> - I/min - I/h<br>h/min - hI/h<br>m <sup>3</sup> /s - m <sup>3</sup> /min - m <sup>3</sup> /h<br>gal/min - gal/hr - gal/day<br>gpm - gph - gpd - mgd<br>bbI/min - bbI/hr - bbI/day |
| EINHEIT VOLUMEN      | Auswahl der Maßeinheit für die Durchflussmenge.                                                                                                    |
|                      | $\stackrel{(+)}{=} ABBRECHEN - dm^3 - I - hl - m^3 - gal - bbl$                                                                                                    |
| GALLONEN/<br>BARREL  | Auswahl zwischen US- und IMP-Einheiten.<br>Im weiteren wird in den USA und in Großbritannien branchenabhängig das<br>Verhältnis zwischen den Maßeinheiten Gallonen (gal) und Barrel (bbl)<br>unterschieden.<br>*<br>*<br>*<br>*<br>*<br>*<br>*<br>*<br>*<br>*<br>*<br>*     |
|                      | ♥ US: 1 gal = 3.785 I<br>IMP: 1 gal = 4.546 I                                                                                                    |
| EINHEIT LÄNGE        | Auswahl der Maßeinheit für eine definierte Länge wie Außendurchmesser,<br>Wandstärke, Wandrauigkeit usw.<br>ABBRECHEN<br>mm<br>inch                                                                                                    |
| EINHT.<br>KABELLÄNGE | Auswahl der Maßeinheit für eine definierte Länge für die Kabelverbindung vom Sensor zum Messumformer.                                                                                                    |
|                      | + ABBRECHEN<br>m<br>ft                                                                                                    |
| EINHEIT.<br>GESCHW.  | Auswahl der Maßeinheit für die transversale und longitudinale<br>Schallgeschwindigkeit sowie die Geschwindigkeit der zu messenden Flüssigkeit.                                                                                                    |

| Funktionsgruppe SYSTEMEINHEITEN |                                                                                                    |  |
|---------------------------------|----------------------------------------------------------------------------------------------------|--|
| EINHT.<br>TEMPERATUR            | Auswahl der Maßeinheit für die einzugebende Messstofftemperatur.<br>ABBRECHEN<br>°C (°Celsius)<br>K (Kelvin)<br>°F (°Fahrenheit)<br>°R (°Rankine) |  |
| EINHEIT.<br>VISKOSITÄT          | Auswahl der Maßeinheit für die einzugebende kinematische Viskosität.                                                                              |  |

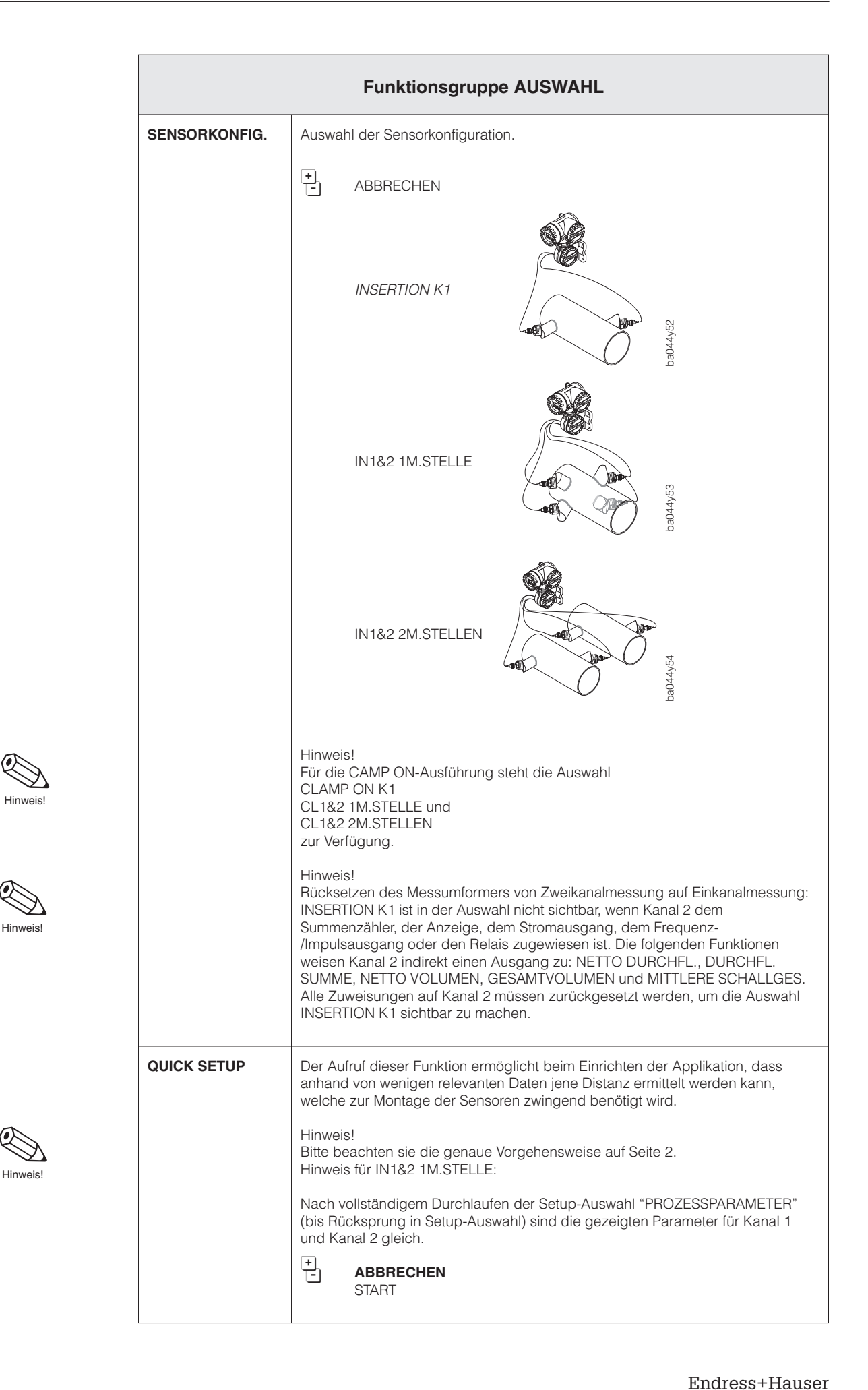

|                                  | Funktionsgruppe STROMAUSGANG 1 bzw. 2                                                                                                    |
|----------------------------------|----------------------------------------------------------------------------------------------------|
| ZUORDNG.<br>AUSGANG              | In dieser Funktion können Sie dem Stromausgang 1 oder 2 eine gewünschte<br>Messgröße zuordnen.                                                                                                    |
| ANFANGSWERT<br>bzw.<br>ENDWERT 1 | In diesen beiden Funktionen legen Sie für die den Ausgängen zugeordnete<br>Messgröße folgende Werte fest:<br>• 0/4 mA-Ruhestrom → Anfangswert der Messgröße<br>• 20 mA → Endwert der Messgröße<br>Diese Werte gelten für beide Durchflussrichtungen (bidirektional).<br>Hinweise!<br>• Die Fließrichtung kann über die konfigurierbaren Relaisausgänge<br>ausgegeben werden (s. Seite 63).<br>• Der Anfangs- und der Endwert ist frei programmierbar.<br>• Der Anfangswert kann somit größer oder kleiner als der Endwert und er kann<br>auch negativ sein.<br>• Die Spanne zwischen Anfangs- / Endwert sollte einen minimalen Betrag<br>nicht unterschreiten, da sonst kleinste Messwertänderungen große Sprünge<br>des Ausgangssignals verursachen:<br>• I(mA) |
|                                  | <ul> <li>Sstellige Gleitkommazahl<br/>(z.B. 1,2345 dm<sup>3</sup>/h)</li> <li>Anzeige, welche Messgröße dem Stromausgang zugeordnet ist.</li> </ul>                                                                                                    |
|                                  |                                                                                                    |

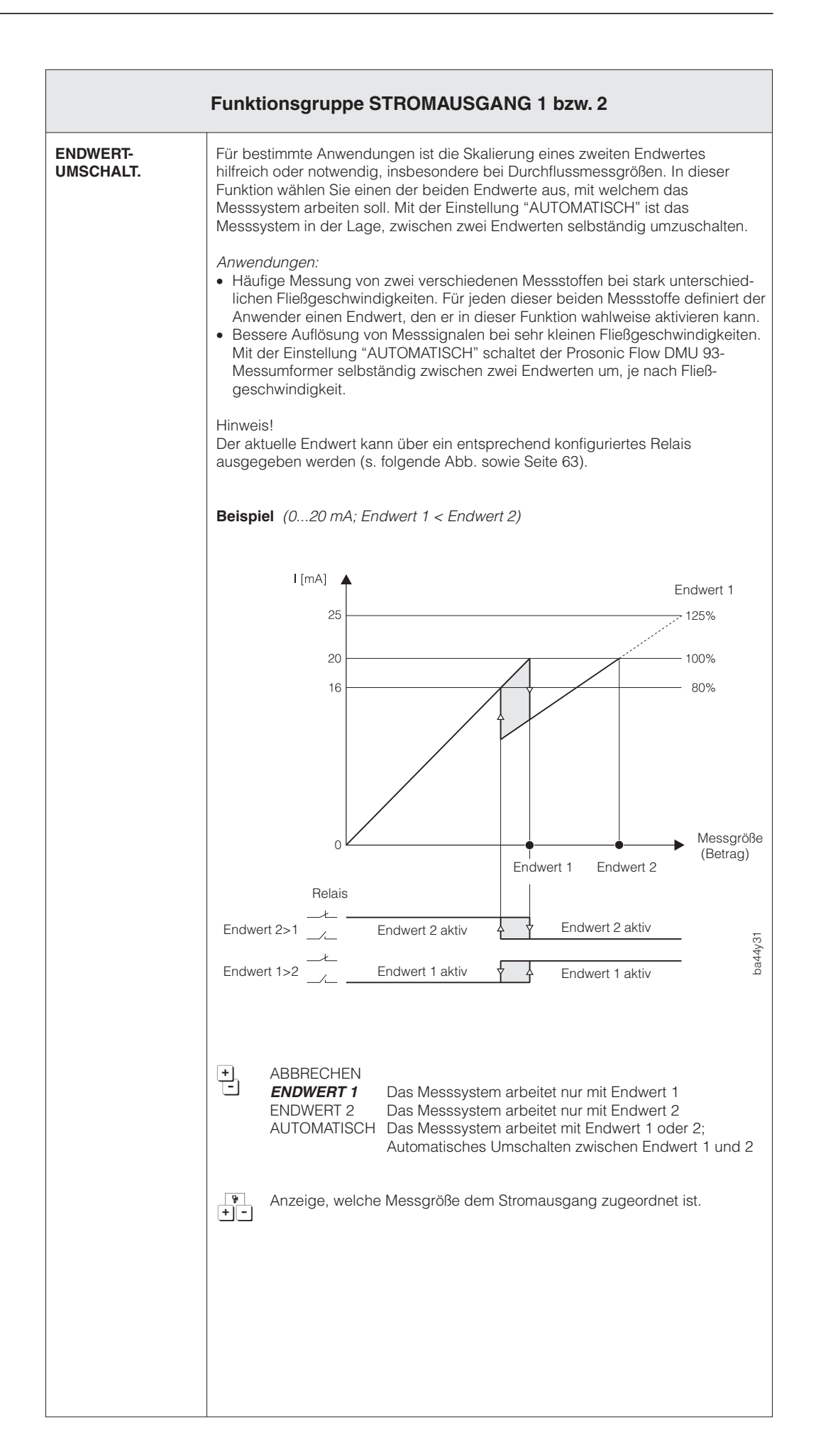

Hinweis

| Funktionsgruppe STROMAUSGANG 1 bzw. 2 |                                                                                                    |  |
|---------------------------------------|----------------------------------------------------------------------------------------------------|--|
| ENDWERT 2                             | Funktionsbeschreibung $\rightarrow$ siehe Funktion "ENDWERT 1" (Seite 53)                                                                                                    |  |
|                                       | <ul> <li>Hinweise!</li> <li>Diese Funktion ist nur verfügbar, wenn in der Funktion "ENDWERTUMSCHALT."<br/>Endwert 2 entsprechend aktiviert wurde (s. Seite 54).</li> <li>Endwert 2 darf größer oder kleiner als Anfangs- bzw. Endwert 1 sein.</li> </ul>                                                                                                    |  |
| AKTIVER<br>ENDWERT                    | Anzeige des aktuellen Endwertes von Stromausgang 1 bzw. 2                                                                                                    |  |
|                                       | Hinweis!<br>Bei entsprechender Konfiguration, wird der aktuelle Endwert auch über die<br>Relais ausgegeben (s. Seite 63).                                                                                                    |  |
|                                       | + ENDWERT 1<br>ENDWERT 2                                                                                                    |  |
|                                       | Anzeige, welche Messgröße dem Stromausgang zugeordnet ist.                                                                                                    |  |
| ZEITKONSTANTE                         | Festlegen der Zeitkonstante (τ). Durch die Wahl der Zeitkonstante bestimmen<br>Sie, ob das Stromausgangssignal auf stark schwankende Messgrößen, z.B. den<br>Durchfluss, besonders schnell reagiert (kleine Zeitkonstante) oder abgedämpft<br>wird (große Zeitkonstante). Die Zeitkonstante beeinflusst das Verhalten der<br>Anzeige nicht. Die Zeitkonstante wirkt, wenn die Größen Durchfluss bzw.<br>Schallgeschwindigkeit dem Stromausgang zugeordnet sind. |  |
|                                       | <ul> <li>5stellige Festkommazahl (0,5100,00 s)</li> <li>Werkeinstellung: 5,00 s</li> </ul>                                                                                                    |  |
|                                       | Anzeige, welche Messgröße dem Stromausgang zugeordnet ist.                                                                                                    |  |
| STROMBEREICH                          | Festlegen des 0/4-mA-Ruhestroms. Der Strom für den skalierten<br>Endwert (= 100%) beträgt immer 20 mA.                                                                                                    |  |
|                                       | Hinweis!<br>Die Einstellung 0–20 mA ist nur wählbar, wenn das HART-Protokoll<br>nicht aktiviert ist (s. Seite 75).                                                                                                    |  |
|                                       | $\begin{array}{c} \bullet \\ \bullet \\ \bullet \\ \bullet \\ \bullet \\ \bullet \\ \bullet \\ \bullet \\ \bullet \\ \bullet $                                                                                                    |  |
|                                       | Anzeige, welche Messgröße dem Stromausgang zugeordnet ist.                                                                                                    |  |
|                                       |                                                                                                    |  |
|                                       |                                                                                                    |  |
|                                       |                                                                                                    |  |
|                                       |                                                                                                    |  |

| FEHLER-<br>VERHALTEN       | Bei einer Gerätestörung ist es aus Sicherheitsgründen sinnvoll, dass der<br>Stromausgang einen zuvor definierten Zustand einnimmt, den Sie in dieser<br>Funktion bestimmen können.                                                                                                    |
|----------------------------|----------------------------------------------------------------------------------------------------|
|                            | <ul> <li>ABBRECHEN</li> <li>MIN. STROMWERT</li> <li>Stromsignal wird bei Störung auf 0 mA (020 m<br/>bzw. 2 mA (420 mA) gesetzt.</li> <li>MAX. STROMWERT</li> <li>Stromsignal wird bei Störung auf 25 mA bei<br/>0/420 mA (25 mA) bzw. auf 22 mA bei<br/>0/420 mA gesetzt.</li> <li>LETZTER WERT</li> <li>LETZTER WERT</li> <li>Letzter gültiger Messwert wird beibehalten<br/>Normale Messwertausgabe trotz Störung</li> </ul>                                                                                                    |
|                            | Anzeige, welche Messgröße dem Stromausgang zugeordnet ist.                                                                                                    |
|                            | <ul> <li>Hinweis!</li> <li>Die hier gewählte Einstellung beeinflusst nur den betreffenden Stromausgang<br/>Andere Ausgänge sowie die Anzeige (z.B. Summenzähleranzeige) bleiben<br/>davon unberührt.</li> <li>In der Ausführung IN1&amp;2 2M.STELLEN gilt für das Fehlerverhalten zudem ein<br/>Abhängigkeit mit "Zuordng. Ausgang":</li> <li>K1: allgemeine Gerätestörung + sensorspezifische Störung K1<br/>K2: allgemeine Gerätestörung + sensorspezifische Störung K2</li> </ul>                                                                                                    |
| SIMULATION<br>STROM        | Simulation des Ausgangsstromes entsprechend 0%, 50% oder 100% des<br>eingestellten Strombereichs. Zusätzlich können auch Fehlerfälle simuliert<br>werden.<br><i>Anwendungsbeispiele:</i>                                                                                                    |
|                            | <ul> <li>Überprüfen des internen Stromsignalabgleichs</li> <li>Hinweise!</li> <li>Nachdem Sie die Simulation aktiviert haben, erscheint alternierend auf der<br/>Anzeige (HOME-Position) die Meldung "S: STROMAUSGANG SIMULATION<br/>AKTIV".</li> <li>Der gewählte Simulationsbetrieb beeinflusst nur den Stromausgang. Das N<br/>gerät bleibt während des Simluationsbetriebs voll messfähig, d.h. Summer<br/>zähler, Durchflussanzeige usw. werden korrekt weitergeführt.</li> <li>Die Messwertunterdrückung (s. Seite 77) unterbricht eine laufende Simulat<br/>und setzt den Ausgangsstrom auf 0 mA oder 4 mA.</li> </ul> |
|                            | <ul> <li>Bei 0–20 (25 mA): AUS – 0 mA – 10 mA – 20 mA – 25 mA –</li> <li>Bei 4–20 (25 mA): AUS – 2 mA – 4 mA – 12 mA – 20 mA – 25 mA –</li> <li>ABBRECHEN</li> </ul>                                                                                                    |
|                            | <i>Stromausgang nach NAMUR</i><br>Bei 0–20 mA: <b>AUS</b> – 0 mA – 10 mA – 20 mA – 22 mA –<br>Bei 4–20 mA: <b>AUS</b> – 2 mA – 4 mA – 12 mA – 20 mA – 22 mA –<br>ABBRECHEN                                                                                                    |
| SOLLWERT<br>STROM 1 bzw. 2 | In dieser Funktion wird der jeweilige Sollwert jenes Stroms angezeigt, welche am Stromausgang ausgegeben wird.                                                                                                    |
|                            | Festkommazahl mit 1 Nachkommastelle, inkl. Einheit (z.B. 4.0 mA)                                                                                                    |
|                            | Anzeige, welche Messgröße dem Stromausgang zugeordnet ist.                                                                                                    |

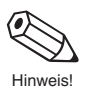

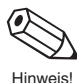

|                       | Funktionsgruppe IMP. / FREQ.AUSGANG                                                                                                    |
|-----------------------|----------------------------------------------------------------------------------------------------|
| ZUORDNG.<br>AUSGANG   | Mit dieser Funktion können Sie dem Impuls- / Frequenzausgang eine<br>gewünschte Messgröße zuordnen.    ABBRECHEN<br>AUS<br>BERECH.VOLUMEN*<br>VOLUMEN K1*<br>VOLUMEN K2*<br>NETTO VOLUMEN<br>VOLUMEN SUMME  MITTLERE SCHALLG<br>SCHALLGESCHW.K1<br>SCHALLGESCHW.K2<br>SIGNALSTÄRKE K1<br>SIGNALSTÄRKE K2   (Betriebsarten nur Frequenz)<br>(Betriebsarten nur Frequenz)<br>(Betriebsarten nur Frequenz)<br>MITTLERE SCHALLG<br>SCHALLGESCHW.K2<br>SIGNALSTÄRKE K1<br>SIGNALSTÄRKE K2   (Betriebsarten nur Frequenz)<br>Hinweis!<br>Bei Auswahl der Funktionen NETTO VOLUMEN und VOLUMEN SUMME wird<br>empfohlen, die Funktionen Schleichmenge und die Durchflussrichtung für beide<br>Kanäle auf den gleichen Wert zu setzen. |
| BETRIEBSART           | In dieser Funktion konfigurieren Sie den Ausgang als Impuls- oder Frequenz-<br>ausgang. Je nach Auswahl sind in dieser Funktionsgruppe unterschiedliche<br>Funktionen verfügbar.                                                                                                    |
| IMPULS-<br>WERTIGKEIT | Mit der Impulswertigkeit wird jedem Ausgangsimpuls eine Durchflussmenge<br>zugewiesen. Mit einem externen Summenzähler lassen sich diese Impulse<br>aufsummieren und so die Gesamtdurchflussmenge seit Messbeginn erfassen.<br>Hinweis!<br>Diese Funktion ist nur verfügbar, wenn in der Funktion "BETRIEBSART" die<br>Einstellung "IMPULS" gewählt wurde.                                                                                                    |

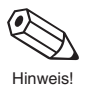

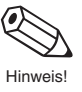

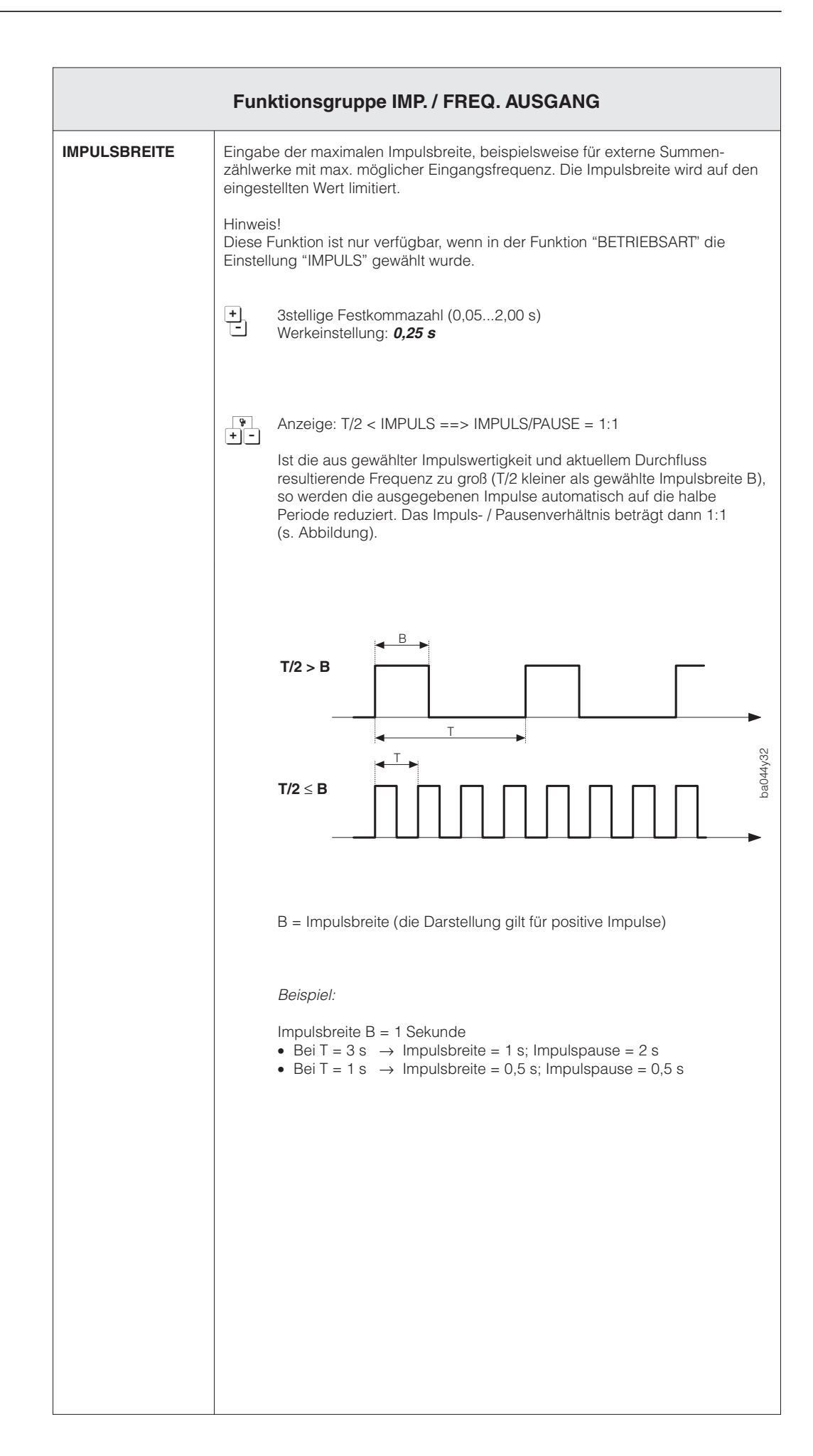

|             | Funktionsgruppe IMP. / FREQ. AUSGANG                                                                                                    |  |  |
|-------------|----------------------------------------------------------------------------------------------------|--|--|
| ENDFREQUENZ | Eingabe der Endfrequenz (210'000 Hz) für die max. Messgröße. Den Wert für<br>diese Messgröße legen Sie in der Funktion "ENDWERT" fest (s. Seite 60).                                                                                                    |  |  |
|             | <ul> <li>Hinweise!</li> <li>Diese Funktion ist nur verfügbar, wenn in der Funktion "BETRIEBSART"<br/>die Einstellung "FREQUENZ" gewählt wurde (s. Seite 57).</li> <li>Eine Aussteuerung ist bis 163% der gewählten Endfrequenz möglich.</li> </ul>                                                                   |  |  |
|             | <ul> <li>max. 5stellige Zahl (210'000 Hz)</li> <li>Werkeinstellung: 10000 Hz</li> </ul>                                                                                                    |  |  |
|             | Anzeige: T/2 < 2s ==> IMPULS/PAUSE = 1:1<br>In der Betriebsart FREQUENZ ist das Ausgangssignal symmetrisch<br>(Impuls- / Pausenverhältnis = 1:1). Bei niedrigen Frequenzen wird die<br>Impulsdauer auf max. 2 Sekunden begrenzt, d.h. das Impuls- / Pausen-<br>verhältnis ist nicht mehr symmetrisch (s. Abbildung). |  |  |
|             | T/2 < 2 s                                                                                                    |  |  |
|             | T/2 > 2 s                                                                                                    |  |  |
|             | T ■                                                                                                    |  |  |
|             |                                                                                                    |  |  |
|             |                                                                                                    |  |  |
|             |                                                                                                    |  |  |

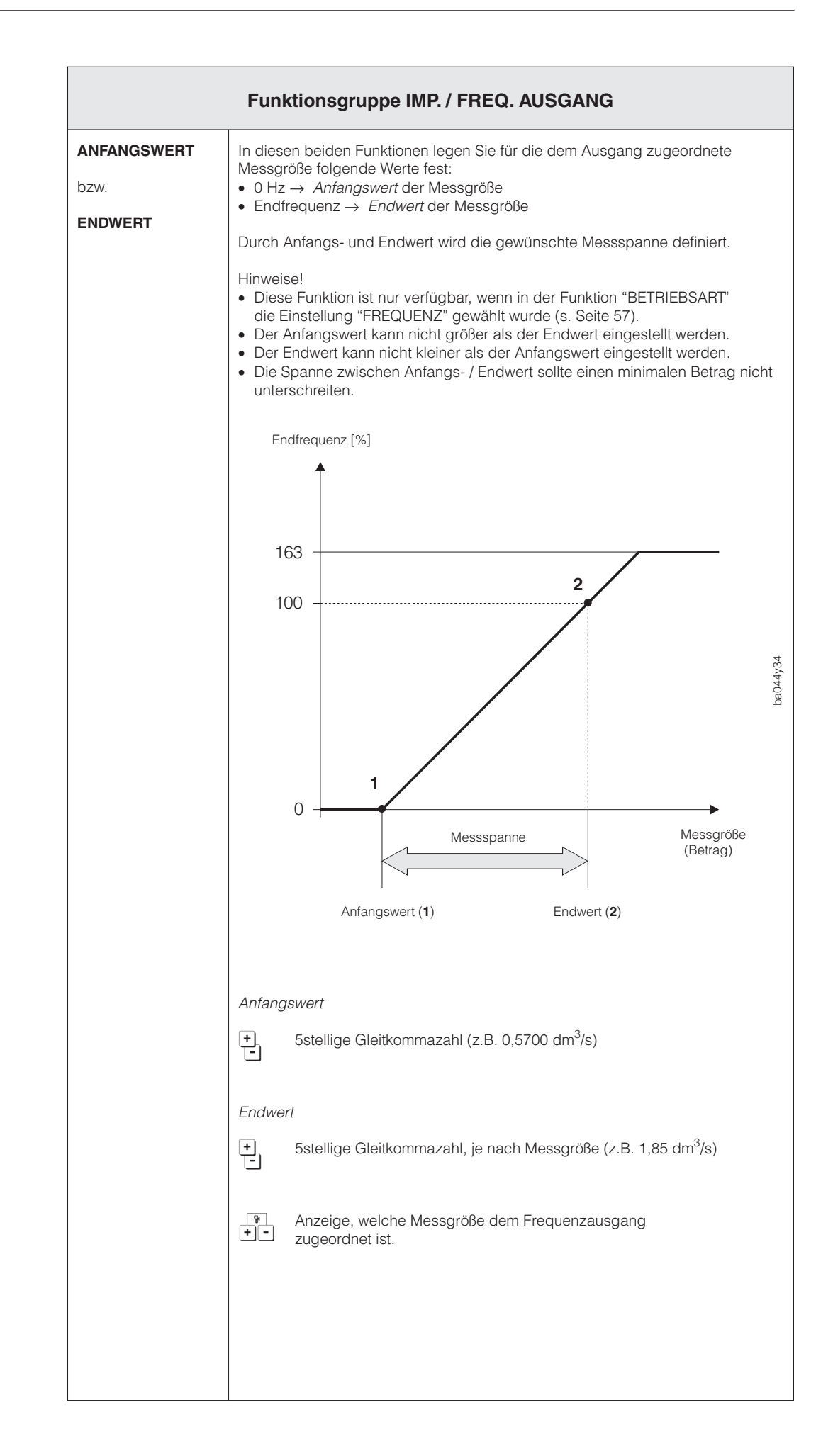

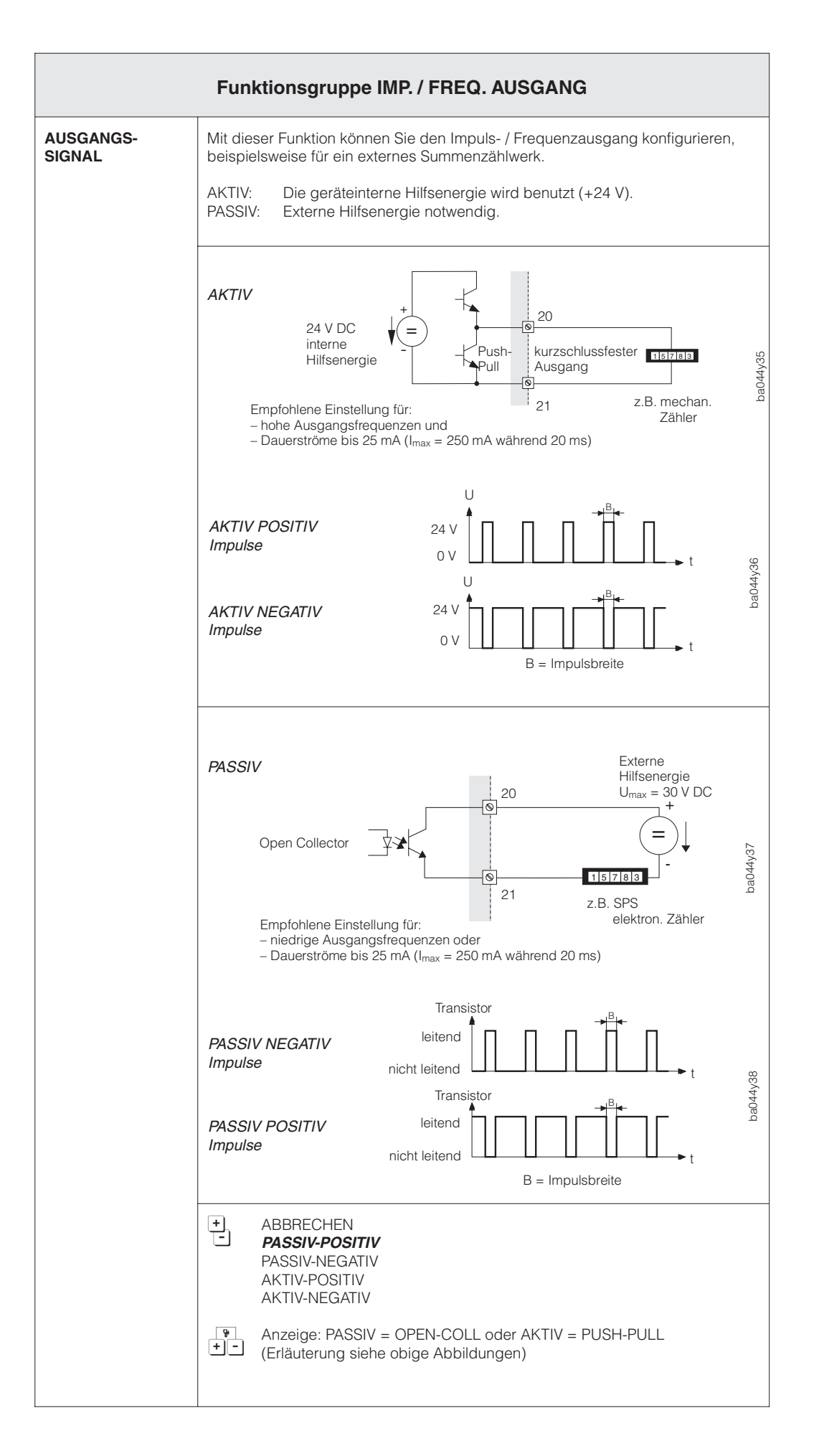

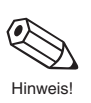

| FEHLER-<br>VERHALTEN | Bei einer Gerätestörung ist es aus Sicherheitsgründen sinnvoll, dass der Impuls-<br>Frequenzausgang einen zuvor definierten Zustand einnimmt, den Sie in dieser<br>Funktion bestimmen können.                                                                                                    |
|----------------------|----------------------------------------------------------------------------------------------------|
|                      | <ul> <li>Hinweise!</li> <li>Die hier gewählte Einstellung beeinflusst nur den Impuls- / Frequenzausgang<br/>und die Summenzähler.</li> <li>Bei unidirektionalem Messbetrieb und gleichzeitigem Durchfluss in negativer<br/>Fließrichtung, kann vom Messsystem kein Fehlerverhalten ausgewertet werde</li> <li>Das Fehlerverhalten der Summenzähler ist ausschließlich von dem hier<br/>eingestellten Fehlerverhalten für den <i>Impuls- / Frequenzausgang</i> abhängig!</li> <li>In der Ausführung IN1&amp;2 2M.STELLEN gilt für das Fehlerverhalten zudem ein<br/>Abhängigkeit mit "Zuordng. Ausgang" (s. Seite 57):</li> </ul> |
|                      | <ul> <li>K1: allgemeine Gerätestörung + sensorspezifische Störung K1</li> <li>K2: allgemeine Gerätestörung + sensorspezifische Störung K2</li> </ul>                                                                                                    |
|                      | ABBRECHEN     RUHEPEGEL     Bei Störung wird das Signal auf den Ruhepegel vo<br>0 Hz gesetzt.     LETZTER WERT     Letzter gültiger Messwert wird beibehalten.     AKTUELLER WERT Normale Messwertausgabe trotz Störung                                                                                                    |
|                      | Anzeige, welche Messgröße dem Impuls- / Frequenzausgang<br>+ - zugeordnet ist.                                                                                                    |
| SIMULATION<br>FREQ.  | Mit dieser Funktion können Sie Frequenzsignale simulieren, beispielsweise um<br>nachgeschaltete Geräte zu überprüfen. Die simulierten Signale sind immer<br>symmetrisch (Puls- / Pausenverhältnis = 1:1). Nachdem Sie die Simulation<br>aktiviert haben, erscheint auf der Anzeige (HOME-Position) alternierend zur<br>Messwertausgabe die Meldung "S: FREQ. AUSGANG SIMULATION AKTIV".<br>Hinweise!<br>• Das Messgerät bleibt auch während der Simulation voll messfähig, d.h.                                                                                                    |
|                      | <ul> <li>Summenzahler, Durchflussanzeige usw. werden korrekt weitergefuhrt.</li> <li>Bei aktiver Messwertunterdrückung (s. Seite 77) wird eine laufende Simulation<br/>unterbrochen und das Ausgangssignal auf den Ruhepegel gesetzt.</li> </ul>                                                                                                    |
|                      | + ABBRECHEN - <b>AUS</b> - 0 Hz - 2 Hz - 10 Hz - 1 kHz - 10 kHz                                                                                                    |
| SOLLWERT FREQ.       | In dieser Funktion wird der Sollwert der Frequenz, welche am Impuls- /<br>Frequenzausgang ausgegeben wird, angezeigt.                                                                                                    |
|                      | Gleitkommazahl mit maximal zwei Nachkommastellen, inkl. Einheit (z.B.: 7,40 Hz / 811,30 Hz / 12417 Hz)                                                                                                    |
|                      | Anzeige, welche Messgröße dem Impuls- / Frequenzausgang zugeordnet ist.                                                                                                    |
|                      |                                                                                                    |
|                      |                                                                                                    |
|                      |                                                                                                    |

Achtung!

| Funktionsgruppe RELAIS      |                                                                                                    |                                                                                                    |
|-----------------------------|----------------------------------------------------------------------------------------------------|----------------------------------------------------------------------------------------------------|
| FUNKTION<br>RELAIS 1 bzw. 2 | <ul> <li>Relaisfunktion auswählen bzw. zuordne</li> <li>Achtung!</li> <li>Beachten Sie unbedingt Seite 64 und</li> <li>Aus Sicherheitsgründen empfehlen w<br/>Störungsausgang zu konfigurieren ur<br/>zu definieren (s. Seite 56 und 62).</li> </ul>                    | n.<br>I 65 zum Relais-Schaltverhalten.<br>rir Ihnen, Relais 1 oder Relais 2 als<br>nd das Fehlerverhalten der Ausgänge                                              |
|                             | + ABBRECHEN<br>AUS<br>EIN                                                                                                    | Relais abgefallen<br>Relais angezogen, aber ohne<br>Funktionsbelegung, z.B. für Prüfzwecke                                                                          |
|                             | STÖRUNG *                                                                                                    | (Gerät sowie K1 und K2)                                                                                                    |
|                             | STÖRUNG K1<br>(gilt für IN1&2 2M.STELLEN)                                                                                                    | (Gerät und K1)                                                                                                    |
|                             | STÖRUNG K2<br>(gilt für IN1&2 2M.STELLEN)                                                                                                    | (Gerät und K2)                                                                                                    |
|                             | ENDWERTUMSCHALT.<br>ENDWERTUMSCHALT. 2                                                                                                    | Melden des aktiven Endwertes (1 / 2)<br>von Stromausgang 1 bzw 2                                                                                                    |
|                             | DURCHFL.RICHTUNG<br>(gilt für IN1&2 1M.STELLE)                                                                                                    | Melden der Durchflussrichtung<br>(vorwärts und rückwärts).<br>Bei unidirektionalem Messbetrieb<br>schaltet das Relais auch in negativer<br>Durchflussrichtung.      |
|                             | DURCHFL.RICHT.K1                                                                                                    | Melden der Durchflussrichtung Kanal 1                                                                                                    |
|                             | DURCHFL.RICHT.K2<br>(gilt für IN1&2 1M.STELLE und<br>IN1&2 2M.STELLEN)                                                                                                    | Melden der Durchflussrichtung Kanal 2                                                                                                    |
|                             | BERECH.VOL.FLUSS<br>VOLUMENFLUSS K1**<br>VOLUMENFLUSS K2<br>MITTLERE SCHALLG<br>SIGNALSTÄRKE<br>(gilt für IN1&2 1M.STELLE)<br>SCHALLGESCHW.K1<br>SCHALLGESCHW.K2<br>SIGNALSTÄRKE K1<br>SIGNALSTÄRKE K2<br>NETTO-DURCHFL.<br>DURCHFLSUMME<br>(gilt für IN1&2 2M.STELLEN) | Meldung, falls vorgegebener<br>Grenzwert über- oder unterschritten<br>wird                                                                                          |
|                             | <ul> <li>* Werkeinstellung Relais 1</li> <li>** Werkeinstellung Relais 2</li> </ul>                                                                                                    |                                                                                                    |
|                             | <ul> <li>Hinweise!</li> <li>Angaben, wie die Steckbrücken auf o<br/>werden müssen, finden Sie im Kapite</li> <li>Bei Auswahl der Funktionen NETTOD<br/>ist es notwendig, die Funktionen Schl<br/>beide Kanäle auf den gleichen Wert z</li> </ul>                        | der Kommunikationsplatine gesetzt<br>I "Inbetriebnahme" auf Seite 29.<br>IURCHFLUSS und DURCHFLUSS SUMME<br>leichmenge und die Durchflussrichtung für<br>zu setzen. |

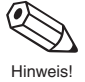

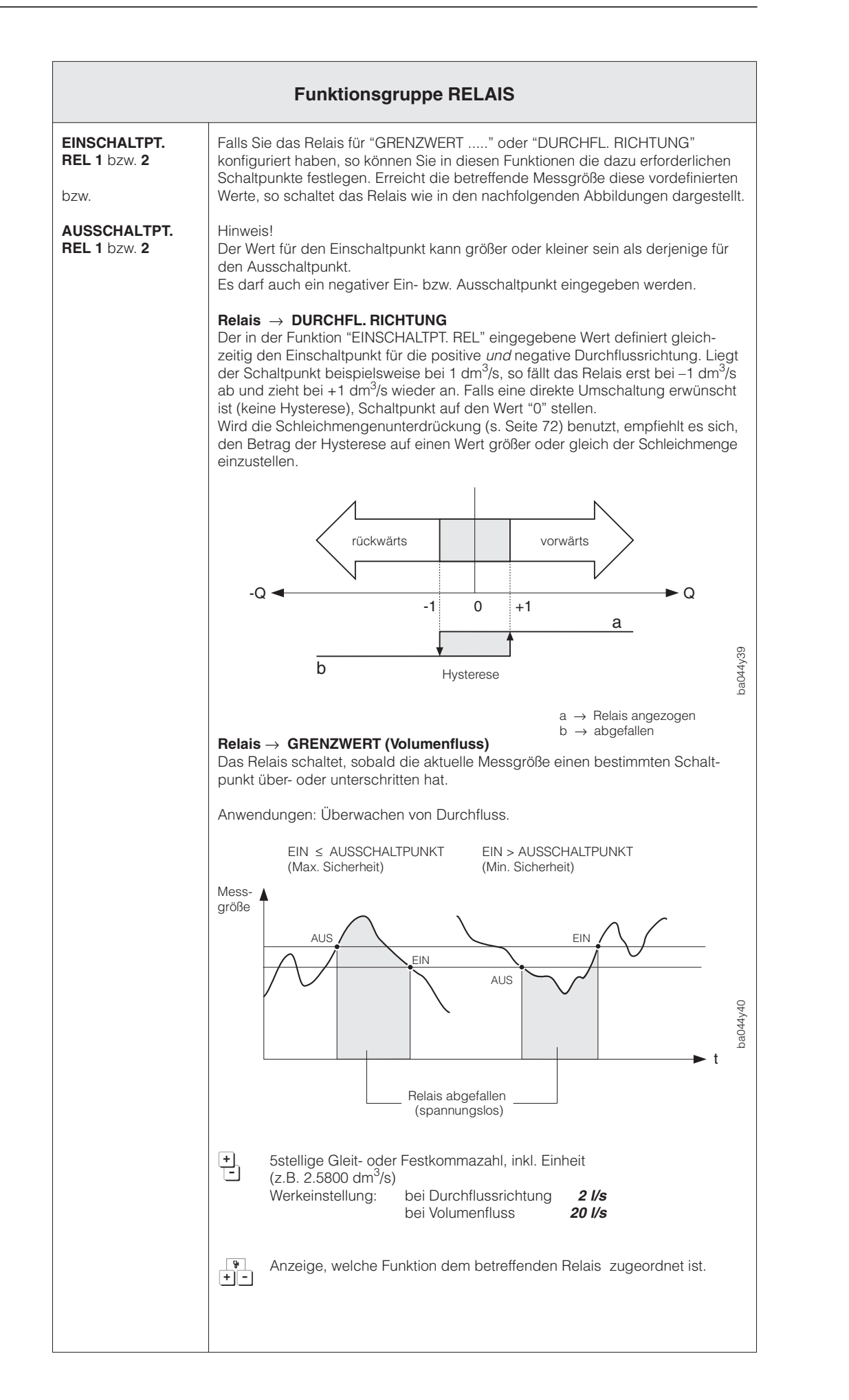

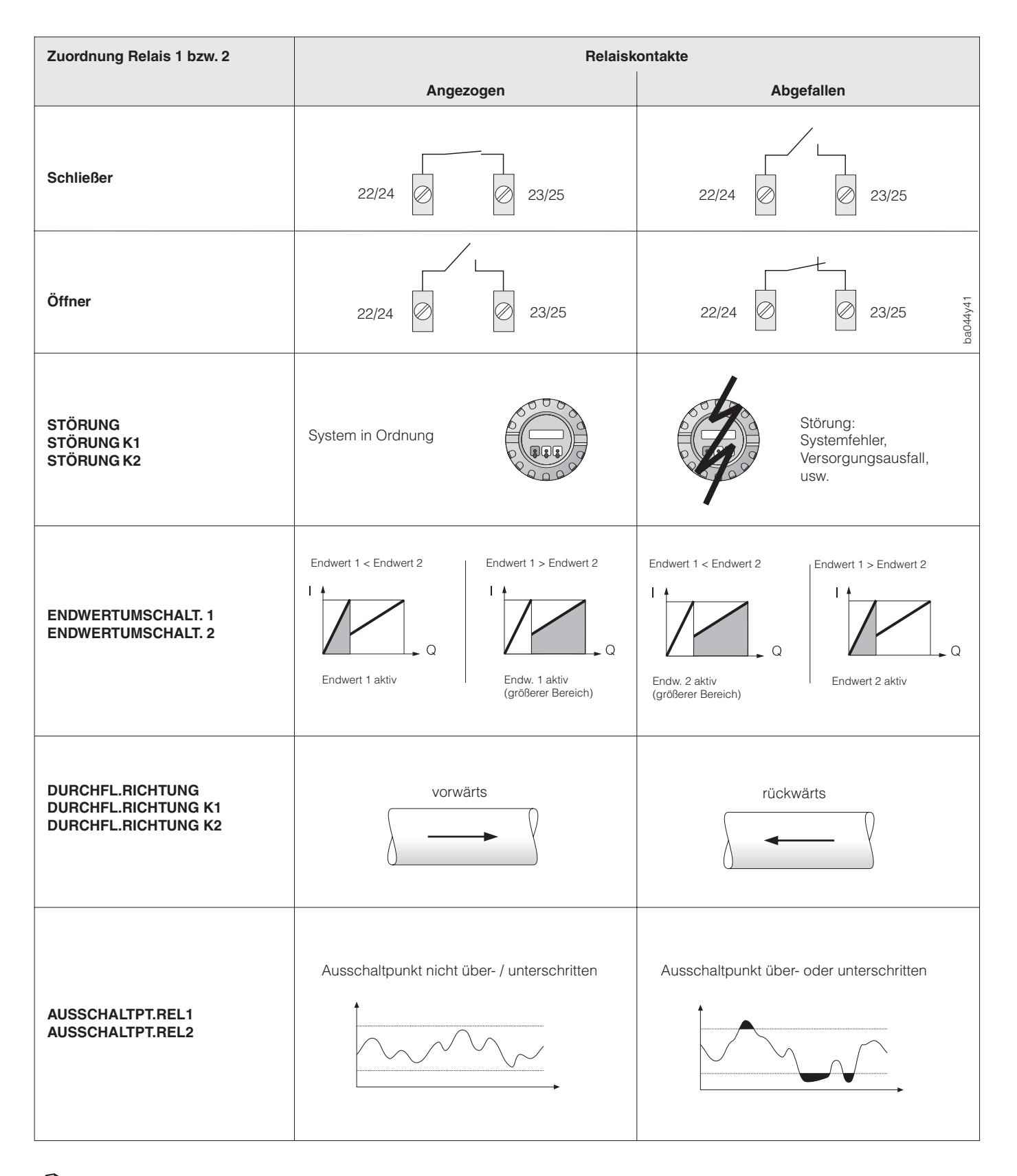

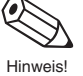

Diese Seite beschreibt die Relaiskonfigurationen, welche durch die Werkeinstellung der Steckbrücken auf Seite 29 realisiert sind.

Q

|                            | Funktionsgruppe A                                                                                                    | Funktionsgruppe ANZEIGE                                                                                                    |  |
|----------------------------|----------------------------------------------------------------------------------------------------|----------------------------------------------------------------------------------------------------|--|
| ZUORDNG.<br>ZEILE 1 bzw. 2 | Auswählen derjenigen Messgrößen,<br>auf den verschiedenen Anzeigezeile                                                                                                    | die während des normalen Messbetriebs<br>n (1 bzw. 2) erscheinen sollen.                                                                                                    |  |
|                            | ABBRECHEN     AUS     BERECH.VOL.FLUSS     VOLUMENFLUSS K1*     VOLUMENFLUSS K2     MITTLERE SCHALLG                                                                                                    | (nur ZUORDNG. ZEILE 2)                                                                                                    |  |
|                            | SCHALLGESCHW.K1<br>SCHALLGESCHW.K2<br>SIGNALSTÄRKE K1<br>SIGNAL BAR K1<br>SIGNAL BAR K2<br>SUMME 1 ÜBERLAUF<br>SUMME 2<br>SUMME 2<br>UBERLAUF<br>NETTO-DURCHFL.<br>DURCHEL -SUMME                                                                                                    | (Signalstärke als Bargraph)<br>(Signalstärke als Bargraph)                                                                                                    |  |
|                            | * Zeile 1 ** Zeile 2<br>Hinweis!<br>Bei Auswahl der Funktionen NETTO-<br>ist es notwendig die Funktionen Schi<br>beide Kanäle auf den gleichen Wert                                                                                                    | DURCHFL. und DURCHFLSUMME<br>leichmenge und die Durchflussrichtung für<br>zu setzen.                                                                                                    |  |
| DÄMPFUNG<br>ANZEIGE        | Einstellen der Zeitkonstante zur Därr<br>Durch die Wahl einer Zeitkonstante k<br>schwankende Durchflussgrößen bes<br>Zeitkonstante τ) oder gedämpft wird<br>Hinweise!                                                                                                    | npfung der Anzeige.<br>bestimmen Sie, ob die Anzeige auf stark<br>sonders schnell reagiert (kleine<br>(große Zeitkonstante τ).                                                                                                    |  |
|                            | Bei der Einstellung Null Sekunden is<br>Die Zeitkonstante beeinflusst das Ve<br>max. 2stellige Zahl, inkl. Ein<br>Werkeinstellung: <b>5 s</b>                                                                                                    | t die Dämpfung ausgeschaltet.<br>rhalten des Stromausganges nicht.<br>heit                                                                                                    |  |
| FORMAT<br>DURCHFL.         | Auswählen der Anzahl Nachkommas<br>von Durchflussgrößen.<br>Die von Prosonic Flow DMU 93 bere<br>abhängig von der hier gewählten Eir<br>vollständig angezeigt. Die hier ausge<br>beeinflusst jedoch <i>nur</i> die Anzeige, n<br>genauigkeit!<br>Falls das Messsystem intern mit met | stellen sämtlicher Messwerte und Paramet<br>chneten Nachkommastellen werden,<br>hstellung und der Maßeinheit, nicht immer<br>ewählte Anzahl von Nachkommastellen<br>nicht aber die systeminterne Rechen-                                      |  |
|                            | Zahlenwert und Maßeinheit ein Pfeils<br>- ABBRECHEN - XXXXX XX                                                                                                    | symbol (z.B. 1.2→m <sup>3</sup> /h).<br>XX.X - XXX.XX - <b>XX.XXX</b> - X.XXXX                                                                                                    |  |
| FORMAT SUMME               | Auswählen der Anzahl Nachkommas<br>Die von Prosonic Flow DMU 93 bere<br>abhängig von der hier gewählten Eir<br>vollständig angezeigt. Die hier ausge<br>beeinflusst jedoch <i>nur</i> die Anzeige, n<br>genauigkeit!<br>Falls das Messsystem intern mit meh                          | stellen der Summenzähleranzeigen.<br>chneten Nachkommastellen werden,<br>nstellung und der Maßeinheit, nicht immer<br>ewählte Anzahl von Nachkommastellen<br>nicht aber die systeminterne Rechen-<br>nr Nachkommastellen rechnet als angezeig |  |

Achtung!

-linweis!

|              | Funktionsgruppe ANZEIGE                                                                                                    |  |
|--------------|----------------------------------------------------------------------------------------------------|--|
| KONTRAST LCD | Mit dieser Funktion können Sie den Anzeige-Kontrast optimal an die vor Ort<br>herrschenden Betriebsbedingungen, z.B. Lichteinfall, Umgebungstemperatur<br>(der Kontrast ist temperaturabhängig) anpassen.<br>Achtung!<br>Bei tiefen Temperaturen ist die Lesbarkeit der LCD-Anzeige nicht mehr<br>gewährleistet. Der Anzeigekontrast wird auf max. gestellt, wenn Sie das<br>Messgerät unter gleichzeitigem Drücken der ∄ Tasten aufstarten. |  |
| SPRACHE      | Auswählen der gewünschten Sprache, in der alle Anzeigetexte, Parameter und<br>Bedienmeldungen auf dem Display angezeigt werden sollen.<br>Hinweis!<br>Durch gleichzeitiges Betätigen der 🗄 Tasten beim Aufstarten des Prosonic Flow<br>DMU 93 wird die Sprache "ENGLISH" ausgewählt.                                                                                                    |  |
| TEST ANZEIGE | Mit dieser Funktion können Sie die Funktionstüchtigkeit der Anzeige überprüfen.<br>Folgende Anzeigen sind während des Tests auf allen Anzeigenteilen sichtbar:           1.         2.         888888888888888888888888888888888888                                                                                                    |  |

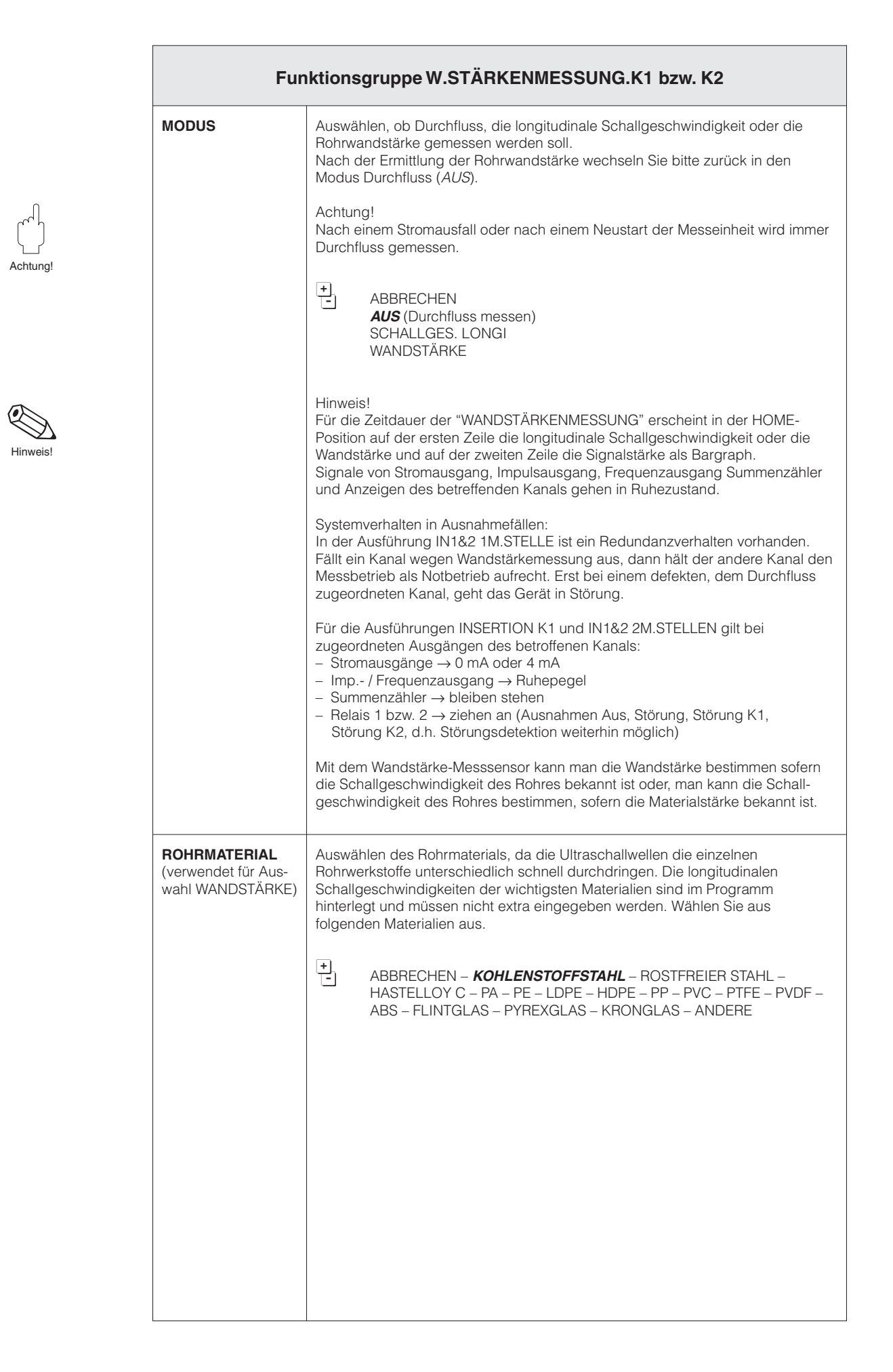

| Funktionsgruppe W.STÄRKENMESSUNG.K1 bzw. K2                                               |                                                                                                    |
|-------------------------------------------------------------------------------------------|----------------------------------------------------------------------------------------------------|
| SCHALLGES.<br>LONGI<br>(verwendet für Aus-<br>wahl WANDSTÄRKE)                            | Festlegen der longitudinalen Schallgeschwindigkeit im Rohrmaterial. Sofern das<br>Rohrmaterial nicht mit einem im vorangegangenen Funktionsfeld übereinstimmt,<br>kann die Schallgeschwindigkeit hier individuell eingegeben werden (ansonsten<br>wird die dem Material entsprechende Schallgeschwindigkeit übernommen).                                                                                   |
|                                                                                           | <ul> <li>max. 4stellige Zahl ohne Nachkommastelle, inkl. Einheit (m/s)</li> <li>Werkseinstellung: 5900 m/s</li> </ul>                                                                                                    |
|                                                                                           | Hinweis!<br>Falls keines der Rohrmaterialien Ihrer Anwendung entspricht, kann mit Hilfe des<br>Wandstärke-Messsensors die Schallgeschwindigkeit des Rohrmaterials ermittelt<br>werden und zwar wie folgt:<br>Wenn der Rohrflansch frei zugänglich ist und das Flanschmaterial dem<br>Rohrmaterial entspricht, können Sie mit der gemessenen Dicke des Flanschen<br>den Wert Ihres Rohrmaterials bestimmen. |
| REFERENZWERT<br>(verwendet für Aus-<br>wahl SCHALLGES.<br>LONGI)                          | Eingabe der Rohrwandstärke als Grundlage zur Messung der longitudinalen<br>Schallgeschwindigkeit.                                                                                                    |
|                                                                                           | <ul> <li>max. 2stellige Zahl mit zwei Nachkommastellen, inkl. Einheit</li> <li>Werkseinstellung: 5,00 mm</li> </ul>                                                                                                    |
|                                                                                           | Wertebereich: untere Grenze 1,5 mm, obere Grenze 75,00 mm                                                                                                    |
| SIG.STÄRKE<br>BARG                                                                        | Anzeige der Signalstärke in Form eines Bargraphs.                                                                                                    |
|                                                                                           | Anzeige der longitudinalen Schallgeschwindigkeit oder der Wandstärke.                                                                                                    |
| SCHALLGES.<br>LONGI.<br>(nur Anzeige)<br>(verwendet für Aus-<br>wahl SCHALLGES.<br>LONGI) | Anzeige der longitudinalen Schallgeschwindigkeit im Rohrmaterial.<br>4stellige Zahl, inkl. Einheit                                                                                                    |
| WANDSTÄRKE<br>(verwendet für Aus-                                                         | Anzeige der durch Messung festgestellten Rohrwandstärke.                                                                                                    |
| wahl WANDSTÄRKE)                                                                          | max. 2stellige Zahl mit max. zwei Nachkommastellen, inkl. Einheit                                                                                                    |
| KALIBRATION                                                                               | Mit dieser Funktion können Sie den Sensor zur Messung der Rohrwandstärke<br>mit Hilfe des mitgelieferten Kalibrierstücks abgleichen (kalibrieren).<br>Sie gehen wie folgt vor. Halten Sie den Sensor auf das Kalibrierstück und dann<br>wählen Sie die Funktion START, anschließend "Enter" drücken. Der Vorgang ist<br>abgeschlossen, sobald die Meldung "Eingabe abgespeichert" kurz erscheint.          |
|                                                                                           | - ABBRECHEN<br>START                                                                                                    |

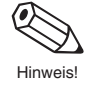

| Hinweis! |
|----------|

| Funktionsgruppe INSERTION K1 bzw. K2 |                                                                                                    |
|--------------------------------------|----------------------------------------------------------------------------------------------------|
| ROHRDURCH-<br>MESSER                 | Eingabe des Außendurchmessers der vorhandenen Rohrleitung.                                                                                                    |
|                                      | <ul> <li>max. 4stellige Zahl mit max. zwei Nachkommastellen, inkl. Einheit</li> <li>Werkeinstellung: 88,9 mm</li> </ul>                                                                                                    |
|                                      | Hinweis!<br>Mit Eingabe des Rohrdurchmessers wird der Rohrumfang vom Programm<br>automatisch ausgerechnet.                                                                                                    |
| ROHRUMFANG                           | Eingabe des Rohrumfangs, falls der Außendurchmesser nicht bekannt ist.                                                                                                    |
|                                      | max. 4stellige Zahl mit max. zwei Nachkommastellen, inkl. Einheit Werkeinstellung: 279,3 mm                                                                                                    |
|                                      | Image: Provide the second second s |
|                                      | Hinweis!<br>Mit Eingabe des Rohrumfangs wird der Rohrdurchmesser vom Programm<br>automatisch ausgerechnet.                                                                                                    |
| WANDSTÄRKE                           | Eingabe der Wandstärke der vorhandenen Rohrleitung.                                                                                                    |
|                                      | <ul> <li>max. 2stellige Zahl mit max. zwei Nachkommastellen, inkl. Einheit</li> <li>Werkeinstellung: 2,60 mm</li> </ul>                                                                                                    |
| VISKOSITÄT                           | Durch die Eingabe der Viskosität kann bei Anwendungen mit niedriger<br>Reynolds-Zahl (<10'000) oder hoher Viskosität (>10 cSt) eine Verbesserung<br>der Messgenauigkeit bzw. der Linearität erreicht werden.                                                                                                    |
|                                      | <ul> <li>max. 4stellige Gleitkommazahl, inkl. Einheit</li> <li>Werkeinstellung: <i>1,000 mm<sup>2</sup>/s</i></li> </ul>                                                                                                    |
|                                      |                                                                                                    |
|                                      |                                                                                                    |
|                                      |                                                                                                    |
|                                      |                                                                                                    |
|                                      |                                                                                                    |
|                                      |                                                                                                    |
|                                      |                                                                                                    |
|                                      |                                                                                                    |
|                                      |                                                                                                    |
|                                      |                                                                                                    |

| Funktionsgruppe SENSORDATEN K1 bzw. K2 |                                                                                                    |
|----------------------------------------|----------------------------------------------------------------------------------------------------|
| SENSOR TYP                             | Auswahl des Sensortyps je nach Applikation.<br>Sie finden diese Angabe auf dem Typenschild der Sensoren.<br>+<br>-<br>ABBRECHEN – <i>W1LIA-W_S08</i>                                                                                                    |
| KABELLÄNGE                             | Eingabe der verwendeten Kabellänge der Verbindung zwischen Sensor und<br>Messumformer. Dies bewirkt einen Ausgleich von Verlustwerten.<br>Wählen sie zwischen 5 m, 10 m, 15 m und 30 m.<br>max. 3stellige Zahl mit einer Nachkommastelle, inkl. Einheit<br>Werkeinstellung: <b>5,0 m</b>                                                                                                    |
| <b>TRAVERSEN</b><br>(nur Anzeige)      | Anzeige der Traversen, d.h. wie oft der Schall die Messflüssigkeit durchdringt.<br>Im Fall Insertion ist nur eine Traverse vorgesehen.                                                                                                    |
| SENSORABSTAND<br>(nur Anzeige)         | Anzeige des Sensorabstandes zur Montage der Ultraschallsensoren. Der<br>Sensorabstand ist der Abstand zwischen den beiden Sensorhaltern gemessen<br>von deren Bohrlochmitte. Dieser Wert wird beim Ausführen des QUICK SETUP<br>ausgegeben.<br>max. 5stellige Ganzzahl (z.B. 375 mm)                                                                                                    |
| DIFF.<br>SENSORABST.                   | Eingabe der Abweichung zwischen dem vom Gerät im QUICK SETUP<br>angegebenem Sensorabstand und dem tatsächlichem Sensorabstand nach<br>dem Einbau. Mit dieser Abweichung errechnet der Messumformer den korrekte<br>Schallweg. Die Abweichung ist negativ, wenn der aktuelle Wert kleiner als der<br>errechnete Wert des Sensorabstandes ist und positiv, wenn dieser größer ist.<br>max. 3stellige Zahl mit einer Nachkommastelle, inkl. Einheit<br>Werkeinstellung: <b>0,0 mm</b> |
| BOGENLÄNGE<br>(nur Anzeige)            | Anzeige der Bogenlänge zur Montage der Ultraschallsensoren bei einer<br>Zweispur-Ausführung (IN 1&2 1M.Stelle). Die Bogenlänge ist der Weg auf der<br>Rohroberfläche von der Mitte der Mitte der 1. Sensorhalterung zu deren<br>korrespondierender Sensorhalterung. Dieser Wert wird beim Ausführen des<br>QUICK SETUP ausgegeben.<br>max. 5stellige Ganzzahl (z.B. 115 mm)                                                                                                    |
| DIFF.<br>BOGENLÄNGE                    | Eingabe der Abweichung zwischen der vom Gerät im QUICK SETUP<br>angegebenen Bogenlänge und der tatsächlichen Bogenlänge nach dem<br>Einbau. Mit dieser Abweichung errechnet der Messumformer den korrekte<br>Schallweg. Die Abweichung ist negativ, wenn der aktuelle Wert der Bogenlänge<br>kleiner als der errechnete Wert ist und positiv, wenn der aktuelle Wert größer ist.<br>max. 3stellige Zahl mit einer Nachkommastelle, inkl. Einheit<br>Werkeinstellung: <b>0,0 mm</b> |
| SPURLÄNGE<br>(nur Anzeige)             | Anzeige der Spurlänge zur Montage der Sensoren im richtigen Abstand, (siehe<br>Seite 17 Schritte 2 und 3). Die Spurlänge ist die Distanz zwischen den beiden<br>Sensorhaltern entlang des Schallpfades.<br>max. 5stellige Ganzzahl, inkl. Einheit (z.B. 885 mm)                                                                                                    |
| DIFF.<br>SPURLÄNGE                     | Eingabe der Abweichung zwischen der vom Gerät im QUICK SETUP<br>angegebenen Spurlänge und der tatsächlichen Spurlänge nach dem Einbau.<br>Mit dieser Abweichung errechnet der Messumformer den korrekte Schallweg.<br>Die Abweichung ist negativ, wenn der aktuelle Wert der Spurlänge kleiner als<br>der errechnete Wert ist und positiv, wenn der aktuelle Wert größer ist.                                                                                                    |

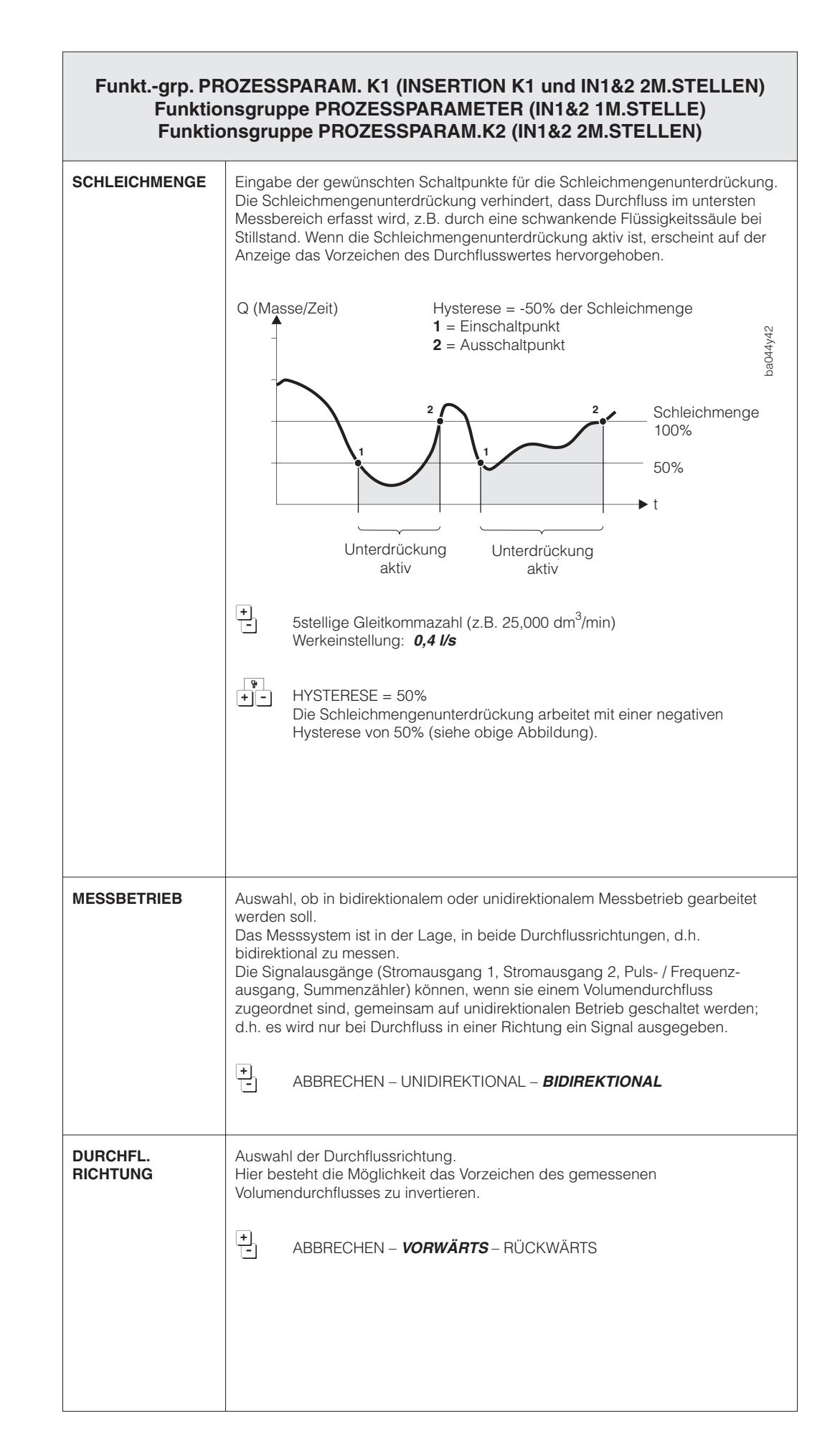
| Funktionsgruppe SIGNALE K1 bzw. K2 |                                                                                                    |  |
|------------------------------------|----------------------------------------------------------------------------------------------------|--|
| SIG.STÄRKE BARG                    | Anzeige der Signalstärke in Form eines Bargraphs.                                                       |  |
|                                    |                                                                                                    |  |
|                                    | Image: Signalstärke als Zahlenwert                                                                      |  |
| SIGNALSTÄRKE                       | Anzeige der Signalstärke als Zahlenwert.                                                                |  |
|                                    | Anzeigewert: 0100                                                                                       |  |
|                                    | Prosonic Flow benötigt eine Signalstärke von >35 um eine korrekte Durchfluss-<br>messung durchzuführen. |  |
|                                    |                                                                                                    |  |
|                                    |                                                                                                    |  |
|                                    |                                                                                                    |  |
|                                    |                                                                                                    |  |
|                                    |                                                                                                    |  |
|                                    |                                                                                                    |  |
|                                    |                                                                                                    |  |
|                                    |                                                                                                    |  |
|                                    |                                                                                                    |  |
|                                    |                                                                                                    |  |
|                                    |                                                                                                    |  |
|                                    |                                                                                                    |  |

| Funktionsgruppe KALIBR.DATEN K1 bzw. K2 |                                                                                                    |  |
|-----------------------------------------|----------------------------------------------------------------------------------------------------|--|
| KORREKTUR-<br>FAKTOR                    | In dieser Funktion korrigieren Sie den Volumendurchfluss.<br>Der Volumendurchfluss kann zu Korrekturzwecken mit einem Faktor multipliziert<br>werden.<br>•<br>•<br>•<br>•<br>•<br>•<br>•<br>•<br>•<br>•<br>•<br>•<br>•                                                                                                    |  |
| NULLPUNKT                               | In dieser Funktion können Sie die aktuelle vom Messaufnehmer verwendete<br>Nullpunktkorrektur abfragen oder manuell ändern, falls erforderlich.<br>* max. 4stellige Zahl (–1000 ns+1000 ns)<br>* Anzeige der aktuell vom Messsystem gemessenen Laufzeitdifferenz                                                                                                    |  |
| NULLPUNKT<br>ABGL.                      | <ul> <li>Mit dieser Funktion können Sie den Nullpunktabgleich automatisch starten.<br/>Der dabei vom Messsystem neu ermittelte Nullpunktwert wird in die Funktion<br/>"NULLPUNKT" übernommen.</li> <li>Hinweis!</li> <li>Während des Nullpunktabgleichs ist die Programmierung gespert.<br/>Auf der Anzeige erscheint die Meldung "S: NULLABGL. K1 bzw. K2 LÄUFT".</li> <li>Falls der Nullpunktabgleich nicht möglich ist (z.B. falls Fließgeschwindigkeit<br/>v &gt; 0,1 m/s) oder abgebrochen wurde, erscheint auf der Anzeige die Alarm-<br/>meldung "A: NULLABGL. K1 bzw. K2 NICHT MÖGLICH".</li> <li>Die Auswahl "RÜCKGÄNGIG" bedeutet, dass der letzte eingestellte Wert vor<br/>dem Abgleich wieder übernommen wird.</li> <li>Nach beendetem Nullpunktabgleich können Sie mit der Diagnosefunktion<br/>(jig) gleichzeitig betätigen) den neuen Nullpunktwert sofort abfragen.<br/>Der Wert wird zudem in die Funktion "NULLPUNKT" überschrieben.</li> <li>▲BBRECHEN – START – RÜCKGÄNGIG</li> <li>Anzeige des aktuell vom Messsystem benutzten Nullpunktwertes.</li> <li>Für einen genauen Vorgang des Nullpunktabgleichs beachten Sie das Kapitel<br/>Inbetriebnahme auf Seite 28.</li> </ul> |  |

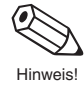

Hinweis!

Hinweis!

Hinweis!

Hinweis!

| Funktionsgruppe KOMMUNIKATION                                     |                                                                                                    |  |
|-------------------------------------------------------------------|----------------------------------------------------------------------------------------------------|--|
| PROTOKOLL                                                         | Für die digitale Kommunikation sind verschiedene Datenübertragungsprotokolle<br>verfügbar, die Sie in dieser Funktion aktivieren oder ausschalten können.<br>Hinweis!<br>Das HART-Protokoll kann nur eingeschaltet werden, falls der Stromausgang bzw.<br>Stromausgang 1 auf "4–20 mA oder 4–20 mA (25 mA)" eingestellt ist.                           |  |
| BUS-ADRESSE                                                       | Auswählen der Bus-Adresse, über die ein Datenaustausch via HART-Protokoll<br>erfolgt.<br>Hinweis!<br>Der Stromausgang wird auf 4 mA gesetzt, falls die Adresse nicht auf den<br>Wert "0" eingestellt wird.                                                                                                    |  |
| MESSTELLEN-<br>BEZNG.                                             | Anzeige der aktuellen Messstellenbezeichnung (Name, max. 8stellig).<br>Diese kann nur über die digitale Kommunikations-Schnittstelle eingegeben<br>werden.<br>Hinweis!<br>Diese Funktion ist nur verfügbar, wenn die Funktion "PROTOKOLL"<br>auf "HART" eingestellt ist.<br>Charakterfeld mit 8 Stellen<br>Werkeinstellung: <b>REINACH</b>             |  |
| MESSTELLEN-<br>BEZ. K2<br>nur für Ausführung:<br>IN1&2 2M.STELLEN | Anzeige der aktuellen Messstellenbezeichnung (Name, max. 8stellig) von Kanal 2.<br>Diese kann nur über die digitale Kommunikations-Schnittstelle eingegeben<br>werden.<br>Hinweis!<br>Diese Funktion ist nur verfügbar, wenn die Funktion "PROTOKOLL"<br>auf "HART" eingestellt ist.<br>Charakterfeld mit 8 Stellen<br>Werkeinstellung: <i>REINACH</i> |  |

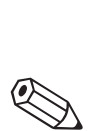

Hinweis!

Hinweis

| AKTUELLER<br>SYSTEMZUSTAND          | <ul> <li>In dieser Funktion können Sie aktuelle Fehler- und Statusmeldungen, die während des Messbetriebs auftreten, in der Reihenfolge ihrer Wichtigkeit abfragen. Fehler- und Statusmeldungen werden in der HOME-Position wechselweise zu den aktuellen Messgrößen auf dem Display angezeigt.</li> <li>Hinweise!</li> <li>Durch Betätigen der Diagnosetasten  in der HOME-Position erfolgt automatisch eine Verzweigung in diese Funktion.</li> <li>Eine vollständige Auflistung aller System-, Prozessfehler- und Statusmeldungen finden Sie auf Seite 81 ff.</li> <li>Abfrage weiterer aktueller Fehler- oder Statusmeldungen:     "+" → Meldungen mit höherer Anzeigepriorität     "-" → Meldungen mit geringerer Anzeigepriorität     Am Schluss der Auflistung erscheint die Meldung "ENDE DER LISTE".</li> <li>Durch nochmaliges Betätigen der Diagnosefunktion können Sie bei Systemfehlern zusätzliche Fehlerumschreibungen abfragen. In solchen Fällen ist auf der Anzeige ein Diagnose-Symbol (Stethoskop 🏠 ) sichtbar.</li> </ul> |
|-------------------------------------|----------------------------------------------------------------------------------------------------|
| AUFGETRETENE<br>SYSTEM-<br>ZUSTÄNDE | In dieser Funktion können Sie die letzten seit Messbeginn aufgetretenen System-,<br>Prozessfehler- und Statusmeldungen chronologisch abfragen (Fehlerhistorie mit<br>max.15 Einträgen).<br>Hinweise!                                                                                                    |
|                                     | <ul> <li>Eine vollständige Auflistung aller Fehler- und Alarmmeldungen finden Sie<br/>auf Seite 81 ff.</li> <li>Falls seit der letzten Inbetriebnahme des Messgeräts keine Fehler- und<br/>Statusmeldungen erfolgt sind, erscheint auf der Anzeige die Meldung<br/>"S: KEIN EINTRAG VORHANDEN".</li> <li>Bei mehr als 15 Einträgen wird der älteste Eintrag überschrieben.</li> <li>Die Auflistung ist nur flüchtig gespeichert und geht bei einem Ausfall der<br/>Hilfsenergie verloren.</li> </ul>                                                                                                    |
|                                     | <ul> <li>Abfrage weiterer System- / Prozessfehler und Statusmeldungen:<br/>"+"Auflistung wird mit der chronologisch ältesten, zweitältesten usw.<br/>Meldung fortgesetzt<br/>"-"Auflistung wird mit der chronologisch jüngsten, zweitjüngsten usw.<br/>Meldung fortgesetzt.<br/>Am Schluss der Auflistung erscheint die Meldung "ENDE DER LISTE".</li> </ul>                                                                                                    |
| CODE-EINGABE                        | Eingabe der Codezahl zur Freigabe der Programmierung via Vor-Ort-Bedienung.<br>Sämtliche Daten des Prosonic Flow-Messsystems sind dadurch gegen unbeab-<br>sichtigtes Ändern geschützt.                                                                                                    |
|                                     | Falls Sie die <sup>+</sup> Bedienelemente betätigen und die Bedienmatrix noch gesperrt         ist, erscheint auf der Anzeige automatisch diese Funktion mit der Aufforderung         zur Code-Eingabe:         →       Codezahl 93 eingeben (Werkeinstellung) oder         →       persönlichen Code eingeben                                                                                                    |
|                                     | <ul> <li>Hinweise!</li> <li>Nach einem Rücksprung in die HOME-Position wird die Programmierung wieder gesperrt, falls Sie die Bedienelemente während 60 Sekunden nicht mehr betätigen.</li> <li>Die Programmierung kann auch gesperrt werden, indem Sie in dieser Funktion eine beliebige, nicht dem aktuellen Code entsprechende Zahl eingeben.</li> <li>Falls Sie Ihre persönliche Codezahl nicht mehr greifbar haben, kann Ihnen die Endress+Hauser-Serviceorganisation weiterhelfen.</li> </ul>                                                                                                    |
|                                     | <ul> <li>max. 4stellige Zahl (09999)</li> <li>Werkeinstellung: 0</li> </ul>                                                                                                    |

Funktionsgruppe SYSTEMPARAMETER

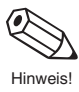

| Funktionsgruppe SYSTEMPARAMETER |                                                                                                    |  |
|---------------------------------|----------------------------------------------------------------------------------------------------|--|
| KUNDENCODE                      | <ul> <li>Eingabe einer persönlichen Codezahl, mit der die Programmierung freigegeben werden kann.</li> <li>Hinweise!</li> <li>Mit der Codezahl 0 ist die Programmierung immer freigegeben.</li> <li>Bei gesperrter Programmierung ist diese Funktion nicht verfügbar, und der Zugriff auf die persönliche Codezahl durch andere Personen ausgeschlossen.</li> <li>Das Ändern der Codezahl ist nur nach Freigabe der Programmierung möglich.</li> <li>max. 4stellige Zahl (09999)</li> <li>Werkeinstellung: <i>93</i></li> </ul>                                                                                                    |  |
| MESSWERT-<br>UNTERDR.           | <ul> <li>Mit Hilfe dieser Funktion können Sie die Signale von Strom-, Impuls- und Frequenzausgang auf den Ruhepegel zurücksetzen, z.B. für das Unterbrechen des Messbetriebs während der Reinigung einer Rohrleitung. Während dieser Zeitspanne gilt folgendes:</li> <li>Stromausgänge → auf 0 mA oder 4 mA gesetzt</li> <li>Impuls- / Frequenzausgang → liegt auf dem Ruhepegel</li> <li>Anzeige Durchfluss → 0</li> <li>Anzeige Totalisatoren → bleiben auf dem zuletzt gültigen Wert stehen.</li> <li>Hinweise!</li> <li>Diese Funktion hat höchste Priorität vor allen anderen Gerätefunktionen. Simulationen werden beispielsweise unterdrückt.</li> <li>Nachdem Sie die Messwertunterdrückung aktiviert haben, erscheint auf der Anzeige (HOME-Position) die Meldung "S: MESSWERTUNTERDRÜCKUNG AKTIV" oder "S: MESSWERTUNTERDRÜCK. AKTIV K1 bzw. K2".</li> <li>Die Relais sind während der Messwertunterdrückung unter Spannung, d.h. angezogen (Ausnahme AUS)</li> <li>Auftretende Fehlermeldungen, wie Störung oder Alarm, können dann nur noch mittels Diagnosefunktion oder in der Funktion "AKTUELLER SYSTEMZUSTAND" abgefragt werden, wirken aber nicht auf die Ausgänge.</li> <li> ABBRECHEN – AUS – EIN – KANAL1* – KANAL2* *Nur in der Ausführung IN1&amp;2 2M.STELLEN ALLE SIGNALE AUF NULL GESETZT (Erläuterung siehe oben)</li></ul> |  |
| SW-VERSION                      | Anzeige der im Verstärker aktuell installierten Software.<br>Die Ziffern der betreffenden Software-Version haben folgende Bedeutung:<br>V 1 . 01. 00 (Verstärker)<br>Ziffer ändert, falls in der neuen Software gering-<br>fügige Anpassungen vorgenommen werden.<br>Ziffer ändert, falls die neue Software zusätzliche<br>Funktionen enthält.<br>Ziffer ändert, falls grundsätzliche Anpassungen<br>der Software vorgenommen werden müssen, z.B.<br>bedingt durch technische Änderungen am Mess-<br>gerät.                                                                                                    |  |

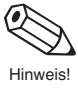

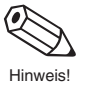

|                | Funktionsgruppe SYSTEMPARAMETER                                                                                                    |  |  |
|----------------|----------------------------------------------------------------------------------------------------|--|--|
| SW-VERSION COM | Anzeige der aktuell auf der Kommunikationsplatine installierte Software. Die<br>Ziffern der betreffenden Software-Version haben folgende Bedeutung:<br>V 1 . 01. 00 Modultyp (Kommunikation)<br>Ziffer ändert, falls in der neuen Software gering-<br>fügige Anpassungen vorgenommen werden.<br>Ziffer ändert, falls die neue Software zusätzliche<br>Funktionen enthält.<br>Ziffer ändert, falls grundsätzliche Anpassungen<br>der Software vorgenommen werden müssen, z.B.<br>bedingt durch technische Änderungen am Mess-<br>gerät. |  |  |
| SERIENNUMMER   | Anzeige der Seriennummer des Prosonic Flow-Messsystems<br>6stellige Zahl (1999999)                                                                                                    |  |  |
| SYSTEM RESET   | Mit dieser Funktion können Sie das Messsystem neu aufstarten, ohne die<br>Hilfsenergie aus- und wieder einschalten zu müssen.<br>Hinweis!<br>Durch das Aufstarten werden alle Fehlereinträge in der Funktion<br>"AUFGETRETENE SYSTEMZUSTÄNDE" gelöscht.                                                                                                    |  |  |
|                |                                                                                                    |  |  |

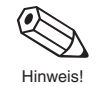

# 8 Störungssuche, Reparatur und Wartung

# 8.1 Verhalten der Messeinrichtung bei Störung oder Alarm

Fehlermeldungen, die während des Messbetriebes auftreten, werden in der HOME-Position alternierend zu den Messwerten angezeigt. Prosonic Flow DMU 93 unterscheidet zwei Fehlerarten:

| Fehlerart                                                      | Fehlerverhalten des Messgeräts                                                                                         |
|----------------------------------------------------------------|----------------------------------------------------------------------------------------------------|
| Störung (Systemfehler)<br>Fehler aufgrund eines Gerätedefekts  | <ul> <li>Fehlermeldung erscheint auf der Anzeige</li> <li>→ s. Seite 81</li> </ul>                                     |
|                                                                | <ul> <li>Relais 1/2 spannungslos<br/>(bei "STÖRUNG" und "STÖRUNG K1 bzw. K2")</li> <li>→ s. Seite 63</li> </ul>        |
|                                                                | <ul> <li>Signalausgänge reagieren gemäß dem<br/>eingestellten Fehlerverhalten</li> <li>→ s. Seite 56 und 62</li> </ul> |
| Alarm (Prozessfehler)<br>Fehler aufgrund von Prozesseinflüssen | <ul> <li>Alarmmeldung erscheint auf der Anzeige</li> <li>→ s. Seite 83</li> </ul>                                      |
|                                                                | <ul> <li>Relais-Schaltverhalten je nach Konfiguration</li> <li>→ s. Seite 63</li> </ul>                                |

#### Redundanzverhalten bei Störung

In der Ausführung zweikanaliges Messen an einer Messstelle (IN1&2 1M.STELLE) ist folgendes zu beachten:

- Fällt ein Kanal wegen Störung oder Wandstärkenmessung aus, dann hält der verbleibende Kanal den Messbetrieb als Notbetrieb aufrecht (Beispiele siehe Seite 46). Die Störungsmeldung wird aber angezeigt.
- Bei zwei defekten Kanälen geht das Gerät in Störungsbetrieb.

#### Achtung!

Beachten Sie bei aktiver **Messwertunterdrückung** oder bei aktiver **Simulation** bitte folgende Punkte:

#### Messwertunterdrückung (MWU)

- Diese Funktion hat höchste Priorität vor allen anderen Gerätefunktionen. Simulationen werden beispielsweise unterdrückt.
- Nachdem Sie die MWU aktiviert haben, erscheint auf der Anzeige die Meldung "S: MESSWERTUNTERDRÜCKUNG AKTIV".
- Alle Relais sind während der MWU unter Spannung, d.h. angezogen mit Ausnahme in der Auswahl "AUS". Auftretende Fehlermeldungen (Störung, Alarm) können dann nur noch mittels Diagnosefunktion oder in der Funktion "AKTUELLER SYSTEM-ZUSTAND" abgefragt werden, wirken aber nicht auf die Ausgänge.
- Messwertunterdrückung (IN1&2 2M.STELLEN) getrennt nach Kanal möglich.

#### Simulation

- Diese Funktion hat zweithöchste Priorität, ebenso die betreffende Statusmeldung. Auftretende Fehlermeldungen können während dieser Zeit nur mit Hilfe der Diagnosefunktion abgefragt und angezeigt werden.
- Normale Ausgabe von Systemfehlern, falls ein Relais als Störungsausgang konfiguriert wurde.

Normale Funktion der restlichen Relais (gemäß Konfiguration).

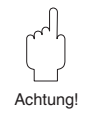

### 8.2 Störungssuche und Störungsbeseitigung

Alle Geräte durchlaufen während der Produktion mehrere Stufen der Qualitätskontrolle. Sollten dennoch bei der Inbetriebnahme oder während dem Betrieb Störungs- bzw. Alarmmeldungen auftreten, so beachten Sie bitte die nachfolgende Übersicht möglicher Ursachen.

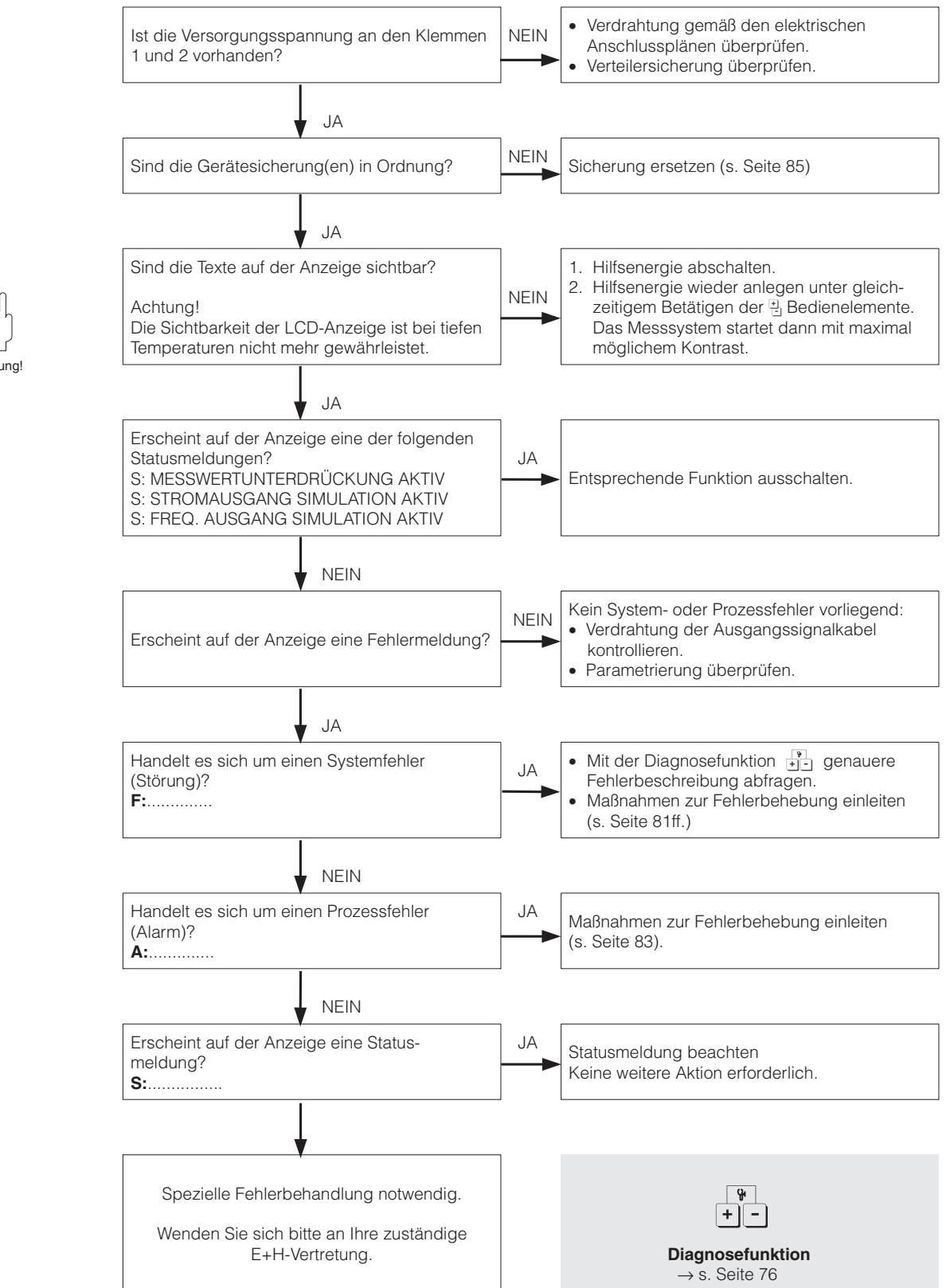

C Achtuna!

# 8.3 Störungs- und Alarmmeldungen

| Störungsmeldungen<br>F:(Systemfehler)           | Ursache<br>Abfrage mittels                                                                                                    | Behebung                                                                                                    |
|-------------------------------------------------|----------------------------------------------------------------------------------------------------|----------------------------------------------------------------------------------------------------|
| F: SYSTEMFEHLER<br>VERSTÄRKER                   | Image: Second system       Fehler beim Zugriff auf EEPROM-         Daten       Image: Second system         Image: Second system       Fehler beim Zugriff auf EEPROM-         Image: Second system       Fehler beim Zugriff auf EEPROM-         Image: Second system       Fehler beim Zugriff auf EEPROM-         Image: Second system       Fehler beim Zugriff auf EEPROM-         Image: Second system       Fehler beim Zugriff auf EEPROM-         Image: Second system       Fehler beim Zugriff auf EEPROM-         Image: Second system       Fehler beim Zugriff auf EEPROM- | Messverstärker ersetzen<br>(siehe Kap. 8.6).                                                                                                    |
|                                                 | Fehler beim Zugriff auf den Arbeits-<br>speicher (RAM) des Prozessors.<br><b>Y</b> : ASIC<br>FEHLER<br>Fehler beim Zugriff auf das ASIC<br>des Messverstärkers                                                                                                    | Messverstärker ersetzen<br>(siehe Kap. 8.6).<br>Messverstärker ersetzen<br>(siehe Kap. 8.6)                                                                                                    |
| F: SIGNAL K1 bzw. K2<br>ZU KLEIN                | Version       KEINE<br>DIAGNOSE         Dämpfung der akustischen<br>Messstrecke zu groß.                                                                                                    | <ul> <li>Der Messstoff hat möglicher-<br/>weise eine zu hohe Dämpfung.</li> <li>Kontrollieren Sie den Sensor-<br/>abstand (Einbaumaße).</li> </ul>                                                                                                    |
| F: SCHALLGESCH. K1<br>bzw. K2<br>AUSSER BEREICH | <b>KEINE</b><br>DIAGNOSE<br>Die Schallgeschwindigkeiten liegen<br>außerhalb des Messbereiches.                                                                                                    | <ul> <li>Kontrollieren Sie den Sensorabstand (Einbaumaße).</li> <li>Kontrollieren Sie - falls möglich - die Schallgeschwindigkeit des Mediums oder konsultieren Sie die Fachliteratur (höher als 1800 m/s) und kontaktieren Sie den E+H Service.</li> </ul>  |
| F: SENSOR K1 bzw. K2<br>STROMAUFWÄRTS           | <b>Verbindung zwischen Sensor und</b><br>Messumformer unterbrochen                                                                                                    | <ul> <li>Kontrollieren Sie die Kabelverbindung zwischen Sensor und Messumformer.</li> <li>Kontrollieren Sie, ob der Steckerbis zum Anschlag eingedreht ist.</li> <li>Möglicherweise ist der Sensordefekt.</li> <li>Falscher Sensor angeschlossen.</li> </ul> |
| F: SENSOR K1 bzw. K2<br>STROMABWÄRTS            | YKEINE<br>DIAGNOSEVerbindung zwischen Sensor und<br>Messumformer unterbrochen                                                                                                    | <ul> <li>Kontrollieren Sie die Kabelverbindung zwischen Sensor und Messumformer.</li> <li>Kontrollieren Sie, ob der Steckerbis zum Anschlag eingedreht ist.</li> <li>Möglicherweise ist der Sensordefekt.</li> <li>Falscher Sensor angeschlossen.</li> </ul> |
| F: SYSTEMFEHLER<br>NETZTEIL                     | Y <b>• : UNTERSPANNUNG</b><br>DETEKTIERT<br>Das Netzteil liefert eine zu geringe<br>Versorgungsspannung.                                                                                                    | Netzteil ersetzen<br>(siehe Kap. 8.6).                                                                                                    |
| F: KEIN DATEN-<br>EMPFANG                       | Yet: KEINE<br>DIAGNOSE          Datentransfer zwischen Messver-<br>stärker und Kommunikationsmodul<br>nicht möglich.                                                                                                    | Messsystem eventuell neu<br>starten (Hilfsenergie aus- und<br>wieder einschalten)<br>Ansonsten Elektronikmodul<br>ersetzen (siehe Kap. 8.6).<br>(Fortsetzung nächste Seite)                                                                                  |

| Störungsmeldungen<br>F:(Systemfehler) | Ursache<br>Abfrage mittels                                                                                                    | Behebung                                                                                                    |
|---------------------------------------|----------------------------------------------------------------------------------------------------|----------------------------------------------------------------------------------------------------|
| F: WERTE NICHT<br>ÜBERNOMMEN          | 양 : KEINE<br>DIAGNOSE                                                                                                    |                                                                                                    |
|                                       | Ein intern abgelegter Wert kann<br>vom Kommunikationsmodul nicht<br>gelesen werden.                                                                                                    | Messsystem eventuell neu<br>starten (Hilfsenergie aus- und<br>wieder einschalten)<br>Ansonsten Elektronikmodul<br>ersetzen (siehe Kap. 8.6). |
| F: SYSTEMFEHLER<br>COM-MODUL          | ିଐ : EEPROM<br>FEHLER                                                                                                    |                                                                                                    |
|                                       | Fehler beim Zugriff auf EEPROM-<br>Daten (Prozess- und Abgleichdaten<br>des Kommunikationsmodul).                                                                                                    | Com-Modul ersetzen<br>(siehe Kap. 8.6).                                                                                                    |
|                                       | 양·: RAM<br>FEHLER                                                                                                    |                                                                                                    |
|                                       | Fehler beim Zugriff auf den<br>Arbeitsspeicher (RAM).                                                                                                    | Com-Modul ersetzen<br>(siehe Kap. 8.6).                                                                                                    |
|                                       | 안 : ROM<br>FEHLER                                                                                                    |                                                                                                    |
|                                       | Fehler beim Zugriff auf den<br>Programmspeicher (ROM).                                                                                                    | Com-Modul ersetzen<br>(siehe Kap. 8.6).                                                                                                    |
|                                       | 안 : UNTERSPANNUNG<br>DETEKTIERT                                                                                                    |                                                                                                    |
|                                       | DC/DC-Wandler des Kommuni-<br>kationsmoduls liefert zu geringe<br>Versorgungsspannung.                                                                                                    | Com-Modul ersetzen<br>(siehe Kap. 8.6).                                                                                                    |
|                                       | 안 : SPANNUNGS-<br>REFERENZ                                                                                                    |                                                                                                    |
|                                       | Spannungsreferenz des<br>Kommunikationsmoduls ist<br>außerhalb der Toleranz, d.h. richtige<br>Funktion des Stromausgangs ist<br>nicht gewährleistet.                                                                            | Com-Modul ersetzen<br>(siehe Kap. 8.6).                                                                                                    |
|                                       | ଐ : EEPROM<br>HW DATA ERROR                                                                                                    |                                                                                                    |
|                                       | Ein Teil der EEPROM-Daten des<br>Kommunikationsmoduls ist zerstört<br>oder wurde überschrieben.<br>Es werden die Default-Werte aus<br>dem ROM geladen. Mit diesen<br>Werten kann das Messsystem<br>behelfsmäßig weiterarbeiten. | Com-Modul ersetzen<br>(siehe Kap. 8.6).                                                                                                    |
|                                       | ିଐ : SENSORKONFIG.<br>NICHT MÖGLICH                                                                                                    |                                                                                                    |
|                                       | Inkompatibilität durch Com-Modul<br>V1.01.00 mit Verstärker-Modul<br>V1.00.00                                                                                                    | Der Verstärker der Version<br>V1.00.00 unterstützt keine<br>INSERTION-Ausführung.                                                            |
|                                       |                                                                                                    | (Fortsetzung nächste Seite)                                                                                                    |

| Störungsmeldungen<br>F: (Systemfehler)        | Ursache<br>Abfrage mittels                                                                                                    | Behebung                                                                                       |
|-----------------------------------------------|----------------------------------------------------------------------------------------------------|------------------------------------------------------------------------------------------------|
| F: SYSTEMFEHLER<br>COM-MODUL<br>(Fortsetzung) | <ul> <li>Y : EEPROM<br/>PARA. DATA ERR</li> <li>Ein Teil der EEPROM-Daten des<br/>Kommunikationsmoduls ist zerstört<br/>oder wurde überschrieben.</li> <li>Es werden die Default-Werte aus<br/>dem ROM geladen. Mit diesen<br/>Werten kann das Messsystem<br/>behelfsmäßig weiterarbeiten.</li> </ul>                         | Com-Modul ersetzen<br>(siehe Kap. 8.6).                                                        |
|                                               | <ul> <li>EEPROM<br/>TOT. DATA ERROR</li> <li>Ein Teil der EEPROM-Daten des<br/>Kommunikationsmoduls (Summen-<br/>zähler-Block) ist zerstört oder wurde<br/>überschrieben.</li> <li>Es wird der Default-Wert "0" in den<br/>Summenzähler geladen.</li> <li>Das Messsystem arbeitet mit dem<br/>Default-Wert weiter.</li> </ul> | Com-Modul ersetzen<br>(siehe Kap. 8.6).                                                        |
| Alarmmeldungen A:<br>(Prozessfehler)          | Ursache                                                                                                    | Behebung                                                                                       |
| A: STROMAUSGANG<br>AM ANSCHLAG                | Der aktuelle Messwert liegt außer-<br>halb des durch den skalierten<br>Anfangs- und Endwert<br>vorgegebenen Bereichs.                                                                                                    | Skalierte Anfangs- und End-<br>werte ändern (s. Seite 53ff) oder<br>Messgrößenwert verringern. |
| A: FREQ. AUSGANG 1<br>AM ANSCHLAG             | Der aktuelle Messwert liegt außer-<br>halb des durch den skalierten<br>Anfangs- und Endwert<br>vorgegebenen Bereichs.                                                                                                    | Skalierte Anfangs- und End-<br>werte ändern (s. Seite 60)<br>oder Messgrößenwert verringern.   |
| A: NULLABGL. K1 bzw. K2<br>NICHT MÖGLICH      | Der statische Nullpunktabgleich ist<br>nicht möglich oder wurde<br>abgebrochen.                                                                                                    | Kontrollieren, ob Durchflussge-<br>schwindigkeit = 0 m/s ist<br>(s. Seite 74)                  |

| Statusmeldungen S: |                                               | Ursache                                                                                              | Behebung                                                  |
|--------------------|-----------------------------------------------|----------------------------------------------------------------------------------------------------|-----------------------------------------------------------|
| S:                 | MESSWERTUNTER-<br>DRÜCKUNG AKTIV              | Messwertunterdrückung aktiv.<br>Diese Meldung hat bei Prosonic<br>Flow DMU 93 höchste Priorität.     | Nicht erforderlich                                        |
| S:                 | MESSWERTUNTER-<br>DRÜCK. AKTIV K1             | Messwertunterdrückung für den<br>Kanal 1 aktiv. Dies gilt nur in der<br>Ausführung IN1&2 2M.STELLEN. | Nicht erforderlich                                        |
| S:                 | MESSWERTUNTER-<br>DRÜCK. AKTIV K2             | Messwertunterdrückung für den<br>Kanal 2 aktiv. Dies gilt nur in der<br>Ausführung IN1&2 2M.STELLEN. | Nicht erforderlich                                        |
| S:                 | SENSOR K1<br>INKOMPATIBEL                     | Fälschlicherweise wurde der<br>Durchfluss-Messsensor zum<br>Messen der Wandstärke eingesetzt.        | Austausch des Durchfluss- bzw.<br>Wandstärke-Messsensors. |
| S:                 | SENSOR K2<br>INKOMPATIBEL                     | Fälschlicherweise wurde der<br>Durchfluss-Messsensor zum<br>Messen der Wandstärke eingesetzt.        | Austausch des Durchfluss- bzw.<br>Wandstärke-Messsensors. |
| S:                 | STROMAUSGANG<br>SIMULATION AKTIV              | Stromsimulation aktiv                                                                                | Nicht erforderlich                                        |
| S:                 | FREQ. AUSGANG<br>SIMULATION AKTIV             | Frequenzsimulation aktiv                                                                             | Nicht erforderlich                                        |
| S:                 | NULLABGL. K1 bzw.<br>K2 LÄUFT                 | Statischer Nullpunktabgleich läuft                                                                   | Nicht erforderlich                                        |
| S:                 | W.STÄRKEMES.K1 bzw.<br>K2 LÄUFT               | Wandstärkemessung aktiv                                                                              | Nicht erforderlich                                        |
| S:                 | <b>KALIBRATION K1</b> bzw.<br><b>K2 LÄUFT</b> | Kalibrierung Wandstärkesensor aktiv                                                                  | Nicht erforderlich                                        |
| S:                 | KALIBRATION K1 bzw.<br>K2 NICHT MÖGLICH       | Kalibrierung Wandstärkesensor<br>nicht möglich                                                       | Sensoranschluss<br>Kalibrierstück<br>Koppelmedium         |

# 8.4 Reparatur

Reparaturen können am Messumformer und am Sensor vorgenommen werden, Austausch der Elektronikmodule bzw. andere Komponenten und des Ultraschallsensors (s. Seite 86 bzw. Ersatzteilkatalog).

(Bestell-Nr. siehe Technische Daten Seite 94).

# 8.5 Austausch der Gerätesicherungen

### Warnung!

- Stromschlaggefahr! Schalten Sie die Hilfsenergie aus, bevor Sie das Messumformergehäuse öffnen.
- Bei Geräten mit Ex-Zulassung sind die Vorschriften gemäß der separaten Ex-Dokumentation einzuhalten.

Es gibt zwei Gerätesicherungen:

- Die erste befindet sich auf der Klemmenanschluss-Platine im Klemmenanschlussraum des Messumformergehäuses DMU 93 (s. Abb. 30).
- Die zweite Gerätesicherung befindet sich auf der Netzteilplatine des Elektronikmoduls im Elektronikraum (hinter der Vor-Ort-Anzeige) des Messumformergehäuses DMU 93.

Vorgehensweise:

- 1. Hilfsenergie ausschalten.
- 2. Bauen Sie das Elektronikmodul, wie auf Seite 86 beschrieben, aus. Verwenden Sie ausschließlich folgenden Sicherungstyp:
  - 2 A träge/250 V, Abschaltvermögen 1500 A; 5 x 20 mm (20...55 V AC / 20...62 V DC)
  - 1 A träge/250 V, Abschaltvermögen 1500 A; 5 x 20 mm (85...260 V AC)
- 3. Elektronikmodul wieder in das Messumformergehäuse schieben und montieren.
- 4. Hilfsenergie einschalten.

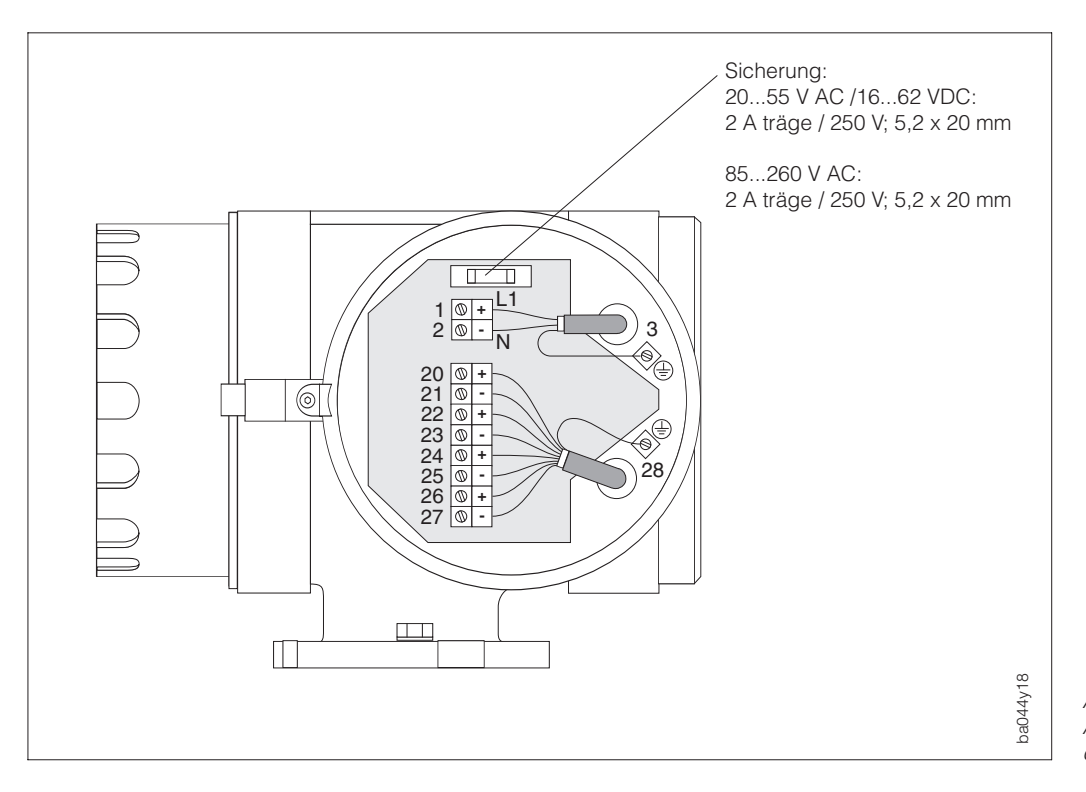

Abb. 30 Anschlussgehäuse mit Position der Gerätesicherung

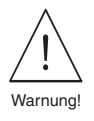

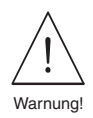

## 8.6 Austausch der Messumformerelektronik

#### Warnung!

- Stromschlaggefahr! Schalten Sie die Hilfsenergie aus, bevor Sie das Elektronikmodul ausbauen.
- Beschädigungsgefahr elektronischer Bauteile (ESD-Schutz)! Durch statische Aufladung können elektronische Bauteile beschädigt oder in ihrer Funktion beeinträchtigt werden. Verwenden Sie einen ESD-gerechten Arbeitsplatz mit geerdeter Arbeitsfläche.
- Die ortsübliche Versorgungsspannung und Frequenz müssen mit den technischen Daten der betreffenden Netzteilplatine übereinstimmen.
- Bei Ex-Geräten sind die jeweiligen Vorschriften gemäß der separaten Ex-Dokumentation zu beachten.
- Hilfsenergie ausschalten.
- Zylinderschraube mit Innensechskant der Sicherungskralle lösen (3 mm-Inbusschlüssel).
- S Elektronikraumdeckel (Glasdeckel) vom Messumformergehäuse abschrauben.
- Entfernen Sie die Vor-Ort-Bedienung:
   a) Befestigungsschraube des Anzeigemoduls lösen.
   b) Eleebbandkebel des Anzeigemodule von der Kommunikationenleting abziehen
  - b) Flachbandkabel des Anzeigemoduls von der Kommunikationsplatine abziehen.
- Ziehen Sie die zweipolige Steckverbindung des Hilfsenergiekabels durch gleichzeitiges Drücken der Verriegelung von der Netzteilplatine ab.
- Sensorkabelstecker von der Messverstärkerplatine durch gleichzeitiges Drücken der Verriegelung abziehen.
- Lösen Sie die zwei Kreuzschlitzschrauben des Platinenträgerblechs.
   Trägerblech vorsichtig ca. 4...5 cm aus dem Messumformergehäuse ziehen.
   Die gesamte Messumformerelektronik kann nun, zusammen mit dem Platinenträgerblech, vollständig aus dem Gehäuse herausgezogen werden.
- Oas Elektronikmodul kann nun in die drei Komponenten Netzteil A, Verstäker B und Com-Modul C zerlegt werden (verschraubt). Tauschen Sie die erforderliche Komponente aus und setzen Sie das Modul wieder zusammen.

#### Hinweis!

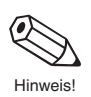

Achten Sie bei der Bestellung einer Komponente auf die Bestellnummer, die in der Form 500xxxxx auf einem Aufkleber angegeben ist! Verwenden Sie nur Komponenten mit der selben Bestellnummer.

Nach dem Austausch der Messumformerelektronik erfolgt der Einbau in umgekehrter Reihenfolge.

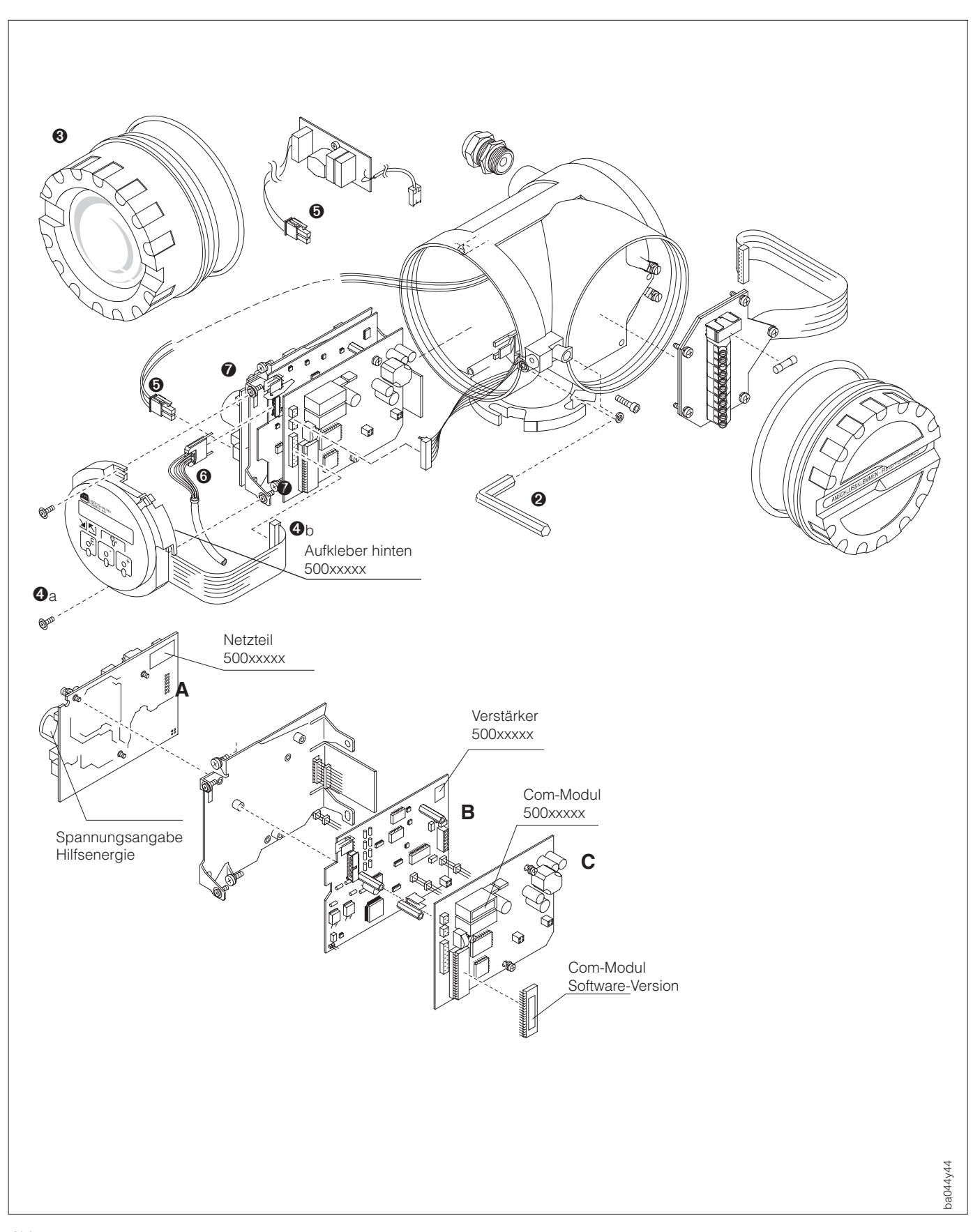

Abb. 31 Austausch der Prosonic Flow DMU 93- Messumformerelektronik

# 8.7 Austausch des Sensorelementes

#### Vorgehensweise:

Ziehen Sie den Stecker 1 von Sensordeckel 3 ab.

Nun muss der Sprengring 2 abgenommen werden. Er sitzt auf dem oberen Rand des Sensorhalses 6 und hält den Sensordeckel fest.

Sensordeckel 3 und Feder 4 abheben.

Entfernen Sie den Sprengring 6 , der den Sensorhals 6 festhält.

Der Sensorhals kann nun herausgezogen werden. Dazu muss u.U. einige Kraft aufgewendet werden.

Nun wird das Sensorelement 🖉 aus der Halterung 🕲 herausgezogen und kann ausgetauscht werden.

Bauen Sie die Teile nun wieder zusammen.

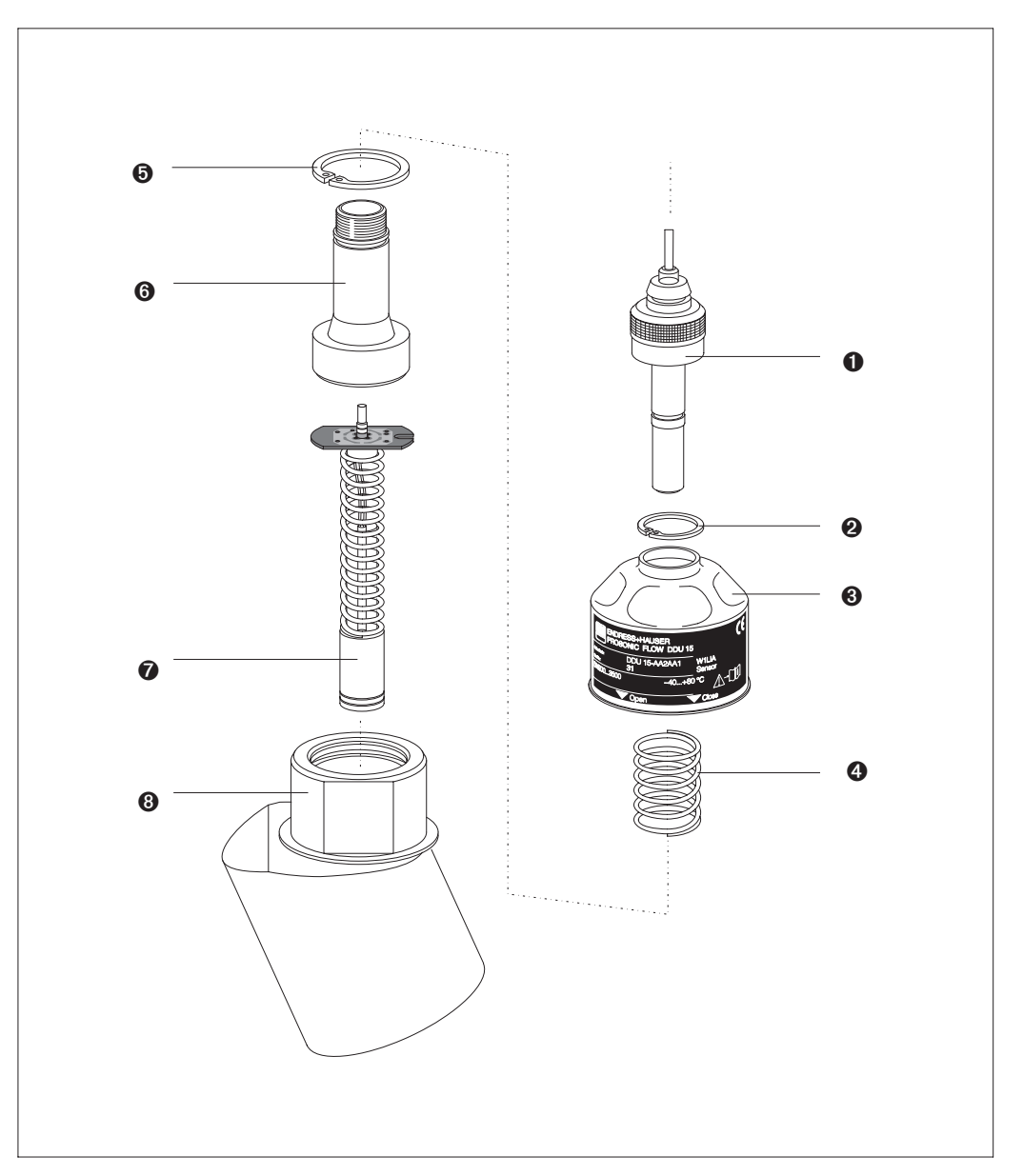

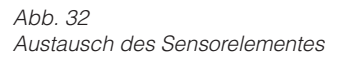

## 8.8 Wartung

Das Messsystem Prosonic Flow ist weitgehend wartungsfrei.

# 9 Abmessungen

Hinweis!

Abmessungen und Gewichtsangaben des Messumformergehäuses mit druckfester Kapselung können von den nachfolgend aufgeführten Daten abweichen. Beachten Sie deshalb bitte auch die separate Ex-Zusatzdokumentation.

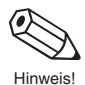

### Abmessungen für die Einspur-Ausführung

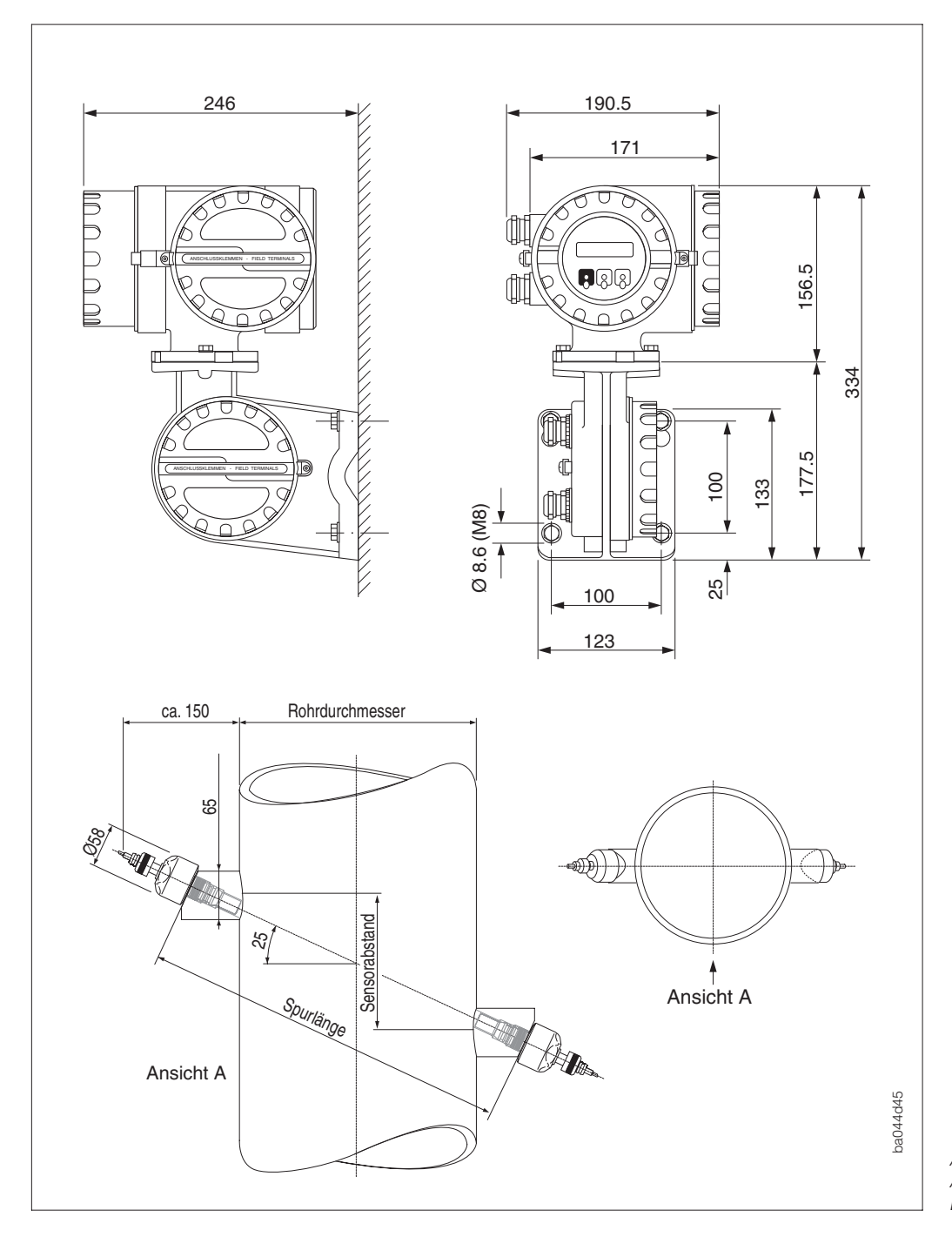

Abb. 33 Abmessungen Prosonic Flow Einspur-Ausführung

### Gewicht:

Messumformer DMU 93 = 4,7 kg Sensoren DDU 15 Einspur-Ausführung = 4,5 kg

## Abmessungen Zweispur-Ausführung

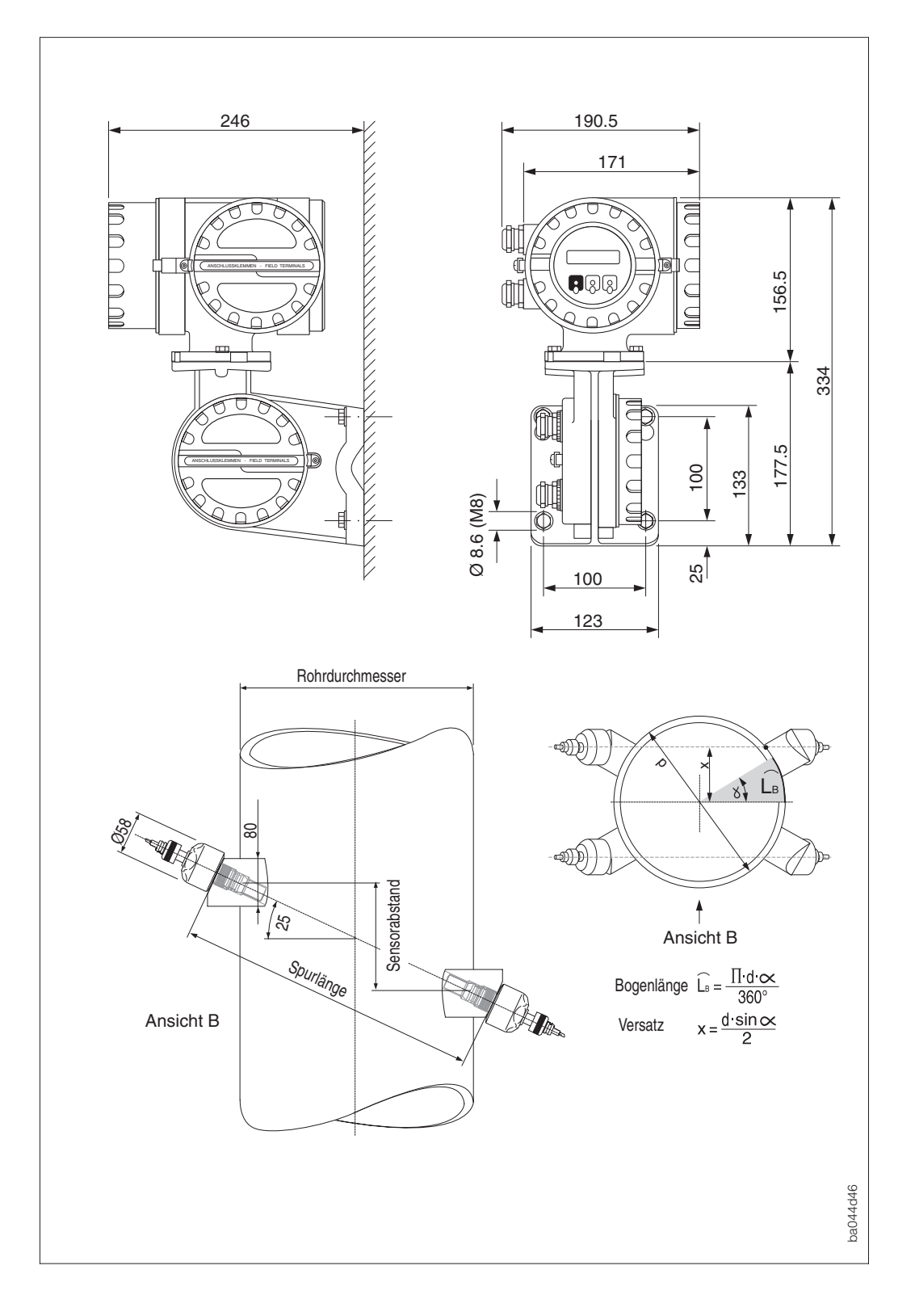

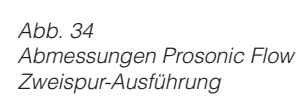

### Gewicht:

Messumformer DMU 93 = 4,7 kg Sensoren DDU 15 Zweispur-Ausführung =12,0 kg

# 10 Technische Daten

| Anwendungsbereiche |                                                                                                    |  |
|--------------------|----------------------------------------------------------------------------------------------------|--|
| Bezeichnung        | Ultraschall-Messsystem "Prosonic Flow"                                                                                                    |  |
| Gerätefunktion     | Prosonic Flow DMU 93-Messumformer zur Auswertung und Anzeige der von den Prosonic Flow-Sensor DDU 15 gelieferten Daten.                                                                                                    |  |
|                    | Arbeitsweise und Systemaufbau                                                                                                    |  |
| Messprinzip        | Messsystem nach dem Ultraschall-Laufzeitdifferenz-Messprinzip                                                                                                    |  |
| Messsystem         | Die komplette Messeinrichtung besteht aus:<br>• Prosonic Flow DMU 93 Messumformer<br>DDU 15 Durchfluss-Messsensor (Einbau-Ausführung)                                                                                                    |  |
|                    | Eingangsgrößen                                                                                                    |  |
| Messgrößen         | <ul> <li>Volumendurchfluss (proportional zur Ultraschall-Laufzeitdifferenz)</li> <li>Schallgeschwindigkeit</li> <li>Signalstärke</li> </ul>                                                                                                    |  |
| Messbereich        | Frei einstellbar von 01 m/s bis 015 m/s.                                                                                                    |  |
|                    | DN [mm]         maximaler Messbereich           200         01,875 m³/h           1000         042,400 m³/h           2000         0169,600 m³/h           2500         0265,000 m³/h           3000         0380,000 m³/h                                                                                  |  |
| Messdynamik        | 150 : 1                                                                                                    |  |
|                    | Ausgangsgrößen                                                                                                    |  |
| Ausgangssignal     | • Stromausgang 1<br>0/420 mA einstellbar (auch gem. NAMUR-Empfehlungen), R <sub>L</sub> <700 $\Omega$<br>(R <sub>L</sub> >250 $\Omega$ für HART-Bedienung), verschiedenen Messgrößen<br>frei zuordenbar (s. Seite 53), Zeitkonstante frei wählbar (0,5100,00 s),<br>Endwert skalierbar, mit HART-Protokoll. |  |
|                    | • Stromausgang 2<br>0/420 mA einstellbar (auch gem. NAMUR-Empfehlungen), R <sub>L</sub> <700 $\Omega$ ,<br>verschiedenen Messgrößen frei zuordenbar (s. Seite 53), Zeitkonstante frei<br>wählbar (0,5100,00 s), Endwert skalierbar.                                                                         |  |
|                    | <ul> <li>Relaisausgang 1<br/>max. 60 V AC / 0,5 A oder max. 30 V DC / 0,1 A<br/>Arbeits- oder Ruhekontakt verfügbar</li> </ul>                                                                                                    |  |
|                    | Konfigurierbar für:<br>Störung, Endwertumschaltung, Durchflussrichtung, Grenzwerte                                                                                                    |  |
|                    | <ul> <li>Relaisausgang 2<br/>max. 60 V AC / 0,5 A oder max. 30 V DC / 0,1 A<br/>Arbeits- oder Ruhekontakt verfügbar</li> </ul>                                                                                                    |  |
|                    | Konfigurierbar für:<br>Störung, Endwertumschaltung, Durchflussrichtung, Grenzwerte                                                                                                    |  |
|                    | (Fortsetzung nächste Seite)                                                                                                    |  |

|                                               | Ausgangsgrößen                                                                                                    | (Fortsetzung)                                                                                                    |
|-----------------------------------------------|----------------------------------------------------------------------------------------------------|----------------------------------------------------------------------------------------------------|
| Ausgangssignal<br>(Fortsetzung)               | <ul> <li>Impuls- / Frequenzausga<br/>aktiv/passiv wählbar, ein<br/>aktiv: 24 V DC, 25 mA (2<br/>passiv: 30 V DC, 25 mA</li> <li>Frequenzausgang: f<sub>Er</sub><br/>Impuls- / Pausenverhä</li> <li>Impulsausgang: Impul<br/>Impulsbreite einstellba<br/>Ab einer Frequenz voi<br/>unspälteie 1:1</li> </ul> | ang<br>er Messgröße frei zuordenbar (s. Seite 57)<br>250 mA während 20 ms), R <sub>L</sub> > 100 $\Omega$ ,<br>(250 mA während 20 ms)<br>nd wählbar bis 10000 Hz,<br>ältnis 1:1, Impulsbreite max. 2 s<br>Ilswertigkeit wählbar, Impulspolarität wählbar,<br>ar (50 ms2 s).<br>n <sup>1</sup> /(2 x Pulsbreite) wird das Impuls- / Pausen- |
| Ausfallsignal                                 | Solange eine Störung anlie<br>Stromausgang → Fehle<br>Impuls- / Frequenzausga<br>(Fehlerverhalten Summe<br>Relais 1 bzw. 2 → abga<br>(Fehlerverhalten program                                                                                                    | egt gilt folgendes:<br>erverhalten programmierbar<br>ang → Fehlerverhalten programmierbar<br>enzähler gekoppelt)<br>efallen, falls für Störungsdetektion konfiguriert<br>mmierbar)                                                                                                    |
| Bürde                                         | $R_L < 700 \Omega$ (Stromausgang $R_L > 250 \Omega$ (Stromausgang                                                                                                    | )<br>mit HART)                                                                                                    |
| Schleichmengen-<br>unterdrückung              | Schaltpunkte für Schleichn<br>Hysterese: -50%                                                                                                    | nengenunterdrückung wählbar (s. Seite 72).                                                                                                    |
|                                               | Messgenauigkeit (                                                                                                    | Prozessdaten)                                                                                                    |
| Referenzbedingungen                           | Fehlergrenzen in Anlehnur<br>• +25+35 °C, 24 bar<br>• Kalibrieranlage rückgefül                                                                                                    | ng an ISO/DIN 11631<br>hrt auf nationale Normen                                                                                                    |
| Messabweichung                                | Bei Strömungsgeschwindig<br>Trockenkalibriert besser ±2                                                                                                    | gkeiten >0,3 m/s und einer Reynoldszahl >1000<br>2% v.M. typisch.                                                                                                    |
|                                               | <ul> <li>Nachweis der<br/>Genauigkeit:</li> <li>Referenzbedingungen:</li> </ul>                                                                                                    | ±0,5% v.M. plus ±0,05% v.E. unter Referenz-<br>bedingungen (Edelstahlrohr und Wasser)<br>Rohr Einspurmessung: DN 250<br>Zweispurmessung: DN 400<br>Rohrmaterial Rostfreier Stahl<br>Messstoff Wasser<br>Messstofftemp. +30 °C                                                                                                    |
|                                               | v.M. = vom momentanen<br>v.E. = vom maximalen Er                                                                                                    | Messwert<br>ndwert (15 m/s)                                                                                                    |
|                                               | Wiederholbarkeit:                                                                                                    | ±0,4%                                                                                                    |
|                                               | Einsatzbedir                                                                                                    | ngungen                                                                                                    |
| Aufbaubedingungen                             |                                                                                                    |                                                                                                    |
| Aufbauhinweise                                | Beachten Sie die detaillier                                                                                                    | ten Hinweise auf Seite 11 ff                                                                                                    |
| Sensorkabellänge                              | max. 30 Meter zwischen S<br>es werden abgeschirmte K                                                                                                    | ensoren / Messumformer,<br>Kabel verwendet.                                                                                                    |
|                                               | n                                                                                                    |                                                                                                    |
| Umgebungstemperatur<br>(Messumformer)         | DMU 93 –20+60 °C                                                                                                    |                                                                                                    |
|                                               | (Bei der Montage im Freier<br>Sonneneinstrahlung vorzus<br>mit hohen Umgebungstem                                                                                                    | n ist mit geeigneten Mitteln ein Schutz vor direkt<br>sehen, insbesondere in wärmeren Klimaregione<br>Iperaturen).                                                                                                    |
| Umgebungstemperatur<br>(Sensoren inkl. Kabel) | DDU 15 -40+80 °C                                                                                                    |                                                                                                    |

| Einsatzbedingungen (Fortsetzung)                                                                                                    |                                                                                                    |                                                                          |                                                                                           |                                                           |  |  |  |  |
|----------------------------------------------------------------------------------------------------|----------------------------------------------------------------------------------------------------|--------------------------------------------------------------------------|-------------------------------------------------------------------------------------------|-----------------------------------------------------------|--|--|--|--|
| Lagerungstemperatur                                                                                                    | Messumformer<br>Sensoren                                                                                                 | DMU 93<br>DDU 15                                                         | -40+80 °C<br>-40+80 °C                                                                    |                                                           |  |  |  |  |
| Schutzart (EN 60529)                                                                                                    | Messumformer<br>Sensoren                                                                                                 | DMU 93<br>DDU 15                                                         | IP 67 / (NEMA 4X)<br>IP 68 / (NEMA 6P)                                                    |                                                           |  |  |  |  |
| Stoßfestigkeit                                                                                                    | gemäß IEC 68-2-3                                                                                                    | 31                                                                       |                                                                                           |                                                           |  |  |  |  |
| Schwingungsfestigkeit                                                                                                    | bis 1 g, 10150 H                                                                                                    | Iz gemäß IE0                                                             | C 68-2-6                                                                                  |                                                           |  |  |  |  |
| Elektromagnetische<br>VerträglichkeitNach EN 50081 Teil 1 und 2 / EN 50082 Teil 1 und 2 sowie dem Industrie-<br>standard NAMUR.<br>Störfestigkeit nach EN 61000-4-6; 3 V bei Sensorkabeln ≥ 30 m |                                                                                                    |                                                                          |                                                                                           |                                                           |  |  |  |  |
| Messstoffbedingungen                                                                                                    |                                                                                                    |                                                                          |                                                                                           |                                                           |  |  |  |  |
| Messstofftemperatur                                                                                                    | Sensoren DDU                                                                                                    | 15 –40                                                                   | )+80 °C                                                                                   |                                                           |  |  |  |  |
| Nenndruck                                                                                                    | PN 16                                                                                                    |                                                                          |                                                                                           |                                                           |  |  |  |  |
| Druckverlust                                                                                                    | keiner                                                                                                    |                                                                          |                                                                                           |                                                           |  |  |  |  |
| Messstoffeigenschaften                                                                                                    | Homogene Flüssig<br>max. Gasanteile <<br>max. Feststoffante                                                              | gkeiten<br>< 1% Vol.<br>eil < 5% Vol.                                    |                                                                                           |                                                           |  |  |  |  |
|                                                                                                    | Kons                                                                                                    | truktiver A                                                              | ufbau                                                                                     |                                                           |  |  |  |  |
| Bauform,<br>Maße (L x B x H)                                                                                                    | Abmessungszeicł                                                                                                    | nnungen $\rightarrow$                                                    | s. Seite 89 und 90                                                                        |                                                           |  |  |  |  |
| Gewichte                                                                                                    | s. Seite 89 und 90                                                                                                    | )                                                                        |                                                                                           |                                                           |  |  |  |  |
| Werkstoffe                                                                                                    | Gehäuse Messu     Pulverlackbes                                                                                          | <i>Imformer DN</i><br>schichteter A                                      | <i>IU 93:</i><br>Iuminiumdruckguss                                                        |                                                           |  |  |  |  |
|                                                                                                    | <ul> <li>Messaufnehmer</li> <li>Sensorhalteru</li> <li>Sensorgehäus</li> </ul>                                           | <i>DDU 15:</i><br>ng aus<br>se (mediumb                                  | erührende Teile)                                                                          | W1.4301 (AISI 304)<br>W1.4435/1.4404<br>(AISI 316L)       |  |  |  |  |
|                                                                                                    | <ul> <li>Sensorgehäus</li> <li>Kabelstecker</li> <li>Sensorkabel</li> </ul>                                              | se (nicht med<br>aus                                                     | diumberührende Teile)                                                                     | W1.4301 (AISI 304)<br>W1.4301 (AISI 304)<br>PVC oder PTFE |  |  |  |  |
| Elektrischer Anschluss                                                                                                    | Anschlusspläne<br>s. Seite. 25                                                                                           | 9:                                                                       |                                                                                           |                                                           |  |  |  |  |
|                                                                                                    | Messumformer:<br>PG 13,5 (515 mm) oder Gewinde für Kabeleinführungen $^{1}$ /2" NPT,<br>M20 x 1,5 (815 mm), G $^{1}$ /2" |                                                                          |                                                                                           |                                                           |  |  |  |  |
|                                                                                                    | Galvanische Tre<br>Alle Stromkreise<br>Messaufnehme                                                                      | ennung:<br>e für Eingäng<br>r sind untere                                | ge, Ausgänge, Hilfsene<br>inander galvanisch ge                                           | rgie und<br>trennt.                                       |  |  |  |  |
|                                                                                                    | Kabelspezifikat<br>Es sind die von<br>Sensorpaar mit<br>Verbindung Me<br>Kabel sind in P                                 | <i>ion:</i><br>E+H ab Wei<br>gelieferten K<br>ssaufnehmei<br>VC oder PTF | rk vorkonfektionierten u<br>abel zu verwenden.<br>r / Messumformer s. Se<br>E erhältlich. | und mit jedem<br>bite 26.                                 |  |  |  |  |

|                                                                                                    | Anzeige- und Bedienoberfläche                                                                                                    |  |  |  |  |  |  |
|----------------------------------------------------------------------------------------------------|----------------------------------------------------------------------------------------------------|--|--|--|--|--|--|
| Bedienkonzept                                                                                                    | <ul> <li>Vor-Ort-Bedienung:</li> <li>3 Bedientasten zur menügeführten Programmierung aller Gerätefunktionen innerhalb der Geräte-Bedienmatrix (s. Seite 31 ff.)</li> <li>Diagnose- und Hilfefunktion (1)</li> </ul>                                                                                 |  |  |  |  |  |  |
| Anzeige                                                                                                    | Flüssigkristall-Anzeige, beleuchtet, zweizeilig mit je 16 Zeichen                                                                                                    |  |  |  |  |  |  |
| Kommunikation                                                                                                    | <ul> <li>E+H Commuwin II (via HART-Protokoll, über eine Kommunikationsbox<br/>z.B. Commubox FXA 191 von E+H)</li> <li>HART-Protokoll via Stromausgang</li> </ul>                                                                                                    |  |  |  |  |  |  |
|                                                                                                    | Hilfsenergie                                                                                                    |  |  |  |  |  |  |
| Versorgungsspannung<br>Frequenz                                                                                          | Messumformer:<br>2055 V AC (5060 Hz), 1662 V DC<br>85260 V AC (5060 Hz)                                                                                                    |  |  |  |  |  |  |
|                                                                                                    | Messaufnehmer: <ul> <li>wird durch den Messumformer versorgt</li> </ul>                                                                                                    |  |  |  |  |  |  |
| Leistungsaufnahme                                                                                                    | AC: <15 VA (inkl. Messaufnehmer)<br>DC: <15 W (inkl. Messaufnehmer)                                                                                                    |  |  |  |  |  |  |
| Versorgungsausfall                                                                                                    | Überbrückung von min. 1 Netzperiode (22 ms).                                                                                                    |  |  |  |  |  |  |
| • EEPROM sichert Daten des Meßsystems bei Ausfall der Hilfsenergie (ohne Stützbatterie).                                 |                                                                                                    |  |  |  |  |  |  |
|                                                                                                    | Zertifikate und Zulassungen                                                                                                    |  |  |  |  |  |  |
| Ex-Zulassungen                                                                                                    | Über die aktuell lieferbaren Ex-Ausführungen (z.B. ATEX, CENELEC, FM,<br>CSA) erhalten Sie bei Ihrer E+H-Vertriebsstelle Auskunft.<br>Alle für den Explosionsschutz relevanten Daten finden Sie in separaten<br>Dokumentationen, die Sie bei Bedarf ebenfalls anfordern können.                     |  |  |  |  |  |  |
| CE-Zeichen                                                                                                    | Das Messsystem Prosonic Flow erfüllt die gesetzlichen Anforderungen der EG-Richtlinien. Endress+Hauser bestätigt die erfolgreiche Prüfung des Gerätes mit der Anbringung des CE-Zeichens.                                                                                                    |  |  |  |  |  |  |
|                                                                                                    | Bestellinformationen                                                                                                    |  |  |  |  |  |  |
| Zubehör                                                                                                    | <ul> <li>Rohrmontageset für Messumformergehäuse<br/>Ausrichtungswerkzeug (Spurstange)</li> <li>Spurstange</li> <li>Werkzeug zur Regulierung der Einstecktiefe<br/>Sensorelement (Ersatz)</li> <li>(Bestell-Nr. 50095132)</li> <li>(Bestell-Nr. 50095088)</li> <li>(Bestell-Nr. 50095133)</li> </ul> |  |  |  |  |  |  |
| Ergänzende<br>Dokumentationen<br>Prosonic Flow                                                                           | System InformationSI 025D/06/deBetriebsanleitung Clamp OnBA 038D/06/deTechnische InformationTI 042D/06/deEx-Zusatzdokumentation:XA001D/06/ (II2G/Zone 1)ATEXXA002D/06/ (II3G)FMEX 042D/06/a2CSAEX 043D/06/d2                                                                                        |  |  |  |  |  |  |
|                                                                                                    | Externe Normen und Richtlinien                                                                                                    |  |  |  |  |  |  |
| EN 60529 Schutzarten<br>EN 61010 Sicherheitsbu<br>EN 50081 Teil 1 und 2 (<br>EN 50082 Teil 1 und 2 (<br>NAMUR Normenarbe | durch Gehäuse (IP-Code)<br>estimmungen für elektrische Mess-, Steuer-, Regel- und Laborgeräte<br>Störabstrahlung)<br>Störfestigkeit)<br>itsgemeinschaft für Mess- und Regeltechnik in der Chemischen Industrie                                                                                      |  |  |  |  |  |  |

# **11** Funktionen auf einen Blick

|                                                                                                    | MESSGRÖSSEN                                                              | ZUORDNG.                        | ABBRECHEN                                                                                                    |  |  |  |  |
|----------------------------------------------------------------------------------------------------|--------------------------------------------------------------------------|---------------------------------|----------------------------------------------------------------------------------------------------|--|--|--|--|
| VOLUMENFLUSS<br>K1<br>(S. 46)<br>nur für Ausführung:<br>INSERTION ON K1<br>IN1&2 2M.STELLEN<br>oder<br>BERECH.<br>VOL FLUSS | Anzeigewert: 5stellige Gleitkommazahl<br>(z.B. 5,1145 m <sup>3</sup> /h) | SUMME 1 bzw. 2<br>(S. 49)       | AUS**<br>BERECH.VOLUMEN<br>BERECH.VOL.(+)<br>BERECH.VOL.(-)<br>VOLUMEN (1*)<br>VOLUMEN(+)K1<br>VOLUMEN(-)K1<br>VOLUMEN(-)K1<br>VOLUMEN(+)K2<br>VOLUMEN(+)K2<br>VOLUMEN(-)K2<br>VOLUMEN(-)K2<br>VOL |  |  |  |  |
| (S. 46)<br>nur für Ausführung:<br>IN1&2 1M.STELLE                                                                           |                                                                          |                                 | VOLUMEN(-)K2     ) IN T&2 2W.STELLEN       NETTO VOLUMEN     )       VOLUMEN SUMME     ) IN 1&2 2M.STELLEN                                                                                                    |  |  |  |  |
| VOLUMENFLUSS<br>K1<br>(S. 46)<br>nur für Ausführung:<br>IN1&2 1M.STELLE                                                     | Anzeigewert: 5stellige Gleitkommazahl<br>(z.B. 1,3549 m <sup>3</sup> /h) |                                 | VOLUMEN SUMME(+)<br>VOLUMEN SUMME(-)<br>*Summenzähler 1 / ** Summenzähler 2                                                                                                    |  |  |  |  |
| VOLUMENFLUSS                                                                                                    | Anzeigewert: 5stellige Gleitkommazahl                                    |                                 | Gewanite Einstellung:                                                                                                    |  |  |  |  |
| K2<br>(S. 46)<br>nur für Ausführung:<br>IN1&2 1M.STELLE<br>IN1&2 2M.STELLEN                                                 | (z.B. 0,7305 m <sup>3</sup> /h)                                          | EINHT VOL.FLUSS<br>(S. 50)      | SYSTEMEINHEITEN<br>ABBRECHEN<br>dm <sup>3</sup> /s – dm <sup>3</sup> /min – dm <sup>3</sup> /h<br><i>I/s</i> – I/min – I/h<br>h//min – hI/h                                                                                                    |  |  |  |  |
| NETTO-DURCHFL.<br>(S. 47)<br>nur für Ausführung:<br>IN1&2 2M.STELLEN                                                        | Anzeigewert: 5stellige Gleitkommazahl<br>(z.B. 1,4549 m <sup>3</sup> /h) |                                 | m <sup>3</sup> /s – m <sup>3</sup> /min – m <sup>3</sup> /h<br>gal/min – gal/hr – gal/day<br>gpm – gph – gpd – mgd<br>bbl/min – bbl/hr – bbl/day                                                                                                    |  |  |  |  |
| DURCHFLSUMME<br>(S. 47)<br>nur für Ausführung:<br>IIN1&2 2M.STELLEN                                                         | Anzeigewert: 5stellige Gleitkommazahl<br>(z.B. 1,3549 m <sup>3</sup> /h) | EINHEIT VOLUMEN<br>(S. 50)      | Gewählte Einstellung:<br>ABBRECHEN – dm <sup>3</sup> – <i>I</i> – hl – m <sup>3</sup> – gal – bbl<br>Gewählte Einstellung:                                                                                                    |  |  |  |  |
| MITTLERE<br>SCHALLG<br>(S. 47)<br>nur für Ausführung:<br>IN1&2 1M.STELLE                                                    | Anzeigewert: 4stellige Ganzzahl<br>(z.B. 1300 m/s)                       | GALLONEN/BARREL<br>(S. 50)      | ABBRECHEN – US: 31.0 gal/bbl –<br><b>US: 31.5 gal/bbl</b> – US: 42.0 gal/bbl –<br>US: 55.0 gal/bbl – IMP: 36.0 gal/bbl –<br>IMP: 42.0 gal/bb                                                                                                    |  |  |  |  |
| SCHALLGESCHW.                                                                                                    | Anzeigewert: 4stellige Ganzzahl                                          |                                 | Gewählte Einstellung:                                                                                                    |  |  |  |  |
| <b>K1</b><br>(S. 47)                                                                                                    |                                                                          | <b>EINHEIT LÄNGE</b><br>(S. 50) | ABBRECHEN – <b>mm</b> – inch                                                                                                    |  |  |  |  |
| K2                                                                                                    | (z.B. 1400 m/s)                                                          | FINHT                           | ABBRECHEN = m - ft                                                                                                    |  |  |  |  |
| (S. 47)<br>nur für Ausführung:<br>IN1&2 1M.STELLE                                                                           |                                                                          | KABELLÄNGE<br>(S. 50)           | Gewählte Einstellung:                                                                                                    |  |  |  |  |
| IN1&2 2M.STELLEN                                                                                                    |                                                                          | EINHEIT GESCHW.                 | ABBRECHEN – <b>m/s</b> – ft/s                                                                                                    |  |  |  |  |
|                                                                                                    | SUMMENZÄHLER                                                             | (3. 30)                         | Gewählte Einstellung:                                                                                                    |  |  |  |  |
| SUMME 1<br>SUMME 2<br>(S. 48)                                                                                               | Anzeigewert: 7stellige Gleitkommazahl                                    | EINHT.<br>TEMPERATUR            | ABBRECHEN – ° <b>C</b> – K – °F – °R                                                                                                    |  |  |  |  |
| SUMME 1 bzw 2                                                                                                    | Anzeigewert: may, Zetellige Ganzzahl                                     | (S. 51)                         | Gewählte Einstellung:                                                                                                    |  |  |  |  |
| <b>ÜBERLAUF</b><br>(S. 48)                                                                                                  | Anzeigeweit, max. 7steilige Ganzzahl                                     | EINHT. VISKOSITÄT<br>(S. 51)    | ABBRECHEN – <i>mm<sup>2</sup>/s</i> – cSt – St<br>Gewählte Einstellung:                                                                                                    |  |  |  |  |
| RESET SUMME                                                                                                    | ABBRECHEN - SUMME 1 - SUMME 2 -                                          |                                 |                                                                                                    |  |  |  |  |
| (S. 48)                                                                                                    | SUMMEN 1 & 2                                                             | SENSORKONFIG.<br>(S. 52)        | ABBRECHEN – <b>INSERTION K1</b> –<br>IN1&2 1M.STELLE – IN1&2 2M.STELLEN                                                                                                    |  |  |  |  |
|                                                                                                    |                                                                          |                                 | Gewählte Finstellung                                                                                                    |  |  |  |  |
|                                                                                                    |                                                                          |                                 |                                                                                                    |  |  |  |  |
|                                                                                                    |                                                                          | (S. 52)                         |                                                                                                    |  |  |  |  |

| ST                                          | ROMAUSGANG 1 bzw. 2                                                                                                    | IMP/FREQ.AUSGANG                             |                                                                                                    |  |  |  |  |  |
|---------------------------------------------|----------------------------------------------------------------------------------------------------|----------------------------------------------|----------------------------------------------------------------------------------------------------|--|--|--|--|--|
| ZUORDNG.<br>AUSGANG<br>(S. 53)              | ABBRECHEN<br>AUS**<br>BERECH.VOL.FLUSS<br>VOLUMENFLUSS K1*<br>VOLUMENFLUSS K2<br>MITTLERE SCHALLG<br>SCHALLGESCHW. K1<br>SCHALLGESCHW. K2<br>SIGNALSTÄRKE K1<br>SIGNALSTÄRKE K2<br>NETTO DURCHFL.<br>DURCHFL. SUMME<br>*Stromausgang 1 / **Stromausgang 2<br>Gewählte Einstellung:                                                                                                    | ZUORDNG.<br>AUSGANG<br>(S. 57)               | ABBRECHEN<br>AUS<br>BERECH.VOLUMEN<br><b>VOLUMEN K1</b><br>VOLUMEN K2<br>NETTO VOLUMEN<br>VOLUMEN SUMME<br>MITTLERE SCHALLG<br>SCHALLGESCHW.K1<br>SIGNALSTÄRKE K1<br>SIGNALSTÄRKE K2<br>Gewählte Einstellung: |  |  |  |  |  |
| ANFANGSWERT<br>bzw.<br>ENDWERT 1            | 5stellige Gleitkommazahl<br>(z.B. 1,2345 dm <sup>3</sup> /h)                                                                                                    | BETRIEBSART<br>(S. 57)                       | ABBRECHEN – <i>IMPULS</i> – FREQUENZ<br>Gewählte Einstellung:                                                                                                    |  |  |  |  |  |
| (S. 53)<br>ENDWERT-<br>UMSCHALT.<br>(S. 54) | Gewählte Einstellung:<br>ABBRECHEN – <b>ENDWERT 1</b> – ENDWERT 2 –<br>AUTOMATISCH<br>Gewählte Einstellung:                                                                                                    | IMPULSWERTIGKEIT<br>(S. 57)                  | 5stellige Gleitkommazahl, inkl. Einheit<br>(z.B. 240,00 dm <sup>3</sup> /p)<br>Gewählte Einstellung:                                                                                                    |  |  |  |  |  |
| <b>ENDWERT 2</b><br>(S. 55)                 | 5stellige Gleitkommazahl<br>(z.B. 1,2345 dm <sup>3</sup> /h)<br>Gewählte Einstellung:                                                                                                    | IMPULSBREITE<br>(S. 58)                      | 3stellige Festkommazahl (0,052,00 s)<br>Werkeinstellung: <b>0,25 s</b><br>Gewählte Einstellung:                                                                                                    |  |  |  |  |  |
| AKTIVER ENDWERT<br>(S. 55)                  | <b>ENDWERT 1</b><br>ENDWERT 2                                                                                                    | ENDFREQUENZ<br>(S. 59)                       | max. 5stellige Zahl (210'000 Hz)<br>Werkeinstellung: <b>10000 Hz</b>                                                                                                    |  |  |  |  |  |
| ZEITKONSTANTE<br>(S. 55)                    | 5stellige Festkommazahl (0,5100,00 s)<br>Werkeinstellung: <b>5,00 s</b><br>Gewählte Einstellung:                                                                                                    | ANFANGSWERT<br>bzw. ENDWERT<br>(S. 60)       | Gewählte Einstellung:<br>5stellige Gleitkommazahl (z.B. 0,5700 dm <sup>3</sup> /s)<br>Gewählte Einstellung:                                                                                                   |  |  |  |  |  |
| STROMBEREICH<br>(S. 55)                     | ABBRECHEN0-20 mA (25 mA) → max. 25 mA4-20 mA (25 mA) → max. 25 mA0-20 mA → max. 20,5 mA (NAMUR)4-20 mA → max. 20,5 mA (NAMUR)Gewählte Einstellung:                                                                                                    | AUSGANGSSIGNAL<br>(S. 61)<br>FEHLERVERHALTEN | ABBRECHEN – <b>PASSIV-POSITIV</b> –<br>PASSIV-NEGATIV – AKTIV-POSITIV –<br>AKTIV-NEGATIV<br>Gewählte Einstellung:<br>ABBRECHEN – <b>RUHEPEGEL</b> –                                                           |  |  |  |  |  |
| FEHLERVERHALTEN<br>(S. 56)                  | ABBRECHEN – <i>MIN. STROMWERT</i> –<br>MAX. STROMWERT – LETZTER WERT –<br>AKTUELLER WERT                                                                                                    | (S. 62)                                      | LETZTER WERT – AKTUELLER WERT<br>Gewählte Einstellung:                                                                                                    |  |  |  |  |  |
|                                             | Gewählte Einstellung:                                                                                                    | SIMULATION FREQ.<br>(S. 62)                  | ABBRECHEN – <b>AUS</b> – 0 Hz – 2 Hz –<br>10 Hz – 1 kHz – 10 kHz                                                                                                    |  |  |  |  |  |
| (S. 56)                                     | Bei 0-20 (25 mA):       AUS - 0 mA - 10 mA - 10 mA - 20 mA - 25 mA         Bei 4-20 (25 mA):       AUS - 2 mA - 4 mA - 12 mA - 20 mA - 25 mA         ABBRECHEN       Stromausgang nach NAMUR         Bei 0-20 mA:       AUS - 0 mA - 10 mA - 20 mA - 22 mA         Bei 4-20 mA:       AUS - 2 mA - 4 mA - 12 mA - 20 mA - 22 mA         Bei 4-20 mA:       AUS - 2 mA - 4 mA - 12 mA - 20 mA - 22 mA - ABBRECHEN | SOLLWERT FREQ.<br>(S. 62)                    | Anzeigewert: Gleitkommazahl<br>(z.B.: 811,30 Hz)                                                                                                    |  |  |  |  |  |
| SOLLWERT<br>STROM 1 bzw. 2<br>(S. 56)       | Einheit (z.B. 4.0 mA)                                                                                                    |                                              |                                                                                                    |  |  |  |  |  |

| RELAIS                                                                                       |                                                                                                    | FORMAT                          | ABBRECHEN – XXXXX. – XXXX.X – XXX.X                                                                                                    |  |  |  |  |  |  |  |
|----------------------------------------------------------------------------------------------|----------------------------------------------------------------------------------------------------|---------------------------------|----------------------------------------------------------------------------------------------------|--|--|--|--|--|--|--|
| FUNKTION<br>RELAIS 1 bzw. 2<br>(S. 63)                                                       | ABBRECHEN<br>AUS<br>EIN<br>STÖRUNG *                                                                                                    | <b>DURCHFL.</b><br>(S. 66)      | – <b>XX.XXX</b> – X.XXXX<br>Gewählte Einstellung:                                                                                                    |  |  |  |  |  |  |  |
|                                                                                              | STÖRUNG K1<br>(gilt für IN1&2 2M.STELLEN)<br>STÖRUNG K2                                                                                                    | FORMAT SUMME<br>(S. 66)         | ABBRECHEN – XXXXX. – XXXX.X – XXX.XX<br>– <b>XX.XXX</b> – X.XXXX                                                                                                    |  |  |  |  |  |  |  |
| (gilt für IN1&2 2M.STELLEN)<br>ENDWERTUMSCHALT.                                              |                                                                                                    |                                 | Gewählte Einstellung:                                                                                                    |  |  |  |  |  |  |  |
|                                                                                              | ENDWERTUMSCHALL 2<br>DURCHFL.RICHTUNG<br>(gilt für IN1&2 1M.STELLE)                                                                                                    | KONTRAST LCD<br>(S. 67)         |                                                                                                    |  |  |  |  |  |  |  |
|                                                                                              | DURCHFL.RICHT.KT<br>DURCHFL.RICHT.K2<br>(gilt für IN1&2 1M.STELLE und<br>IN1&2 2M.STELLEN)<br>BERECH.VOL.FLUSS<br><b>VOLUMENFLUSS K1**</b><br>VOLUMENFLUSS K2<br>MITTLERE SCHALLG | <b>SPRACHE</b><br>(S. 67)       | ABBRECHEN – <b>ENGLISH</b> – DEUTSCH –<br>FRANCAIS – ESPANOL – ITALIANO –<br>NEDERLANDS – DANSK – NORSK –<br>SWENSKA – SUOMI –<br>BAHASA INDONESIA – JAPANESE<br>Gewählte Einstellung: |  |  |  |  |  |  |  |
| MITTLERE SCHALLG<br>SCHALLGESCHW.K1<br>SCHALLGESCHW.K2<br>SIGNALSTÄRKE K1<br>SIGNALSTÄRKE K2 |                                                                                                    | TEST ANZEIGE<br>(S. 67)         | 1.                                                                                                    |  |  |  |  |  |  |  |
|                                                                                              | NETTO-DURCHFL.<br>DURCHFLSUMME                                                                                                    | W.STÄ                           | RKENMESSUNG K1 bzw. K2                                                                                                    |  |  |  |  |  |  |  |
|                                                                                              | (gilt für IN1&2 2M.STELLEN)<br>*Werkeinstellung Relais 1                                                                                                    | <b>MODUS</b><br>(S. 68)         | ABBRECHEN – <b>AUS</b> –<br>SCHALLGES. LONGI – WANDSTÄRKE                                                                                                    |  |  |  |  |  |  |  |
|                                                                                              | **Werkeinstellung Relais 2                                                                                                    | ROHRMATERIAL                    | ABBRECHEN – <b>Kohlenstoffstahl</b> –                                                                                                    |  |  |  |  |  |  |  |
| FINSCHALTPT                                                                                  |                                                                                                    |                                 | ROSTFREIER STAHL – HASTELLOY C –PA – PE – LDPE – HDPE – PP – PVC – PTFE– PVDF – ABS – FLINTGLAS – PYREXGLAS                                                                            |  |  |  |  |  |  |  |
| REL 1 bzw. 2<br>bzw.                                                                         | (z.B. 2,5800 dm <sup>3</sup> /s)                                                                                                    |                                 | - KRONGLAS - ANDERE                                                                                                    |  |  |  |  |  |  |  |
| AUSSCHALTPT.<br>REL 1 bzw. 2                                                                 | Gewählte Einstellung:                                                                                                    | SCHALLGES.                      | Gewanite Einstellung:<br>max. 4stellige Zahl                                                                                                    |  |  |  |  |  |  |  |
| (0. 0+)                                                                                      | ANZEIGE                                                                                                    | LONGI<br>(S. 69)                | Werkseinstellung: 5900 m/s                                                                                                    |  |  |  |  |  |  |  |
| ZUORDNG.                                                                                     | ABBRECHEN                                                                                                    |                                 | Gewählte Einstellung:                                                                                                    |  |  |  |  |  |  |  |
| <b>ZEILE 1</b> bzw. <b>2</b><br>(S. 66)                                                      | AUS (nur Zeile 2)<br>BERECH.VOL.FLUSS<br><b>VOLUMENFLUSS K1*</b>                                                                                                    | REFERENZWERT<br>(S. 69)         | max. 2stellige Zahl<br>Werkseinstellung: <i>5,00 mm</i>                                                                                                    |  |  |  |  |  |  |  |
|                                                                                              | VOLUMENFLUSS K2<br>MITTLERE SCHALLG<br>SCHALLGESCHW.K1<br>SCHALLGESCHW.K2                                                                                                    | SIG.STÄRKE BARG<br>(S. 69)      |                                                                                                    |  |  |  |  |  |  |  |
|                                                                                              | SIGNALSTÄRKE K1<br>SIGNALSTÄRKE K2<br>SIGNAL BAR K1<br>SIGNAL BAR K2                                                                                                    | SCHALLGES.<br>LONGI<br>(S. 69)  | Anzeigewert: 4stellige Zahl                                                                                                    |  |  |  |  |  |  |  |
|                                                                                              | SUMME 1 ÜBERLAUF                                                                                                    | WANDSTÄRKE<br>(S. 69)           | Anzeigewert: max. 2stellige Zahl                                                                                                    |  |  |  |  |  |  |  |
|                                                                                              | SUMME 2<br>SUMME 2 ÜBERLAUF<br>NETTO DURCHFL.                                                                                                    | KALIBRATION<br>(S. 69)          | ABBRECHEN – START                                                                                                    |  |  |  |  |  |  |  |
|                                                                                              | DURCHFL. SUMME                                                                                                    | IN                              | SERTION ON K1 bzw. K2                                                                                                    |  |  |  |  |  |  |  |
|                                                                                              | * Zeile 1 ** Zeile 2<br>Gewählte Einstellung:                                                                                                    | ROHRDURCH-<br>MESSER<br>(S. 70) | max. 4stellige Zahl<br>Werkeinstellung: <b>88,9mm</b>                                                                                                    |  |  |  |  |  |  |  |
|                                                                                              | may Ostallige Zahl inkl Einhait                                                                                                    |                                 | Gewählte Einstellung:                                                                                                    |  |  |  |  |  |  |  |
| <b>ANZEIGE</b><br>(S. 66)                                                                    | Werkeinstellung: 5 s                                                                                                    | KOHRUMFANG<br>(S. 70)           | max. 4stellige Zahl<br>Werkeinstellung: <b>279,3 mm</b>                                                                                                    |  |  |  |  |  |  |  |
|                                                                                              | Gewählte Linstellung:                                                                                                    |                                 | Gewählte Einstellung:                                                                                                    |  |  |  |  |  |  |  |

| WANDSTÄRKE<br>(S. 70)              | max. 2stellige Zahl<br>Werkeinstellung: <b>2,60 mm</b>                     | NULLPUNKT<br>(S. 74)            | max. 4stellige Ganzzahl                                                                                         |
|------------------------------------|----------------------------------------------------------------------------|---------------------------------|----------------------------------------------------------------------------------------------------|
|                                    | Gewählte Einstellung:                                                      |                                 | Gewählte Einstellung:                                                                                           |
|                                    | max. 4stellige Gleitkommazahl                                              | NULLPUNKT ABGL.<br>(S. 74)      | <b>ABBRECHEN</b> – START – RÜCKGÄNGIG                                                                           |
| (5.70)                             | werkeinstellung: 1,000 mm /s                                               |                                 | KOMMUNIKATION                                                                                                   |
|                                    | Gewählte Einstellung:                                                      | PROTOKOLL                       | AUS – HART                                                                                                    |
| SE                                 | ENSORDATEN K1 bzw. K2                                                      | (5.75)                          | Gewählte Einstellung:                                                                                           |
| SENSOR TYP<br>(S. 71)              | ABBRECHEN – W1LIA-W_S08                                                    | BUS-ADRESSE<br>(S. 75)          | 2stellige Ganzzahl<br>Werkeinstellung: <b>0</b>                                                                 |
| KABELLÄNGE<br>(S. 71)              | max. 3stellige Zahl<br>Werkeinstellung: <b>5,0 m</b>                       |                                 | Gewählte Einstellung:                                                                                           |
|                                    | Gewählte Einstellung:                                                      | MESSTELLENBEZNG                 | 8stelliges Charakterfeld                                                                                        |
| TRAVERSEN<br>(S. 71)               | Anzeige: 1                                                                 |                                 |                                                                                                    |
| SENSORABSTAND<br>(S. 71)           | Anzeigewert: max. 4stellige Zahl                                           | MESSIELLENBEZ.<br>K2<br>(S. 75) | Bstelliges Charakterfeld<br>Werkeinstellung: <b>REINACH</b>                                                     |
| DIFF. SENSORABST.                  | max. 3stellige Zahl mit Nachkommastelle                                    |                                 | SYSTEMPARAMETER                                                                                                 |
| (S. 71)                            | Werkeinstellung: 0,0 mm                                                    | AKTUELLER                       | Abfrage aktueller Fehler- oder Status-                                                                          |
| BOGENLÄNGE<br>(S. 71)              | Anzeigewert: max. 4stellige Zahl                                           | (S. 76)                         | meldungen:<br>"+"→Meldungen mit höherer Anzeigepriorität<br>"-"→ Meldungen mit geringerer Anzeige-<br>priorität |
| <b>DIFF. BOGENLÄNGE</b><br>(S. 71) | max. 3stellige Zahl mit Nachkommastelle<br>Werkeinstellung: <b>0,0 mm</b>  | AUFGETRETENE<br>SYSTEMZUSTÄNDE  | Abfrage weiterer System- / Prozessfehler<br>und Statusmeldungen:                                                |
| SPURLÄNGE<br>(S. 71)               | Anzeigewert: max. 4stellige Zahl                                           | (S. 76)                         | "+"Auflistung wird mit der chronologisch<br>ältesten, zweitältesten usw. Meldung<br>fortgesetzt                 |
| DIFF. SPURLÄNGE<br>(S. 71)         | max. 3stellige Zahl mit Nachkommastelle<br>Werkeinstellung: <b>0,0 mm</b>  |                                 | "–"Auflistung wird mit der chronologisch<br>jüngsten, zweitjüngsten usw. Meldung<br>fortgesetzt.                |
|                                    | PROZESSPARAM. K1<br>PROZESSPARAMETER<br>PROZESSPARAM. K2                   | CODE-EINGABE<br>(S. 76)         | max. 4stellige Zahl (09999)<br>Werkeinstellung: <b>0</b>                                                        |
| SCHLEICHMENGE                      | 5stellige Gleitkommazahl                                                   |                                 |                                                                                                    |
| (3.72)                             | Werkeinstellung: 0,4 l/s                                                   | KUNDENCODE<br>(S. 77)           | max. 4stellige Zahl (09999)<br>Werkeinstellung: <b>93</b>                                                       |
|                                    | Gewählte Einstellung:                                                      |                                 | Gewählte Einstellung:                                                                                           |
| MESSBETRIEB<br>(S. 72)             | ABBRECHEN – UNIDIREKTIONAL –<br>BIDIREKTIONAL                              | MESSWERT-<br>UNTERDR.           | ABBRECHEN – <b>AUS</b> – EIN – KANAL1* –<br>KANAL2*                                                             |
|                                    | Gewählte Einstellung:                                                      | (S. 77)                         | *Nur in der Ausführung IN1&2 2M.STELLEN                                                                         |
| DURCHFL.<br>BICHTUNG               | ABBRECHEN – <b>VORWÄRTS</b> – RÜCKWÄRTS                                    |                                 |                                                                                                    |
| (S. 72)                            | Gewählte Einstellung:                                                      | SW-VERSION<br>(S. 77)           | Anzeigewert: Softwareversion Verstärker                                                                         |
|                                    | SIGNALE K1 bzw. K2                                                         |                                 |                                                                                                    |
| <b>SIG.STÄRKE BARG</b><br>(S. 73)  |                                                                            | SW-VERSION COM<br>(S. 78)       | Anzeigewert: Softwareversion Com<br>(Kommunikations-Platine)                                                    |
| SIGNALSTÄRKE<br>(S. 73)            | Anzeigewert: 0100                                                          | SERIENNUMMER                    | Anzeigewert: 6stellige Zahl (1999999)                                                                           |
| К                                  | ALIBR.DATEN K1 bzw. K2                                                     |                                 |                                                                                                    |
| KORREKTUR-<br>FAKTOR               | 5stellige Zahl mit vier Nachkommastellen<br>Werkeinstellung: <b>1,0000</b> |                                 |                                                                                                    |
| (0. 74)                            | Gewählte Einstellung:                                                      |                                 |                                                                                                    |

# Stichwortverzeichnis

# Α

| Abmessungen                          |  |    |    |     | 89 |
|--------------------------------------|--|----|----|-----|----|
| Aktiver Endwert                      |  |    |    |     | 55 |
| Aktueller Systemzustand              |  |    |    |     | 76 |
| Alarm (Prozessfehler)                |  |    |    |     | 79 |
| Alarmmeldungen                       |  |    |    | 81, | 83 |
| Anfangswert (Imp./Freq.Ausgang)      |  |    |    |     | 60 |
| Anfangswert (Stromausgang)           |  |    |    |     | 53 |
| Anschluss des Messumformers          |  |    |    |     | 24 |
| Anschluss Verbindungskabel           |  |    |    |     |    |
| Sensoren/Messumformer                |  |    |    |     | 26 |
| Anschlussklemmenraum                 |  |    |    |     | 25 |
| Anwendungsbereiche                   |  |    |    |     | 91 |
| Anzeige                              |  |    |    |     | 94 |
| Anzeigeelemente                      |  |    |    |     | 31 |
| Anzeigeoberfläche                    |  |    |    |     | 94 |
| Arbeitsweise                         |  |    |    |     | 91 |
| Aufbauhinweise                       |  |    |    |     | 92 |
| Aufgetretene Systemzustände          |  |    |    |     | 76 |
| Ausfallsignal                        |  |    |    |     | 92 |
| Ausgangsgrößen                       |  |    |    | 91, | 92 |
| Ausgangssignal                       |  | 61 | 1, | 91, | 92 |
| Auslaufstrecken                      |  |    |    |     | 13 |
| Ausschaltpunkt Relais 1              |  |    |    |     | 64 |
| Ausschaltpunkt Relais 2              |  |    |    |     | 64 |
| Austausch der Gerätesicherungen      |  |    |    |     | 85 |
| Austausch der Messumformerelektronik |  |    | ÷  |     | 86 |
|                                      |  |    |    |     |    |

# B

| Barrel               |      |     |     |      |    |    |  |  |  |     | 50 |
|----------------------|------|-----|-----|------|----|----|--|--|--|-----|----|
| Bedienbeispiel       |      |     |     |      |    |    |  |  |  |     | 35 |
| Bedienelemente       |      |     |     |      |    |    |  |  |  |     | 31 |
| Bedienkonzept        |      |     |     |      |    |    |  |  |  |     | 94 |
| Bedienmatrix         |      |     |     |      |    |    |  |  |  | 32, | 33 |
| Bedienmatrix für Con | nm   | านง | wir | n II |    |    |  |  |  |     | 40 |
| Bedienoberfläche .   |      |     |     |      |    |    |  |  |  |     | 94 |
| Bedienübersicht      |      |     |     |      |    |    |  |  |  |     | 31 |
| Bedienung mit Comn   | nu   | wi  | n I | I    |    |    |  |  |  |     | 39 |
| Bedienung mit HART   | •    |     |     |      |    |    |  |  |  |     | 36 |
| Berechneter Volumer  | nflu | JSS | S   |      |    |    |  |  |  |     | 46 |
| Beschreibung der Fu  | Ink  | tic | ne  | en   |    |    |  |  |  |     | 45 |
| Bestell-Code         |      |     |     |      |    |    |  |  |  |     | 9  |
| Bestellinformationen |      |     |     |      |    |    |  |  |  |     | 94 |
| Bestimmungsgemäße    | e \  | /er | We  | eno  | du | ng |  |  |  |     | 7  |
| Betriebsart          |      |     |     |      |    |    |  |  |  |     | 57 |
| Bürde                |      |     |     |      |    |    |  |  |  |     | 92 |
| Bus-Adresse          |      |     |     |      |    |    |  |  |  |     | 75 |

# С

| CE-Zeichen               |    |  |  |  |  | 94 |
|--------------------------|----|--|--|--|--|----|
| Code-Eingabe             |    |  |  |  |  | 76 |
| Commuwin II              |    |  |  |  |  | 38 |
| Commuwin II-Bedienmatriz | х. |  |  |  |  | 40 |
| Commuwin II-Bedienung    |    |  |  |  |  | 39 |

# D

| Dämpfung Anzeige<br>Dichtungen<br>Dokumentationen .<br>Drehen der Vor-Ort-A<br>Drehen des Messumf<br>Druckverlust<br>Durchflussmesssensc<br>Durchflussmesssensc | nze<br>orr | eig<br>me<br>n-N<br>n-N | e<br>rge<br>No | nta<br>nta | age | e (1 | Zw<br>Ein |     | spu | ur) | • • • • • |     | 66<br>23<br>94<br>22<br>21<br>93<br>17<br>14 |
|----------------------------------------------------------------------------------------------------|------------|-------------------------|----------------|------------|-----|------|-----------|-----|-----|-----|-----------|-----|----------------------------------------------|
| Durchflussrichtung                                                                                                    |            |                         |                |            |     |      |           | . ' |     |     |           |     | 72                                           |
| Durchfluss-Summe                                                                                                    |            |                         |                |            |     |      |           |     |     |     |           |     | 47                                           |
| <b>E</b><br>Eingangsgrößen .<br>Einheit Geschwindigk<br>Einheit Kabellänge<br>Einheit Länge<br>Einheit Temperatur .                                             | ceit       | •                       | •              | •          | •   |      |           | •   |     | •   | •         | •   | 91<br>50<br>50<br>50<br>51                   |
| Einheit Viskosität .                                                                                                    |            |                         |                |            |     |      |           |     |     |     |           |     | 51                                           |
| Einheit Volumen                                                                                                    |            |                         |                |            |     |      |           |     |     |     |           |     | 50                                           |
| Einheit Volumenfluss                                                                                                    |            |                         |                |            |     |      |           |     |     |     |           |     | 50                                           |
| Einlaufstrecken                                                                                                    |            |                         |                |            |     |      |           |     |     |     |           |     | 13                                           |
| Einsatzbedingungen                                                                                                    |            |                         |                |            |     |      |           |     |     |     |           | 92, | 93                                           |
| Einsatzmöglichkeiten                                                                                                    |            |                         |                |            |     |      |           |     |     |     |           |     | 12                                           |
| Einschaltpunkt Relais                                                                                                    | 1          |                         |                |            |     |      |           |     |     |     |           |     | 64                                           |
| Einschaltpunkt Relais                                                                                                    | 2          |                         |                |            |     |      |           |     |     |     |           |     | 64                                           |
| Elektrischer Anschlus                                                                                                    | S          |                         |                |            |     |      |           |     |     |     |           | 23, | 93                                           |
| Elektromagnetische V                                                                                                    | /er        | träd                    | alio           | chł        | kei | t    |           |     |     |     |           |     | 93                                           |
| Endfrequenz                                                                                                    |            | . `                     |                |            |     |      |           |     |     |     |           |     | 59                                           |
| Endwert                                                                                                    |            |                         |                |            |     |      |           |     |     |     |           |     | 60                                           |
| Endwert 1                                                                                                    |            |                         |                |            |     |      |           |     |     |     |           |     | 53                                           |
| Endwert 2                                                                                                    |            |                         |                |            |     |      |           |     |     |     |           |     | 55                                           |
| Endwertumschaltung                                                                                                    |            |                         |                |            |     |      |           |     |     |     |           |     | 54                                           |
| Erdanschluss                                                                                                    |            |                         |                |            |     |      |           |     |     |     |           |     | 25                                           |
|                                                                                                    |            |                         |                |            |     |      |           |     |     |     |           |     |                                              |
| F                                                                                                    |            |                         |                |            |     |      |           |     |     |     |           |     |                                              |
| Fehlerverhalten (Imp.                                                                                                    | /Fr        | eq                      | .Αι            | lsõ        | gai | ng   | )         | •   | •   | •   | •         | •   | 62                                           |
| Fehlerverhalten (Stror                                                                                                    | na         | นรงุ                    | gai            | ng         | )   | ·    | •         | •   | •   | •   | •         | •   | 56                                           |
| Flussigkristall-Anzeig                                                                                                    | е          | •                       | •              | •          | •   | ·    | •         | •   | •   | •   | •         | •   | 31                                           |
| Format Durchfluss .                                                                                                    |            |                         |                |            |     |      |           |     |     |     |           |     | 66                                           |
| Format Summe                                                                                                    |            |                         |                |            |     |      |           |     |     |     |           |     | 66                                           |
| Frequenz                                                                                                    |            |                         |                |            |     |      |           |     |     |     |           |     | 94                                           |
| Funktion Relais 1 .                                                                                                    |            |                         |                |            |     |      |           |     |     |     |           |     | 63                                           |
| Funktion Relais 2 .                                                                                                    |            |                         |                |            |     |      |           |     |     |     |           |     | 63                                           |
| Funktionen auf einen                                                                                                    | Bli        | ck                      |                |            |     |      |           |     |     |     |           |     | 95                                           |
| Funktionenbeschreib                                                                                                    | un         | g                       |                |            |     |      |           |     |     |     |           |     | 45                                           |
| Funktionsgruppe ANZ                                                                                                    | ZEI        | GE                      | -              |            |     |      |           |     |     |     |           |     | 66                                           |
| Funktionsgruppe AUS                                                                                                    | SW         | AH                      | IL             |            |     |      |           |     |     |     |           |     | 52                                           |
| Funktionsgruppe INS                                                                                                    | ER         | TIC                     | DN             | Κ          | 1   |      |           |     |     |     |           |     | 70                                           |
| Funktionsgruppe INS                                                                                                    | ER         | TIC                     | DN             | K          | 2   |      |           |     |     |     |           |     | 70                                           |
| Funktionsgruppe IMP                                                                                                    | ./FI       | RE                      | Q./            | ٩L         | IS( | ЗA   | NC        | à   |     |     |           |     | 57                                           |
| Funktionsgruppe KAL                                                                                                    | IB         | RIE                     | ER             | DA         | ΤE  | ΞN   | K1        |     |     |     |           |     | 74                                           |
| Funktionsgruppe KAL                                                                                                    | ΙB         | RIE                     | ER             | DA         | ΛTE | ΕN   | K2        | )   |     |     |           |     | 74                                           |
| Funktionsgruppe KO                                                                                                    | МN         | 101                     | Λlk            | (A         | TIC | DN   |           |     |     |     |           |     | 75                                           |
| Funktionsgruppe MES                                                                                                    | SS         | GR                      | ÖS             | SSI        | ΕN  | l    |           |     |     |     |           |     | 46                                           |
| Funktionsgruppe PRC                                                                                                    | )ZI        | ES                      | SP/            | ٩R         | A   | ЛE   | TE        | R   |     |     |           |     | 72                                           |

| Funktionsgruppe PROZESSPARAMETER K1 .<br>Funktionsgruppe PROZESSPARAMETER K2 .<br>Funktionsgruppe RELAIS<br>Funktionsgruppe SENSORDATEN K1<br>Funktionsgruppe SENSORDATEN K2<br>Funktionsgruppe SIGNALE K1<br>Funktionsgruppe SIGNALE K2<br>Funktionsgruppe STROMAUSGANG 1<br>Funktionsgruppe STROMAUSGANG 2<br>Funktionsgruppe SUMMENZÄHLER<br>Funktionsgruppe SYSTEMEINHEITEN<br>Funktionsgruppe SYSTEMEINHEITEN<br>Funktionsgruppe WANDSTÄRKEMESSUNG K1<br>Funktionsgruppe WANDSTÄRKEMESSUNG K2 | · · ·<br>· · ·<br>· · ·<br>· · ·<br>· · ·<br>· · ·<br>· · ·<br>· · ·<br>· · ·<br>· · ·<br>· · ·<br>· · · | 72<br>72<br>63<br>71<br>73<br>73<br>53<br>53<br>48<br>50<br>76<br>68<br>68 |
|----------------------------------------------------------------------------------------------------|----------------------------------------------------------------------------------------------------|----------------------------------------------------------------------------|
| G<br>Colleman / Davral                                                                                                    |                                                                                                    | <b>г</b> о                                                                 |
|                                                                                                    |                                                                                                    | 50                                                                         |
|                                                                                                    | • •                                                                                                    | 23                                                                         |
| Geräteidentifikation                                                                                                    |                                                                                                    | 20                                                                         |
| Gerätesicherungen                                                                                                    |                                                                                                    | 85                                                                         |
| Gewichte                                                                                                    | <br>                                                                                                    | 90                                                                         |
| Grenzwert (Maße Dichte Temperatur usw.)                                                                                                    | 00,                                                                                                    | 64                                                                         |
|                                                                                                    |                                                                                                    | 04                                                                         |
| H<br>HART-Bedienmatrix                                                                                                    | <br><br>25,                                                                                              | 37<br>36<br>38<br>94<br>34                                                 |
|                                                                                                    |                                                                                                    |                                                                            |
| I                                                                                                    |                                                                                                    |                                                                            |
| Impuls-/Frequenzausgang                                                                                                    |                                                                                                    | 25                                                                         |
| Impulsbreite                                                                                                    |                                                                                                    | 58                                                                         |
| Impulswertigkeit                                                                                                    |                                                                                                    | 57                                                                         |
| Isolierungen                                                                                                    |                                                                                                    | 13                                                                         |
|                                                                                                    |                                                                                                    |                                                                            |
| К                                                                                                    |                                                                                                    |                                                                            |
| Kabeleinführungen                                                                                                    |                                                                                                    | 26                                                                         |
| Kabellänge                                                                                                    |                                                                                                    | 71                                                                         |
| Kalibration                                                                                                    |                                                                                                    | 69                                                                         |
| Kommunikation                                                                                                    |                                                                                                    | 94                                                                         |
| Konfigurieren der Relaiskontakte                                                                                                    |                                                                                                    | 29                                                                         |
| Konstruktiver Aufbau                                                                                                    |                                                                                                    | 93                                                                         |
| Kontrast LCD                                                                                                    |                                                                                                    | 67                                                                         |
| Korrekturfaktor                                                                                                    |                                                                                                    | 74                                                                         |
| Kundencode                                                                                                    |                                                                                                    | 77                                                                         |
|                                                                                                    |                                                                                                    |                                                                            |
| L                                                                                                    |                                                                                                    |                                                                            |
| Lagerungstemperatur                                                                                                    |                                                                                                    | 93                                                                         |
|                                                                                                    |                                                                                                    |                                                                            |
| Μ                                                                                                    |                                                                                                    |                                                                            |
| Messabweichung                                                                                                    |                                                                                                    | 92                                                                         |
| Messbereich                                                                                                    |                                                                                                    | 91                                                                         |
| Messbetrieb                                                                                                    |                                                                                                    | 72                                                                         |
| Messdynamik                                                                                                    |                                                                                                    | 91                                                                         |
| Messgenauigkeit                                                                                                    |                                                                                                    | 92                                                                         |
| Messprinzip.                                                                                                    |                                                                                                    | 91                                                                         |
| Messstellenbezeichnung                                                                                                    |                                                                                                    | 75                                                                         |
|                                                                                                    |                                                                                                    |                                                                            |

| Messstellenbezeichnung K2 Messstoffbedingungen                                                                                                    | ·<br>·<br>·<br>·<br>·<br>·<br>· |   |   |   |  |     | 75<br>93<br>12<br>93<br>91<br>23<br>24<br>21<br>21<br>77<br>47<br>68<br>17 |  |  |  |  |  |
|----------------------------------------------------------------------------------------------------|---------------------------------|---|---|---|--|-----|----------------------------------------------------------------------------|--|--|--|--|--|
| Wontage des Messumformermontage 2                                                                                                    |                                 |   |   |   |  |     |                                                                            |  |  |  |  |  |
| N<br>Nenndruck                                                                                                    | •                               | • | • | • |  | 28, | 93<br>47<br>94<br>74<br>74                                                 |  |  |  |  |  |
| O<br>Order-Code                                                                                                    |                                 |   |   |   |  |     | 9                                                                          |  |  |  |  |  |
| P<br>Pfostenmontage des Messumformers<br>Programmierung freigeben<br>Programmierung sperren<br>Programmierungshinweise<br>Protokoll                                                                                                  |                                 | • |   |   |  | •   | 21<br>34<br>34<br>34<br>75                                                 |  |  |  |  |  |
| <b>Q</b><br>Quick Setup                                                                                                    |                                 |   |   |   |  | З,  | 52                                                                         |  |  |  |  |  |
| R<br>Referenzbedingungen<br>Referenzwert<br>Relais 1<br>Relais 2<br>Relais-Schaltverhalten<br>Relaiskontakte<br>Relaiskontakte (Ruhe-, Arbeitskontak<br>Reparaturen<br>Reset Summe<br>Richtlinien<br>Rohrdurchmesser<br>Rohrmaterial | ·<br>·<br>·<br>t)<br>·          |   |   |   |  |     | 92<br>69<br>25<br>25<br>65<br>29<br>65<br>86<br>48<br>94<br>70<br>68<br>70 |  |  |  |  |  |
| S<br>Schallgeschwindigkeit K1<br>Schallgeschwindigkeit K2<br>Schallgeschwindigkeit longitudinal<br>Schleichmenge<br>Schleichmengenunterdrückung .                                                                                    | •                               |   |   |   |  | •   | 47<br>47<br>69<br>72<br>92                                                 |  |  |  |  |  |

Endress+Hauser

| Schutzart IP 67       |      |     |        |     |    |     |    |     |   |    |   |   | 23, | 93       |
|-----------------------|------|-----|--------|-----|----|-----|----|-----|---|----|---|---|-----|----------|
| Schutzart IP 68       |      |     |        |     |    |     |    |     |   |    |   |   | 23, | 93       |
| Schwingungsfestigke   | it   |     |        |     |    |     |    |     |   |    |   |   | . , | 93       |
| Sensor Typ            |      |     |        |     |    |     |    |     |   |    |   |   |     | 71       |
| Sensoren Schutzart II | ⊃ ¢  | 68  | •      | ·   | ·  | •   | •  | •   | · | ·  | • | • | •   | 23       |
| Sonsorkabollängo      |      | 00  |        | •   | ·  | •   | •  | •   | · | ·  | • | • | •   | 02       |
| Sensorkapfiguration   |      |     | •      | ·   | ·  | •   | ·  | •   | · | ·  | · | · | ·   | 92<br>50 |
| Sensorkonnguration    |      |     | ·      | ·   | ·  | •   | ·  | ·   | · | ·  | · | · | ·   | 52       |
| Seriennummer          |      | •   | •      | ·   | ·  | ·   | ·  | ·   | · | ·  | · | · | ·   | 78       |
| Sicherheitshinweise   |      | •   | •      | ·   | ·  | ·   | ·  | ·   | · | ·  | · | · | ·   | /        |
| Sicherungen           |      |     | •      |     | ·  | ·   | ·  | ·   | · | ·  | · | · |     | 85       |
| Signalstärke          |      |     |        |     |    |     |    |     |   |    |   |   |     | 73       |
| Signalstärke Bargrap  | h    |     |        |     |    |     |    |     |   |    |   |   |     | 69       |
| Simulation Frequenz   |      |     |        |     |    |     |    |     |   |    |   |   |     | 62       |
| Simulation Strom      |      |     |        |     |    |     |    |     |   |    |   |   |     | 56       |
| Software-Version      |      |     |        |     |    |     |    |     |   |    |   |   |     | 77       |
| Software-Version Con  | n.   |     |        |     |    |     |    |     |   |    |   |   |     | 78       |
| Sollwert Frequenz     |      |     |        |     |    |     |    |     |   |    |   |   |     | 62       |
| Sollwert Strom 1      |      |     |        | ·   | ·  | ·   | •  | ·   | • | ·  | · | · | •   | 56       |
| Sollwort Strom 2      |      |     | •      | •   | •  | •   | •  | •   | • | •  | · | • | •   | 56       |
| Corecho               |      |     | •      | ·   | ·  | •   | ·  | •   | · | ·  | · | · | ·   | 67       |
|                       |      | •   | •      | ·   | ·  | ·   | ·  | ·   | · | ·  | · | · | ·   | 07       |
| Statusmeidungen .     | •    |     | ·      | ·   | ·  | ·   | ·  | ·   | · | ·  | · | · | ·   | 84       |
| Steckerdichtungen .   |      | •   | •      | ·   | ·  | ·   | ·  | ·   | · | ·  | · | · | ·   | 23       |
| Störung (Systemfehle  | er)  |     | •      |     | ·  | ·   | •  | ·   | · |    |   |   | •   | 79       |
| Störungsausgang (Re   | ela  | ais | 1)     | )   |    |     |    |     |   |    |   |   |     | 65       |
| Störungsbeseitigung   |      |     |        |     |    |     |    |     |   |    |   |   |     | 80       |
| Störungsmeldungen     |      |     |        |     |    |     |    |     |   |    |   |   |     | 81       |
| Störungssuche         |      |     |        |     |    |     |    |     |   |    |   |   | 79, | 80       |
| Stoßfestiakeit        |      |     |        |     |    |     |    |     |   |    |   |   |     | 93       |
| Stromausgang 1        |      |     |        |     |    |     |    |     |   |    |   |   |     | 25       |
| Stromausgang 2        |      |     |        | ·   | ·  | ·   | •  | ·   | • | ·  | · | · | •   | 25       |
| Stromboroich          |      |     | •      | •   | •  | •   | •  | •   | · | ·  | • | • | •   | 20<br>55 |
|                       |      |     | •      | ·   | ·  | ·   | ·  | ·   | · | ·  | · | · | •   | 10       |
|                       |      |     | ·      | ·   | ·  | ·   | ·  | ·   | · | ·  | · | · | •   | 40       |
| Summe i Obenaul .     | •    |     | ·      | ·   | ·  | ·   | ·  | ·   | · | ·  | · | · | ·   | 48       |
| Summe 2               |      |     | ·      | ·   | ·  | ·   | ·  | ·   | · | ·  | · | · | ·   | 48       |
| Summe 2 Uberlauf .    |      |     | •      | ·   | ·  | ·   |    | ·   | · | ·  |   | · | ·   | 48       |
| System Reset          |      |     |        |     |    |     |    |     |   |    |   |   |     | 78       |
| Systemaufbau          |      |     |        |     |    |     |    |     |   |    |   |   |     | 91       |
|                       |      |     |        |     |    |     |    |     |   |    |   |   |     |          |
|                       |      |     |        |     |    |     |    |     |   |    |   |   |     |          |
| т                     |      |     |        |     |    |     |    |     |   |    |   |   |     |          |
| -<br>Tost Anzoigo     |      |     |        |     |    |     |    |     |   |    |   |   |     | 67       |
| Touch control         |      |     | •      | ·   | ·  | ·   | ·  | ·   | · | ·  | · | · | •   | 21       |
|                       |      | •   | •      | ·   | ·  | ·   | ·  | ·   | · | ·  | · | · | ·   | 31       |
| Typenschild           | •    |     | ·      | ·   | ·  | ·   | ·  | ·   | · | ·  | · | · | ·   | 9        |
|                       |      |     |        |     |    |     |    |     |   |    |   |   |     |          |
|                       |      |     |        |     |    |     |    |     |   |    |   |   |     |          |
| U                     |      |     |        |     |    |     |    |     |   |    |   |   |     |          |
| Umaebunasbedinaur     | าต   | ier | h      |     |    |     |    |     |   |    |   |   |     | 92       |
| Umgebungstemperat     | t Jr | er  | י<br>ר | ·   | ·  | ·   | •  | ·   | • | ·  | · | · | •   | 92       |
|                       |      |     | •      | •   | •  | •   | •  | •   | • | •  | • | • | •   |          |
|                       |      |     |        |     |    |     |    |     |   |    |   |   |     |          |
|                       |      |     |        |     |    |     |    |     |   |    |   |   |     |          |
| V                     |      |     |        |     |    |     |    |     |   |    |   |   |     |          |
| Verbindungskabel Se   | ns   | 50  | rer    | n∕N | Лe | SSI | Jm | foi | m | er |   |   |     | 26       |
| Verhalten der Messei  | nr   | icł | าtเ    | Ing | g  |     |    |     |   |    |   |   |     | 79       |
| Versorgungsausfall.   |      |     |        |     |    |     |    |     |   |    |   |   |     | 94       |
| Versorgungspannung    | 1    |     |        |     |    |     |    |     |   |    |   |   |     | 94       |
| Viskosität            | , .  |     | •      |     |    |     |    |     |   |    |   | • |     | 70       |
| Volumenfluss K1       |      |     | •      | •   | ·  | ·   | ·  | ·   | · | ·  | · | • | •   | 46       |
|                       |      | •   | •      | ·   | ·  | ·   | ·  | ·   | · | ·  | · | • | •   | 16       |
| Vor Ort Appaire -     |      |     | •      | ·   | ·  | ·   | ·  | ·   | · | ·  | · | · | ·   | 40       |
| voi-Oit-Anzeige aren  | er   | 1   | •      | ·   |    | ·   | ·  |     | · | •  | · | · | •   | 22       |

| W                   |     |     |     |     |    |    |    |    |   |   |   |     |    |
|---------------------|-----|-----|-----|-----|----|----|----|----|---|---|---|-----|----|
| Wandmontage des Me  | es  | su  | mf  | orr | ne | rs |    |    |   |   |   |     | 21 |
| Wandstärke          |     |     |     |     |    |    |    |    |   |   |   | 69, | 70 |
| Werkstoffe          |     |     |     |     |    |    |    |    |   |   |   |     | 93 |
| 7                   |     |     |     |     |    |    |    |    |   |   |   |     |    |
|                     |     |     |     |     |    |    |    |    |   |   |   |     |    |
| Zeitkonstante       | ·   | ·   | ·   | ·   | •  | ·  | ·  | ·  | · | · | · | •   | 55 |
| Zertifikate         |     |     |     |     |    |    | •  |    |   |   |   |     | 94 |
| Zubehör             |     |     |     |     |    |    |    |    |   |   |   |     | 94 |
| Zulassungen         |     |     |     |     |    |    |    |    |   |   |   |     | 94 |
| Zuordnung Ausgang ( | (In | ٦p. | /Fr | ec  | .A | us | ga | ng | ) |   |   |     | 57 |
| Zuordnung Ausgang ( | (St | roi | ma  | us  | ga | ng | )  |    |   |   |   |     | 53 |
| Zuordnung Relais 1  |     |     |     |     |    |    |    |    |   |   |   |     | 65 |
| Zuordnung Relais 2  |     |     |     |     |    |    |    |    |   |   |   |     | 65 |
| Zuordnung Summe 1   |     |     |     |     |    |    |    |    |   |   |   |     | 49 |
| Zuordnung Summe 2   |     |     |     |     |    |    |    |    |   |   |   |     | 49 |
| Zuordnung Zeile 1.  |     |     |     |     |    |    |    |    |   |   |   |     | 66 |
| Zuordnung Zeile 2.  |     |     |     |     |    |    |    |    |   |   |   |     | 66 |

Europe

Austria Endress+Hauser GmbH
 Wien

Tel. (01) 88 05 60, Fax (01) 88 05 635 Belarus Belorgsintez Minsk

Tel. (0172) 26 31 66, Fax (0172) 26 31 11 Belgium / Luxembourg Endress+Hauser S.A./N.V. Bruxelles

Tel. (02) 2480600, Fax (02) 2480553 Bulgaria INTERTECH-Automation Sofia

Tel. (02) 624834, Fax (02) 688186 Croatia

Endress+Hauser GmbH+Co. Zagreb Tel. (01) 6 60 14 18, Fax (01) 6 60 14 18

Cyprus I+G Electrical Services Co. Ltd. Nicosia

Tel. (02) 484788, Fax (02) 484690 Czech Republic Endress+Hauser Czech s.r.o

Praha Tel. (02) 66 78 42 00, Fax (02) 66 78 41 79 Denmark Endress+Hauser A/S

Søborg Tel. 70131132, Fax 70132133

Estonia Elvi-Aqua Tartu Tel. (7) 4227 26, Fax (7) 4227 27

Finland

Endress+Hauser Ov Espoo Tel. (9) 8596155, Fax (9) 8596055

France □ Endress+Hauser S.A. Huningue Tel. (0389) 696768, Fax (0389) 694802

Germany □ Endress+Hauser Messtechnik GmbH+Co. Weil am Rhein Tel. (07621) 97501, Fax (07621) 975555 **Greece** I & G Building Services Automation S.A. Athens Tel. (01) 924 1500, Fax (01) 922 1714

Hungary MILE Ipari-Elektro Budapest Tel. (01) 261 55 35, Fax (01) 261 55 35

Iceland BIL ehf Reykjavi Tel. (05) 61 96 16, Fax (05) 61 96 17

Ireland Flomeaco Company Ltd. Kildare Tel. (045) 868615, Fax (045) 868182

 Italy

 □ Endress+Hauser S.p.A.

 Cernusco s/N Milano

 Tel. (02) 92106421, Fax (02) 92107153

Kazakhstan AO "Elmo"

Kazakhstan Tel. (3272) 425363, Fax (3272) 428044 Latvia

Rino Riga Tel. (07) 31 28 97, Fax (07) 31 28 94

Lithuania Agava Ltd

Kaunas Tel. (07) 20 24 10, Fax (07) 20 74 14 Netherlands Endress+Hauser B.V.

Naarden Tel. (035) 6958611, Fax (035) 6958825

Norway Endress+Hauser A/S Lierskogen Tel. (032) 85 98 50, Fax (032) 85 98 51

Portugal Tecnisis - Tecnica de Sistemas Industriais Linda a Velha Tel. (01) 4172637, Fax (01) 4185278 Romania Romconsend S R L Buchares Tel. (01) 4101634, Fax (01) 4101634 Russia □ Endress+Hauser GmbH+Co Moscow Tel. + Fax see E+H Instruments International Slovak Republic Transcom Technik s.r.o. Bratislava Tel. (07) 44888684, Fax (07) 44887112 Slovenia Endress+Hauser D.O.O. Ljubljana Tel. (061) 1 59 22 17, Fax (061) 1 59 22 98 **Spain** ☐ Endress+Hauser S.A. Sant Just Desvern Tel. (93) 480 33 66, Fax (93) 473 38 39 Sweden Endress+Hauser AB Sollentuna Tel. (08) 6261600, Fax (08) 6269477 Switzerland Gui Endress+Hauser AG Reinach/BL 1 Tel. (061) 7 15 75 75, Fax (061) 7 11 16 50 Turkey Intek Endüstriyel Ölcü Ve Kontrol Sistemleri Levent/Istanbul Tel. (0212) 2 75 13 55, Fax (02 12) 2 66 27 75 Ukraine Photonika GmbH Kiev Tel. (44) 268 81 02, Fax (44) 269 08 05 United Kingdom Endress+Hauser Ltd. Manchester

Tel. (0161) 2865000, Fax (0161) 9981841 Yugoslavia Republic Meris d.o.o. Beograd Tel. (11) 4442966, Fax (11) 430043

# Africa

Poland

War

Endress+Hauser Polska Sp. z o.o.

Tel. (022) 7 20 10 90, Fax (022) 7 20 10 85

Egypt Anasia Cairo Tel. (02) 4179007, Fax (02) 4179008

Morocco Oussama S.A. Casablanca Tel. (02) 241338, Fax (02) 402657

Nigeria J F Technical Invest. Nig. Ltd.

Lagos Tel. (1) 62 23 45 46, Fax (1) 62 23 45 48 Rep. South Africa

Endress+Hauser (Ptv.) Ltd. Sandtor Tel. (011) 444 13 86, Fax (011) 444 1977

Tunisia Controle, Maintenance et Regulation Tunis Tel. (01) 793077, Fax (01) 788595

#### America

Argentina □ Endress+Hauser Argentina S.A.

Buenos Aires Tel. (01) 5227970, Fax (01) 5227909 Rolivia

Tritec Cochabamba Tel. (042) 5 69 93, Fax (042) 5 09 81

Samson Endress+Hauser Ltda Sao Paulo Tel. (011) 5363455, Fax (011) 5363067 Canada □ Endress+Hauser (Canada) Ltd. Burlington / Ontario Tel. (905) 681 92 92, Fax (905) 681 94 44 Chile DIN Instrumentos Ltda. Santiago Tel. (02) 2 05 01 00, Fax (02) 2 25 81 39 Colombia Colsein Ltd Bogota D.C. Tel. (01) 2 36 76 59, Fax (01) 6 10 78 68

**Costa Rica** EURO-TEC S.A. San Jose Tel. 296 15 42, Fax 296 15 42

Brazil

Ecuador INSETEC Cia. Ltda. Quito Tel. (02) 25 12 42, Fax (02) 46 18 33

Guatemala ACISA Automatizacion y Control Industrial S.A. Guatemala

Tel. (03) 345985, Fax (03) 327431 Mexico

 Endress+Hauser GmbH+Co., Instruments International, Mexico City Office, Mexico City Tel. (5) 5 68 96 58, Fax (5) 5 68 41 83

Paraguay Incoel S.R.L. Tel. (021) 21 39 89, Fax (021) 2 12 65 83

Peru Esim S.A. Lima Tel. (1) 471 4661, Fax (1) 471 09 93

**Uruguay** Circular S.A. Montevideo Tel. (02) 92 57 85, Fax (02) 92 91 51

USA USA □ Endress+Hauser Inc. Greenwood, Indiana Tel. (317) 5 35 71 38, Fax (317) 5 35 84 98

Venezuela Controval C.A. Caracas Tel. (02) 9 44 09 66, Fax (02) 9 44 45 54

#### Asia

Brunei American International Industries (B) Sdn Bhd Lorong Tengah Tel. (3) 22 37 37, Fax (3) 22 54 58

China China Endress+Hauser Shanghai Shanghai Tel. (021) 64 64 67 00, Fax (021) 64 74 78 60 Hong Kong Endress+Hauser (H.K.) Ltd.

Hong Kong Tel. 25 28 31 20, Fax 28 65 41 71 India Endress+Hauser India Branch Office Mumbai

Tel. (022) 8521458, Fax (022) 8521927 Indonesia

PT Grama Bazita Tel. (21) 7 97 50 83, Fax (21) 7 97 50 89 Japan Sakura Endress Co. Ltd.

Tokyo Tel. (0422) 54 06 11, Fax (0422) 55 02 75

Malaysia Endress+Hauser (M) Sdn. Bhd. Petaling Jaya, Selangor Darul Ehsan Tel. (03) 7 33 48 48, Fax (03) 7 33 88 00

Pakistan Speedy Automation Karachi Tel. (021) 772 2953, Fax (021) 773 6884 Papua-Neuguinea SBS Electrical Pty Ltd. PNG Port Moresby Tel. 3251188, Fax 3259556 Philippines □ Endress+Hauser Philippines Inc. Manila Tel. (2) 6388041, Fax (2) 6388042 Singapore Endress+Hauser (S.E.A.) Pte. Ltd. Singapore

Sein Pyinsayupa Gen. Tranding & Agency Co-op. Soc. Ltd.

Tel. (1) 242325, Fax (1) 250594

Myanmar

Tel. 5668222, Fax 5666848

Korea □ Endress+Hauser (Korea) Co. Ltd. Seoul Tel. (02) 6587200, Fax (02) 6592838

Taiwan Kingjarl Corporation Taipei Tel. (02) 27 18 39 38, Fax (02) 27 13 41 90 Thailand Endress+Hauser (Thailand) Ltd. Bangkok Tel. (2) 9967811-20, Fax (2) 9967810

Vietnam Tan Viet Bao Co. Ltd. Ho Chi Minh City Tel. (08) 8 33 52 25, Fax (08) 8 33 52 27

Iran Telephone Technical Services Co. Ltd. (TTS) Tehran Tel. (021) 8746750, Fax (021) 8737295 Israel Instrumetrics Industrial Control Ltd. Tel Aviv

Tel. (03) 6 48 02 05, Fax (03) 6 47 19 92 Jordan

A.P. Parpas Engineering S.A. Amma Tel. (06) 5 53 92 83, Fax (06) 5 53 92 05

Kuwait Kuwait Maritime & Mercantile Co. K.S.C. Safa

Tel. 2434752, Fax 2441486

Lebanon Network Engineering Co. Jbeil Tel. 3254051, Fax 9944080

Sultanate of Oman Mustafa & Jawad Sience & Industry Co. LLC Ruwi

Tel. 60 20 09, Fax 60 70 66 United Arab Emirates Descon Trading Est. Dubai

Tel. (04) 65 36 51, Fax (04) 65 32 64 Yemen

Yemen Company for Ghee and Soap Industry Taiz Tel. (04) 23 06 64, Fax (04) 21 23 38

#### Australia + New Zealand

Australia ALSTOM Australia Ltd. Villawood N.S.W. Tel. (02) 97 22 47 77, Fax (02) 97 22 48 83 New Zealand EMC Industrial Group Limited Auckland Tel. (09) 4 15 51 10, Fax (09) 4 15 51 15

#### All other countries

Endress+Hauser GmbH+Co. Instruments International Weil am Rhein, Germany Tel. (07621) 97502, Fax (07621) 975345

http://www.endress.com

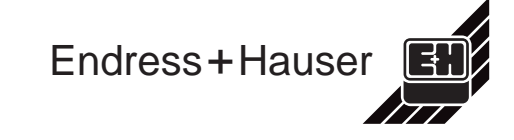